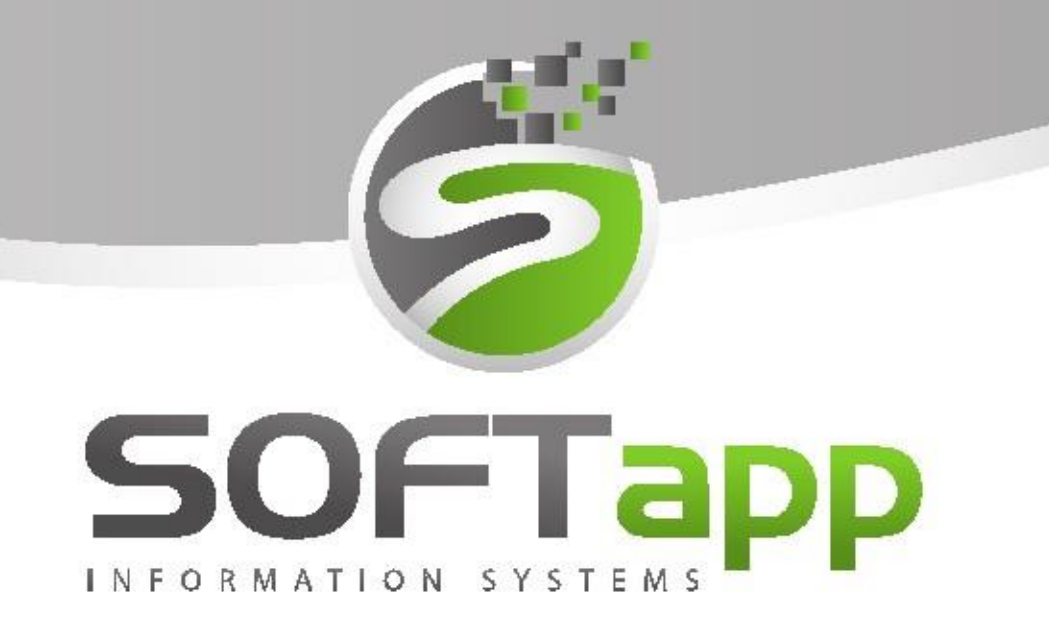

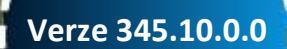

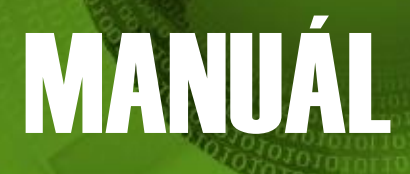

Půjčovna.NET

with our state to the state

### Obsah

| 1 | Úvo   | dní o  | brazovka                           | 5  |
|---|-------|--------|------------------------------------|----|
|   | 1.1   | Funl   | kční tlačítka                      | 5  |
|   | 1.2   | Filtr  | ace a vyhledávání                  | 6  |
|   | 1.3   | Vozi   | idla                               | 6  |
| 2 | Prác  | ce s p | programem                          | 7  |
|   | 2.1   | Nov    | ý vůz                              | 7  |
|   | 2.2   | Edit   | ace vozu                           | 8  |
|   | 2.3   | Vyřa   | azení vozu                         | 8  |
|   | 2.4   | Reze   | ervace                             | 9  |
|   | 2.5   | Půjč   | čení                               | 12 |
|   | 2.5.  | 1      | Půjčení bez rezervace              | 12 |
|   | 2.5.2 | 2      | Půjčení s rezervací                | 15 |
|   | 2.5.  | 3      | Pokladní doklad na zálohu          | 15 |
|   | 2.5.4 | 4      | Zálohová faktura                   | 16 |
|   | 2.6   | Proc   | dloužení                           | 17 |
|   | 2.7   | Vrác   | cení                               | 18 |
|   | 2.7.  | 1      | Pokladní doklad                    | 20 |
|   | 2.7.  | 2      | Faktura                            | 21 |
|   | 2.7.  | 3      | Interní faktura vs. Ruční uzavření | 22 |
|   | 2.7.4 | 4      | Fakturace bez uzavření smlouvy     | 22 |
|   | 2.7.  | 5      | Hromadná fakturace                 | 23 |
|   | 2.8   | Inte   | rní jízda                          | 24 |
|   | 2.9   | Zaka   | ázka do servisu                    | 24 |
| 3 | Prác  | ce se  | smlouvami                          | 26 |
|   | 3.1   | Sezr   | nam smluv – všechny                | 26 |
|   | 3.2   | Sezr   | nam smluv – konkrétní vůz          | 28 |
| 4 | Nast  | taven  | ní                                 | 29 |
|   | 4.1   | Nast   | tavení programu                    | 29 |
|   | 4.1.  | 1      | Parametry 1                        | 29 |

with a start the start of the start of the s

|   | 4.1.  | 2     | Parametry 2                   |    |
|---|-------|-------|-------------------------------|----|
|   | 4.1.  | 3     | Parametry 3                   |    |
|   | 4.2   | Uživ  | atelské nastavení             |    |
| 5 | Číse  | lníky |                               |    |
|   | 5.1   | Vozi  | idla                          |    |
|   | 5.1.  | 1     | Technické údaje               |    |
|   | 5.1.  | 2     | Ostatní údaje                 | 40 |
|   | 5.1.  | 3     | Doplňky a poznámka            | 40 |
|   | 5.1.  | 4     | Ceník                         | 41 |
|   | 5.1.  | 5     | Náklady a výnosy              | 41 |
|   | 5.1.  | 6     | Prodejní kalkulace            | 43 |
|   | 5.1.  | 7     | Poškození vozu                | 44 |
|   | 5.1.3 | 8     | Přílohy                       | 45 |
|   | 5.2   | Obc   | hodní partneři                | 45 |
|   | 5.3   | Řidio | či                            | 47 |
|   | 5.4   | Prof  | ese                           | 48 |
|   | 5.5   | Zam   | iěstnanci                     | 48 |
|   | 5.6   | Text  | ty                            | 49 |
|   | 5.7   | Dop   | lňky                          | 49 |
|   | 5.8   | Poh   | onné hmoty                    | 50 |
|   | 5.9   | Ceni  | ík                            | 50 |
| 6 | Sest  | avy   |                               | 51 |
|   | 6.1   | Sezr  | nam vozidel                   | 51 |
|   | 6.2   | Sezr  | nam smluv                     | 52 |
|   | 6.3   | Sezr  | nam neuzavřených smluv k datu | 52 |
|   | 6.4   | Sezr  | nam rezervací                 | 52 |
|   | 6.5   | Knih  | na jízd                       | 53 |
|   | 6.6   | Nák   | lady autopůjčovny             | 53 |
|   | 6.7   | Výn   | osy autopůjčovny              | 54 |
|   | 6.8   | Zisk, | /ztráta autopůjčovny          | 54 |
|   | 6.9   | Vytí  | ženost vozidel                | 54 |
|   |       | •     |                               |    |

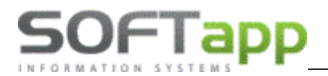

with and a first state of the state of the s

| 6.10 | Ostatní sestavy |
|------|-----------------|
|------|-----------------|

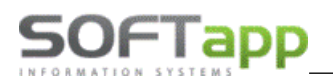

# Úvodní obrazovka

Úvodní obrazovka modulu Půjčovna.NET je rozdělena do několika částí. V horní liště jsou informace o provozovně a středisku, aktuální datum a čas. V dalších části jsou funkční tlačítka, jednotlivé filtry a možnost vyhledávání v navedených vozidlech. Dolní část obsahuje konkrétní vozidla půjčovny.

| • •          | A - A                        |                    |             |                                                    |                           |                        |            |                  |                |                  |                     |           |                   |                 |
|--------------|------------------------------|--------------------|-------------|----------------------------------------------------|---------------------------|------------------------|------------|------------------|----------------|------------------|---------------------|-----------|-------------------|-----------------|
| Autopůjčovn  | ia - všechny vozy (Prov      | ozovna 33) (Středi | sko 1) (16  | 6) [aktualizováno 22.05.2023 15:15:                | 54]                       |                        |            |                  |                |                  |                     |           |                   | ×               |
| Zpét Na      | vý Editace<br>z vozu Půjčení | Prodloužení jížda  | Vrácení     | Zəkázkə<br>do servisu Smlouvy Rezervace Hrr<br>fak | omadná<br>turace Kontroly | Info Seznam<br>rezerva | Refresh    |                  |                |                  |                     |           |                   |                 |
| Provozovna : | Provozovna 33                | Vozy k             | c dispozici | Vozy v opravě                                      |                           |                        |            |                  | Vyřazená vozid | la               | Kategorie vozidla : |           | •                 |                 |
| Středisko :  | Renault                      | Vozy p             | půičené     | Dnes vrátit                                        |                           |                        |            |                  |                |                  | Původní účel :      |           | - 19              | Volné k datu    |
|              |                              |                    |             |                                                    | _                         | _                      | _          |                  | _              | _                |                     |           |                   |                 |
| × Zadejte te | ext pro vyhledávání          |                    |             | <ul> <li>Najit Smazat</li> </ul>                   |                           |                        |            |                  |                |                  |                     |           |                   |                 |
|              |                              |                    |             |                                                    |                           |                        |            |                  |                |                  |                     |           |                   |                 |
| SPZ 🔺        | Název vozu                   | Barva              | Stav km     | Aktuální stav                                      | Rezervace                 | Rezervováno pro        | Rezervoval | Aktuální nájemce | Řidič          | Dat.před.vrácení | Půjčil              | Pův. účel | VIN kód           | Provozovna Stře |
| 2            |                              |                    |             |                                                    |                           |                        |            |                  |                |                  |                     |           |                   |                 |
| 1SMSANY      | Renault Espace Espace        |                    | 222         | 2 Volný                                            |                           |                        |            |                  |                |                  |                     |           | VF8JE0N0522353438 | 33 1            |
| 3z34455      | Alfa Romeo                   |                    | 310520      | 0 Volný                                            |                           |                        |            |                  |                |                  |                     |           | VF390006663334444 | 33              |
| > 6C5 64-21  | CLIO IV BREAK                | bílá               | 30603       | 3 Volný                                            |                           |                        |            |                  |                |                  |                     |           | VF17R0G0H49442500 | 33              |
| 6C5 70-47    | LOGAN II MCV BREAK           | Šedá               | 44700       | 0 V opravě do 10.01.2017 00:00 (0 )                |                           |                        |            |                  |                |                  |                     |           | UU17SDCL549967133 | 33              |
| 6C6 92-70    | CLIO IV BREAK TÁBR           | červená TÁBOR      | 24455       | 5 Volný                                            |                           |                        |            |                  |                |                  |                     |           | VF17R0G0H50494600 | 33              |
| 6C7 85-89    | CLIO IV BREAK                | Bílá               | 29698       | 8 Volný                                            |                           |                        |            |                  |                |                  |                     |           | VF17RAA0H51406689 | 33              |
| 6C7 89-80    | MEGANE III BREAK             | Hnědá GPS          | 23239       | 9 Volný                                            |                           |                        |            |                  |                |                  |                     |           | VF1KZM40251011015 | 33              |
| 6C9 01-66    | CLIO IV BREAK                | Hnědá metalíza     | 35583       | 3 Půjčeno od 22.05.2023 14:03                      |                           |                        |            | Malá Adéla       | Bláha          | 25.05.2023       | Sandra Marková      |           | VF17R0G0H51875094 | 33              |
| 6C9 03-29    | CLIO IV BREAK                | Hnědá p. CHÁBER    | 3000        | 0 Volný                                            |                           |                        |            |                  |                |                  |                     |           | VF17R0G0H51379091 | 33              |
| 6C9 07-34    | CLIO IV BREAK                | ČERNÁ METALÍZA     | 27771       | 1 Volný                                            |                           |                        |            |                  |                |                  |                     |           | VF17R0G0H51853567 | 33              |
| 6C9 07-53    | MEGANE III BREAK             | Šedá metalíza      | 58150       | 0 Volný                                            |                           |                        |            |                  |                |                  |                     |           | VF1KZ110651005031 | 33              |
| 7C4 91-86    | CLIO IV CLIO IV BE           | Červená - Tábor    | 27749       | 9 Volný                                            |                           |                        |            |                  |                |                  |                     |           | VF15RSN0A54605200 | 33              |
| 8C3 57-71    | CLIO IV BERLINE 5PR          | Cervená - Tábor    | 24150       | 0 Pŭjčeno od 16.01.2023 11:12                      |                           |                        |            | Václav Marek     | Čerkl Jiří     | 19.01.2023       | Správce systému     |           | VF15RSN0A61159806 | 33              |
| AAA 14-52    | CLIO CLio                    |                    | 36987       | 7 Půjčeno od 22.05.2023 13:21                      |                           |                        |            | Vykukal Eduard   | Vykuk          | 25.05.2023       | Sandra Marková      |           | VF145758415413513 | 33              |
| AAA1415      |                              |                    | 0           | 0 Volný                                            |                           |                        |            |                  |                |                  |                     |           | VF178945612365897 | 33              |
| ZA982IP      | CLIO IV BERLINE SPRT         |                    | 0           | 0 Půjčeno od 22.05.2023 13:40                      |                           |                        |            | Vykukal Eduard   | Vykuk          | 25.05.2023       | Sandra Marková      |           | VF1R9800064768279 | 33 1            |

# 1.1 Funkční tlačítka

V této části obrazovky je lišta s funkčními tlačítky, které umožňují manipulaci s jednotlivými vozidly. Mezi těmito tlačítky jsou i volby pro vytvoření a editaci vozidla určeného pro zapůjčení.

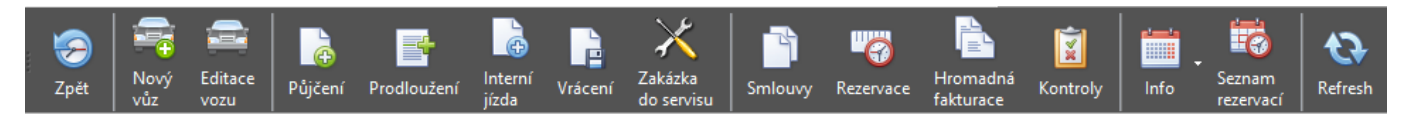

Tlačítka pro půjčení nebo prodloužení půjčení vozidla, pro evidenci interních jízd (např.: služební jízdy, tankování), vrácení vozu a založení zakázky do servisu.

Také je zde tlačítko pro zobrazení evidence smluv, vytvoření rezervace na vozidlo, pro hromadnou fakturaci po firmách, pro zobrazení kontrol k jednotlivým vozidlům.

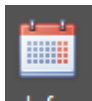

Tlačítko Info slouží k přehledu o aktuálním celkovém počtu vozů v rámci tohoto modulu.

Zobrazí se formulář, který zobrazuje jednotlivé vozidla pomocí SPZ a názvu. Vybraným měsícem se zobrazí počet kalendářních dní a pro jednotlivé dny jsou evidovány záznamy. Legenda vlevo nahoře vysvětluje jednotlivé zkratky a barvy.

| Měsíční přehl                                                                                                    | ed vozidel         |   |     |   |     |   |    |    |    |    |    |    |    |                                                      |    |    |    |    |    |    |    |    |    |    |    |    |    |    |    |                   |                 |                     |                   |               |              | × |
|----------------------------------------------------------------------------------------------------|--------------------|---|-----|---|-----|---|----|----|----|----|----|----|----|------------------------------------------------------|----|----|----|----|----|----|----|----|----|----|----|----|----|----|----|-------------------|-----------------|---------------------|-------------------|---------------|--------------|---|
| Provazoma       Softapp 2       •         Strödisko       •         Provazoma       Sittedisko         Mésic / rok       Zervenec 2024         Načíst data       • |                    |   |     |   |     |   |    |    |    |    |    |    |    | Vyřazen<br>V opravě<br>Rezervace<br>Půjčeno<br>Volný |    |    |    |    |    |    |    |    |    |    |    |    |    |    |    |                   |                 |                     |                   |               |              |   |
| SPZ 🔺                                                                                                    | Název vozu         | 1 | 2 3 | 4 | 5 6 | 7 | 89 | 10 | 11 | 12 | 13 | 14 | 15 | 16                                                   | 17 | 18 | 19 | 20 | 21 | 22 | 23 | 24 | 25 | 26 | 27 | 28 | 29 | 30 | 31 | VIN kód           | Pořizovací cena | Výnos (FA,PD,ruční) | Počet dní půjčeno | Průměr na den | Počáteční kr | n |
| ₽                                                                                                    |                    |   |     |   |     |   |    |    |    |    |    |    |    |                                                      |    |    |    |    |    |    |    |    |    |    |    |    |    |    |    |                   |                 |                     |                   |               |              |   |
| 5M0 83-34                                                                                                    | MEGANE III BREAK   |   |     |   |     |   |    |    |    |    |    |    |    | R                                                    | R  | R  | R  | R  |    |    |    |    |    |    |    |    |    |    |    | VF1KZ1U0248329129 | 0,00            | 0,00                | (                 |               | 0            | 0 |
| 5M18654                                                                                                    | CLIO IV BREAK      |   |     |   |     |   |    |    |    |    |    |    |    |                                                      |    |    |    |    |    |    |    |    |    |    |    |    |    |    |    | VF17R0G0H48878182 | 0,00            | 0,00                |                   |               | 0            | 0 |
| 5M5 20-63                                                                                                    | LOGAN II MCV BREAK |   |     |   |     |   |    |    |    |    |    |    |    |                                                      |    |    |    |    |    |    |    |    |    |    |    |    |    |    |    | UU17SDAG349837463 | 0,00            | 0,00                |                   |               | 0            | 0 |
| 5M6 29-66                                                                                                    | RLINE 4PRT FLUENCE | E |     |   |     |   |    |    |    |    |    |    |    |                                                      |    |    |    |    |    |    |    |    |    |    |    |    |    |    |    | VF1LZLC0550839207 | 0,00            | 0,00                |                   |               | 0            | 0 |

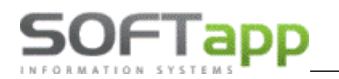

Filtrovací pole typu provozovna, středisko, původní účel, vyřazená vozidla či měsíc a rok slouží k omezení zobrazeného seznamu a lepší orientaci. Vedle filtru vidíme informaci o aktuálním dni – počty volných, půjčených vozů, vozů v opravě či v rezervaci a celkový počet vozidel (včetně vyřazených).

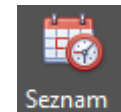

Tlačítkem Seznam rezervací rezervací si můžeme zobrazit všechny aktivní rezervace.

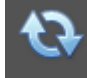

Aktualizace dat se manuálně provádí pomocí volby **Refresh**, ale případným nastavením v programu lze zajistit automatickou aktualizaci po minutách.

### 1.2 Filtrace a vyhledávání

Filtr pro provozovnu a středisko se bere podle nastavení z modulu Klient pro přihlášeného uživatele.

Dále je možné si přepínačem nastavit zobrazování vozů k dispozici, půjčených, v opravě; vozidel, které se mají dnes vrátit a vyřazené vozy.

Také je možné filtrovat vozy, podle kategorie, např. vozy k dlouhodobému půjčení nebo podle původního účelu nebo si zobrazit volné vozy k určitému datu.

Na hlavním formuláři lze vyhledávat fulltextově nebo v prázdných řádcích pod názvem jednotlivých sloupců.

| Provozovna : Provozovna 33 Vozy k dis<br>Středisko : Renault V Vozy půjů | spozici Vozy v opravě<br>Sené Dnes vrátit |                |                        |                  | Vyřazená vozid | la               | Kategorie vozidla :<br>Původní účel : |           | •       | 💡 Volné k datu |      |
|--------------------------------------------------------------------------|-------------------------------------------|----------------|------------------------|------------------|----------------|------------------|---------------------------------------|-----------|---------|----------------|------|
| * Zadejte text pro vyhledávání                                           | <ul> <li>Najit Smazat</li> </ul>          |                |                        |                  |                |                  |                                       |           |         |                |      |
| SPZ 🔺 Název vozu Barva St                                                | tav km Aktuální stav                      | Rezervace Reze | ervováno pro Rezervova | Aktuální nájemce | Řidič          | Dat.před.vrácení | Půjčil                                | Pův. účel | VIN kód | Provozovna     | Stře |
| 2                                                                        |                                           |                |                        |                  |                |                  |                                       |           |         |                |      |

# 1.3 Vozidla

Dolní část obsahuje vozidla registrovaná v seznamu vozidel pro půjčení. V tomto seznamu se barevně rozlišují volná, rezervovaná, zapůjčená, vozidla v opravě a vyřazená vozidla.

- Vozy k dispozici (podbarveno bíle): zobrazí se záznamy o vozidlech aktuálně přítomných v Autopůjčovně.
- Půjčené vozy (podbarveno žlutě): zobrazí se záznamy půjčených vozidel.
- Vozy v opravě (podbarveno zeleně): zobrazí vozidla, na které je vytvořena zakázka do Servisu. Po uzavření zakázky se vozidlo vrátí zpět do stavu Vůz k dispozici. Pokud je v nastavení nastaveno Půjčovat vozy v opravě, lze tyto vozy zároveň půjčit.
- Rezervované vozy (podbarveno modře): zobrazí se záznamy o vozidlech, které jsou rezervované.

|   | SPZ      | Název vozu     Stav km     Aktuální stav |                       | Rezervace | Rezervováno pro                                   | Rezervoval                               | Aktuální nájemce  | Řídič      | Dat.před.vrácení    | Půjčil               |            |            |
|---|----------|------------------------------------------|-----------------------|-----------|---------------------------------------------------|------------------------------------------|-------------------|------------|---------------------|----------------------|------------|------------|
| 5 |          |                                          |                       |           |                                                   |                                          |                   |            |                     |                      |            |            |
|   | 5M0 83-3 | 4                                        | MEGANE III BREAK      | 41 100    | Volný                                             | 1/1> 16.07.2024 14:17 - 20.07.2024 15:00 | SOFTAPP, s. r. o. | Uzivatel 1 |                     |                      |            |            |
|   | 5M18654  |                                          | CLIO IV BREAK         | 6 000     | V opravě do 19.07.2024 07:57 (24225434 - 5M18654) |                                          |                   |            |                     |                      |            |            |
|   | 5M5 20-6 | i3                                       | LOGAN II MCV BREAK    | 16 236    | Půjčeno od 04.06.2024 09:00                       |                                          |                   |            | Soukromá osoba 5910 | Objednatel1 Zástupce | 10.06.2024 | Uzivatel 1 |
|   | 5M6 29-6 | 6                                        | RLINE 4PRT FLUENCE BE | 16 770    | Volný                                             |                                          |                   |            |                     |                      |            |            |

Také je možné si zobrazit vozy vyřazené, ty jsou poté podbarveny červeně.

| 7C1 52-70 LAGUNA III Bilá metalíza        | 32356 Vyřazen | Vyřazen |  | VF1KTBSGE52435068 | 33 |
|-------------------------------------------|---------------|---------|--|-------------------|----|
| 7C1 58-21 MEGANE III BREAK Hnědá GPS - DZ | 34841 Vyřazen | Vyřazen |  | VF1KZM40253341722 | 33 |
| 7C1 72-54 CLIO IV Tábor                   | 7466 Vyřazen  | Vyřazen |  | VF15RAA0H53495873 | 33 |

Zároveň je možné na každém záznamu s vozidlem vyvolat na pravý klik menu s dalšími funkcionalitami, např. vyřadit vozidlo a následně jej vrátit zpět do evidence, sledovat stav vozidla, seznam smluv konkrétního vozu a tisky.

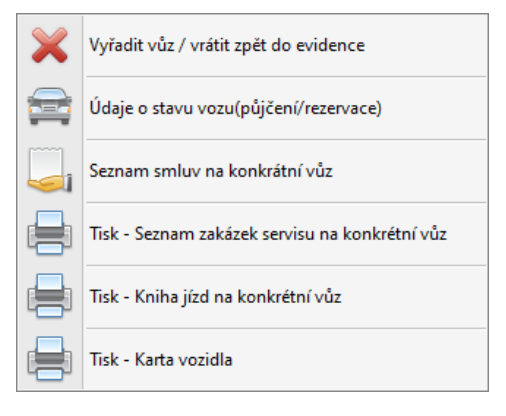

# 2 Práce s programem

Postup práce:

- Zavedení vozu do evidence a přiřazení ceníku půjčovného Nový vůz.
- Editace a úprava záznamu o vozidle Editace vozu.
- Rezervace vozu pro zákazníka na určité datum Rezervace.
- Zapůjčení vozu a vystavení smlouvy o nájmu, případně vystavení zálohy Půjčení.
- Možnost prodloužení smlouvy o nájmu Prodloužení.
- Vrácení vozu, vystavení protokolu o vrácení a faktury nebo pokladního dokladu nájemci Vrácení.
- Vytvoření zakázky do modulu Servis, pokud bude vozidlo opravováno Zakázka do Servisu.

V dalších podkapitolách naleznete popis jednotlivých kroků.

# 2.1 Nový vůz

Zavedení nového vozidla do Autopůjčovny lze provést přes hlavní obrazovku modulu, kde je volba Nový vůz.

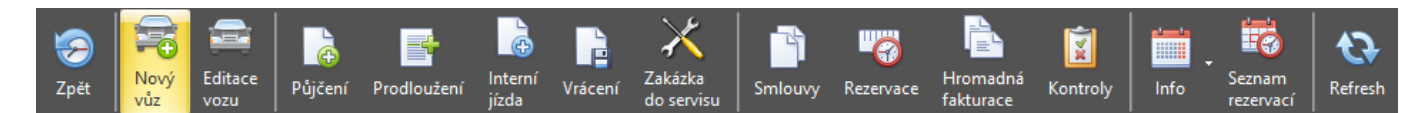

Formulář pro nové vozidlo je rozdělen do několika záložek, které je potřeba pečlivě vyplnit. Více v kapitole 5.1.

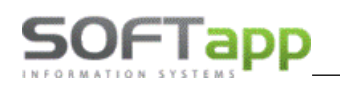

| 🚔 Vozidla              |                                                |                                               |                   | - = ×         |
|------------------------|------------------------------------------------|-----------------------------------------------|-------------------|---------------|
| SPZ :                  | P.č. :                                         | 0 Typ:                                        | Stav :            |               |
| Technické údaje Ostatr | ní údaje 🛛 Doplňky a poznámka 🗍 Ceník 📄 Náklad | ly a výnosy Prodejní kalkulace Poškození vozu | u Přílohy Majitel |               |
| Vozidlo Renault        | Vozidlo k dlouhodobému půjčení 🗐               |                                               |                   |               |
| Č.karoserie (VIN) :    |                                                | Datum přijetí :                               | 17.06.2024 -      |               |
| Verze vozu :           |                                                | Rok výroby :                                  |                   |               |
| Název vozu :           |                                                | Uvedeno do provozu :                          | -                 |               |
| Model :                |                                                | Č. tech. průkazu :                            |                   |               |
| Výr.štítek : Typ :     | Výr.č.: 0                                      | Č. OTP :                                      |                   |               |
| Typ / číslo motoru :   |                                                | Kód CEBIA :                                   |                   |               |
| Typ převodovky :       |                                                | Č. dálnič. kuponu :                           |                   |               |
| Typ karoserie :        | •                                              | Platnost                                      | od : 🔹 do :       | <b></b>       |
| Barva :                |                                                | Platnost STK do :                             | -                 |               |
| Předepsané palivo :    | •                                              | Platnost emisí do :                           | - Č. dokl. :      |               |
| Pneumatiky :           | • rozměr :                                     |                                               |                   |               |
| Stav tachometru :      | 0 km                                           | Max. výkon :                                  | 0 kW              |               |
| Poslední prohlídka :   | 0 km                                           | Zdvihový obj. mot. :                          | 0 cm3             |               |
| Příští prohlídka :     | 0 km                                           | Druh :                                        |                   |               |
| Prům. spotř./100 km :  | 0                                              |                                               |                   |               |
| Objem nádrže :         | 0 1                                            |                                               |                   |               |
|                        |                                                |                                               |                   |               |
|                        |                                                |                                               |                   |               |
|                        |                                                |                                               |                   |               |
|                        |                                                |                                               |                   |               |
|                        |                                                |                                               | Ľ                 | Uložit 🤛 Zpět |

### 2.2 Editace vozu

Editace vozidla se provádí přímo z hlavní obrazovky pomocí volby **Editace** vozu na konkrétní vybrané vozidlo nebo přes označení vozidla a stisknutí příslušného tlačítka v číselníku vozidel.

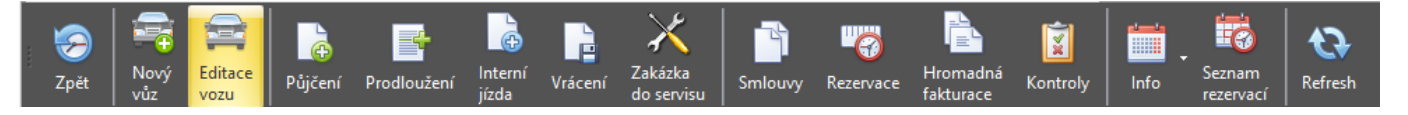

Uživatel může zeditovat libovolné hodnoty v kartě vozidla, **kromě VIN kódu**, který je po prvotním uložení needitovatelný, protože se jedná o jedinečný identifikátor vozidla.

# 2.3 Vyřazení vozu

Vyřazení vozu je možné provést klinutím na volbu **Vyřadit z evidence** v Editaci karty vozu, na hlavní obrazovce po vyvolání menu pravým klikem myši na **Vyřadit vůz** nebo v číselníků vozů tlačítkem **Vyřadit**.

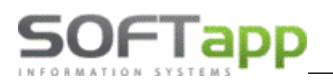

| SE2:       6C5 64-21       P.2.:       168       Tp: CDD JV BREAK       Stor::       VOULd!         Vozdok dogo Votrovy       Vozdok dogo Votrovy       Vozdok kalouhodoćimu půjčení       Charosení (VD):       VYZ       VYZ <td< th=""><th>🚔 Vozidla</th><th></th><th></th><th></th><th>- = ×</th></td<>                                                                                                    | 🚔 Vozidla                                  |                                                     |                                        |                   | - = ×       |
|----------------------------------------------------------------------------------------------------|--------------------------------------------|-----------------------------------------------------|----------------------------------------|-------------------|-------------|
| Frednická dožej Ogořík va poznámka Cenik Vákkazy a vyrozy       Prodpiš kalkuze Požazení vozzy Přížky Majděl         V bozdo Renault       Vozdo k dlouhodobému půjčení "       Batum přijetí 24.01.2014 •         Č čariosnie (VIII) : VF1_7R006H49442500       Batum přijetí 24.01.2014 •       Batum přijetí 24.01.2014 •         V krátka vzoz : Qo D MBEAK       Batum přijetí 24.01.2014 •       Batum přijetí 24.01.2014 •         V krátka vzoz : Qo D MBEAK       Batum přijetí 24.01.2014 •       C. Ceth. přiškazu :       C. Core :         V krátka vzoz : Něká       Batum přijetí 24.01.2014 •       C. Core :       C. Core :       Batum přijetí 24.01.2014 •         V krátka vzoz : D D MBEAK       Batum přijetí 24.01.2014 •       C. Core :       C. Core :       Mad :       O. Core :       C. Core :       C. Core :       C. Core :       C. Core :       C. Core :       C. Core :       C. Core :       C. Core :       C. Core :       C. Core :       C. Core :       C. Core :       C. Core :       C. Core :       C. Core :       C. Core :       C. Core :                                                                                                    | SPZ : 6C5 64-21                            | - P.č. : 168                                        | Typ : CLIO IV BREAK                    | Stav : VOLNÉ      |             |
|                                                                                                    | Technické údaje Ostat                      | ní údaje 🛛 Doplňky a poznámka 🗍 Ceník 🗍 Náklady a v | ýnosy Prodejní kalkulace Poškození voz | u Přílohy Majitel |             |
|                                                                                                    | Vozidlo Renault                            | Vozidlo k dlouhodobému půjčení 🗐                    |                                        |                   |             |
| Werze vozz:       QD 2V'       Rok výroby:       QJ/2014         Nászev vozz:       QL 10 JV BREAK       Wodel:       QJ/2014         Wodel:       Wyr. Ač.:       0       QL 2014         Wyr. Able::       Typ:       Vyr. Ač.:       0         Typ Jréadovdy:       QL 2014       Uveleno do prvozu:       (24.01.2014)         Wyr. Able::       Typ:       QL 2014       Uveleno do prvozu:       (24.01.2014)         Typ Jréadovdy:       Wyr. Ač.:       0       C. tech. prikazu:       (24.01.2014)         Typ Jréadovdy:       Wyr. Ač.:       0       C. tech. prikazu:       (24.01.2014)         Barve:       blá       Presentativ:       QL 2014       (24.01.2014)       (24.01.2014)         Barve:       blá       Presentativ:       QL 2014       (24.01.2014)       (24.01.2014)         Barve:       blá       Presentativ:       QL 2014       (24.01.2014)       (24.01.2014)         Barve:       Viráli       Zimino:       Image:       Image:       (24.01.2014)       (24.01.2014)         Prédepsende palvo:       Zimino:       Image:       Image:       Image:       Image:       (24.01.2014)       (24.01.2014)         Prédepsende palvo:       Zimino:       Image: </th <th>Č.karoserie (VIN) :</th> <th>VF1 7R0G0H49442500</th> <th>Datum přijetí :</th> <th>24.01.2014 -</th> <th></th>                                                                                                    | Č.karoserie (VIN) :                        | VF1 7R0G0H49442500                                  | Datum přijetí :                        | 24.01.2014 -      |             |
| Název vozu:       D.D. Y SREAK         Model:                                                                                                    | Verze vozu :                               | CLIO IV *                                           | Rok výroby :                           | 01/2014           |             |
| Model :                                                                                                    | Název vozu :                               | CLIO IV BREAK                                       | Uvedeno do provozu :                   | 24.01.2014 *      |             |
| Výr.štikk : Typ :       Výr.č:       0       C. OTP :         Typ / čálo motoru :            Typ / čálo motoru :            Typ / čálo motoru :            Typ koroserie :       Kombi           Barva :       blá            Priedupsané palvo :          Platnost dd :          Priedupsané palvo :          Platnost dd :           Priedupsané palvo :                 Priedupsané palvo :                                                                                                    | Model :                                    |                                                     | Č. tech. průkazu :                     |                   |             |
| Typ / čislo motoru :       Kád CEBIA :         Typ přecodovky :       ·         Typ přecodovky :       ·         Typ krosene :       Kád CEBIA :         Barva :       blá         Předepsané palvo :       ·         Predepsané palvo :       ·         Predepsané palvo :       ·         Predepsané palvo :       ·         Predepsané palvo :       ·         Predepsané palvo :       ·         Predepsané palvo :       ·         Predepsané palvo :       ·         Predepsané palvo :       ·         Predepsané palvo :       ·         Predepsané palvo :       ·         Predepsané palvo :       ·         Predepsané palvo :       ·         Prédepsané palvo :       ·         Prédepsané palvo :       ·         Prédepsané palvo :       ·         Prédes pané palvo :       ·         Prédes pané palvo :       ·         Prédes pané palvo :       ·         Prédes pané palvo :       ·         Objen nddr2e :       ·         Itali t karty       ·         Variati t zevidence       ·         Préde palva itali t vůz / vrátit zpět do evidence                                                                                                    | Výr.štítek : ⊤yp :                         | Výr.č.: 0                                           | Č. OTP :                               |                   |             |
| Typ převodový:                                                                                                    | Typ / číslo motoru :                       |                                                     | Kód CEBIA :                            |                   |             |
| Typ karoserie : kombi   Barva: blid   Predepsané polko :   Predepsané polko :   Prédepsané polko :   Predepsané polko :   Predepsané polko :   Predepsané polko :   Predepsané polko :   Predepsané polko :   Prédepsané polko :   Prédepsané                                                                                                    | Typ převodovky :                           |                                                     | Č. dálnič. kuponu :                    |                   |             |
| Barva:       blá       Platnost STK do:       •         Předepsané palvo:       •       •       Platnost STK do:       •         Predepsané palvo:       •       •       Platnost STK do:       •       •         Predepsané palvo:       •       •       •       Platnost STK do:       •       •         Predepsané palvo:       •       •       •       •       •       •       •       •       •       •       •       •       •       •       •       •       •       •       •       •       •       •       •       •       •       •       •       •       •       •       •       •       •       •       •       •       •       •       •       •       •       •       •       •       •       •       •       •       •       •       •       •       •       •       •       •       •       •       •       •       •       •       •       •       •       •       •       •       •       •       •       •       •       •       •       •       •       •       •       •       •       •       •       • <th>Typ karoserie :</th> <td>Kombi</td> <td>Platnos</td> <td>t od : 🔹 🔹 do :</td> <td>~</td>                                                                                                    | Typ karoserie :                            | Kombi                                               | Platnos                                | t od : 🔹 🔹 do :   | ~           |
| Předepsané palko :       •       •       Platnost eniis do :       • C. doki. :         Presentský: :       Zimíli •       rozměr :       Max. vykon :       • kW         Stav tachometru :       30 000 km       •       •       •       Max. vykon :       • kW         Poslední prohlídka :       30 000 km       •       •       •       •       •       •       •       •       •       •       •       •       •       •       •       •       •       •       •       •       •       •       •       •       •       •       •       •       •       •       •       •       •       •       •       •       •       •       •       •       •       •       •       •       •       •       •       •       •       •       •       •       •       •       •       •       •       •       •       •       •       •       •       •       •       •       •       •       •       •       •       •       •       •       •       •       •       •       •       •       •       •       •       •       •       •       •       • <th>Barva :</th> <th>bílá</th> <th>Platnost STK do :</th> <th></th> <th></th>                                                                                                    | Barva :                                    | bílá                                                | Platnost STK do :                      |                   |             |
| Pneumatiky : Zmmi       rozmér :         Stav tachoméru :       30000 km         Présidr prohlidita :       45000 km         Příšt prohlidita ::       45000 km         Příšt prohlidita ::       0.0         Objem nádřa ::       0.1         Druh :       Image: Stav tachoméru :         Příšt prohlidita ::       0.0         Objem nádřa ::       0.1         Druh :       Image: Stav tachoméru :         Příšt prohlidita ::       0.0         Objem nádřa ::       0.1         Vrjřadit z evidence       Image: Stav tachoméru :         Výřadit vůz / vrátit zpět do evidence       Image: Stav tachoméru :         S 70-47       Výřadit vůz / vrátit zpět do evidence         S 70-47       Údaje o stavu vozu(půjčení/rezervace)         Vozidla       Image: Stavu :         OK       Zpět         Přídat       Edit         S 70-47       Údaje o stavu vozu(půjčení/rezervace)                                                                                                    | Předepsané palivo :                        | · · · · ·                                           | Platnost emisí do :                    | - Č. dokl. :      |             |
| Stev tackometru :       32 689 km       Max. vjkon :       0 kW         Posladní prohlída :       30 000 km       Zdvhový obj. mot. :       0 cm3         Prád prohlída :       45 000 km       Druh :       0 cm3         Prům. spotř./100 km :       0.0       0 l       Druh :       0 cm3         Objem nádrže :       0 l       Výrádit z evidence       Uložit       © zpět         Tisk karty       V výrádit z evidence       I uložit       © zpět         S 70-477       Výrádit vůz / vrátit zpět do evidence       I uložit       I uložit <t< th=""><th>Pneumatiky :</th><th>Zimní • rozměr :</th><th></th><th></th><th></th></t<>                                                                                                    | Pneumatiky :                               | Zimní • rozměr :                                    |                                        |                   |             |
| Poslední prohlida :       30 000 km       Zdvihový obj. mot. :       0 cm3         Přídm. spoří/JOB kni :       0.0       1       Druh :       Druh :         Přídm. spoří/JOB kni :       0.0       1       Image: Sport Article :       Image: Sport Article :         Objem nádrže :       0.0       1       Image: Sport Article :       Image: Sport Article : <th>Stav tachometru :</th> <td>32 689 km</td> <td>Max. výkon :</td> <td>0 kW</td> <td></td>                                                                                                    | Stav tachometru :                          | 32 689 km                                           | Max. výkon :                           | 0 kW              |             |
| Příšt prohláda :       45 000 km         Prům. spolí / 100 km :       0.0         Objem nádže :       0.1         Tisk korty       Vyřadit z evidence         S 64-21       C 100 N/ PDC AV         V jřadit z evidence       Image: Statu strukture         S 70-47       Vyřadit vůz / vrátit zpět do evidence         6 92-70       Júdaje o stavu vozu(půjčení/rezervace)         Údaje o stavu vozu(půjčení/rezervace)       OK                                                                                                    | Poslední prohlídka :                       | 30 000 km                                           | Zdvihový obj. mot. :                   | 0 cm3             |             |
| Fridm. spott/J00 km :       0.0         Objem nádrže :       0 !         Tisk karty       Vyřadit z evidence         5 64-21       CUTO N/ DDC AV         5 70-47       Vyřadit vůz / vrátit zpět do evidence         6 92-70       Údaje o stavu vozu(půjčení/rezervace)         Údaje o stavu vozu(půjčení/rezervace)       OK                                                                                                    | Příští prohlídka :                         | 45 000 km -                                         | Druh :                                 |                   |             |
| C5 64-21<br>C5 70-47<br>C5 70-47<br>C6 92-70<br>Údaje o stavu vozu(půjčení/rezervace)<br>Vozidla<br>Vozidla<br>Vozidla<br>Vozidla<br>Vozidla<br>Vozidla<br>C7 89-80<br>OK Zpět<br>Přidat Edit Smazat Tisk                                                                                                    | Prům. spotř./100 km :                      | 0,0                                                 |                                        |                   |             |
| C5 64-21       C 10 BV DDCAK       645         C5 70-47       Vyřadit vůz / vrátit zpět do evidence       Image: Construction of the state of the state of the                                                                                                    | Objem nádrže :                             | 0                                                   |                                        |                   |             |
| C5 64-21       CL TO DU DECAK       1645         C5 70-47       Výřadit vůz / vrátit zpět do evidence       Image: Comparison of the state of the state of the                                                                                                    |                                            |                                                     |                                        | I                 |             |
| ICS 64-21<br>ICS 70-47<br>ICS 92-70<br>ICT 89-80<br>ICT 89-80<br>ICT 89 | Tisk karty                                 | Vvřadit z                                           | evidence                               | 💾 Uložit          | 🥱 Zpět      |
| C5 64-21 Vyřadit vůz / vrátit zpět do evidence<br>C5 70-47 Vyřadit vůz / vrátit zpět do evidence<br>C6 92-70 Údaje o stavu vozu(půjčení/rezervace)<br>Údaje o stavu vozu(půjčení/rezervace)<br>OK Zpět Přidat Edit Smazat Tisk                                                                                                    |                                            |                                                     |                                        |                   | <b>O</b> -4 |
| C5 64-21 CI TO BU PDEAK 1645<br>C5 70-47<br>C6 92-70<br>C7 89-80<br>Údaje o stavu vozu(půjčení/rezervace)<br>Vozidla<br>Vozidla<br>OK Zpět Přídat Edit Smazat Tisk                                                                                                    |                                            |                                                     |                                        |                   |             |
| Vozidla         Vozidla         Vozidla <th< td=""><th></th><td></td><td></td><td></td><td></td></th<>                                                                                                    |                                            |                                                     |                                        |                   |             |
| ic5 70-47       Vyřadit vůz / vrátit zpět do evidence         ic6 92-70       ic6 92-70         ic7 89-80       ic7         Údaje o stavu vozu(půjčení/rezervace)       OK         OK       Zpět                                                                                                    |                                            |                                                     | zidla                                  |                   |             |
| C6 92-70       Image: Visit Visit 2pet ub evidence         C7 89-80       Image: Visit Visit 2pet ub evidence         Vidaje o stavu vozu(půjčení/rezervace)       OK         OK       Zpět         Přídat       Edit         Small vozu       Tisk                                                                                                    | C5 70-47 Vyřadit vůz (vrátit zpět do ovi   | dence                                               |                                        |                   | _           |
| icC 92-70<br>jcC 89-80 júdaje o stavu vozu(půjčení/rezervace) OK Zpět Přídat Edit Smazat Tisk                                                                                                    | vyradit vuz / vratit zpet do evi           | Jence                                               |                                        |                   |             |
| 5C7 89-80 🚔 Údaje o stavu vozu(půjčení/rezervace) OK Zpět Přidat Edit Smazat Tisk                                                                                                    | 5C6 92-70                                  |                                                     | V 🏷 📄                                  |                   |             |
| OK Zpet Pridat Edit Smazat Isk                                                                                                    | iC7 89-80 🔚 Údaje o stavu vozu(půjičení/re | zervace)                                            |                                        |                   |             |
|                                                                                                    | C7 05-00                                   |                                                     | OK Zpet Prida                          | t Edit Smazat     | lisk        |

Při Vyřazení vozu - volba Prodáno, Zcizeno a nebo Jiný zůstává záznam v evidenci a jeho aktuální stav je Vyřazen a záznam o voze je na hlavní obrazovce červeně podbarven (pokud není nastaveno Nezobrazovat vyřazené a odcizené vozy). Tento záznam lze ještě vrátit do evidence (např. po nalezení odcizeného vozu) přes volbu Editace vozu, tlačítko Vrátit do evidence.

| Ä | Vyřazení vozu               |    | x    |
|---|-----------------------------|----|------|
|   | Určete způsob vyřazení vozu |    |      |
|   | Prodáno                     |    |      |
|   | © Zcizeno                   |    |      |
|   | © Jiný                      |    |      |
|   | 🛇 Úplně smazat              |    |      |
|   |                             | _  |      |
|   | Р🛁 ОК 😓 Zp                  | ĕt |      |
|   |                             |    | J .: |

Při způsobu vyřazení Úplně smazat je vozidlo nevratně smazáno z evidence Autopůjčovny včetně vystavených smluv.

### 2.4 Rezervace

Touto funkcí lze zadávat, editovat a rušit rezervace vozu pro zákazníky. Na hlavní obrazovce vyberete v tabulce požadované vozidlo a zvolíte tlačítko **Rezervace**.

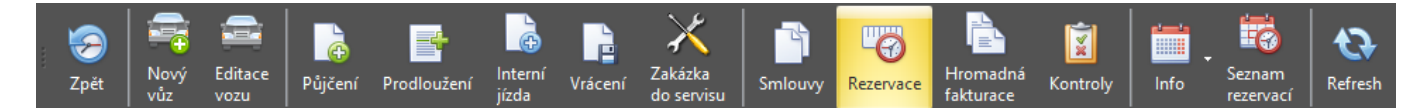

Zobrazí se obrazovka pro rezervaci vozidla, kde se předvyplní SPZ, název vozu, VIN kód a stav tachometru.

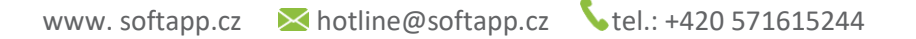

| 5     | Ο     | FT      | а   | P | P |
|-------|-------|---------|-----|---|---|
| INFOI | AMATE | ON SYST | EMS |   |   |

| Rezervace vozidla 📼 🛪                                                                                                    |                                                               |  |  |  |  |  |  |  |
|----------------------------------------------------------------------------------------------------|---------------------------------------------------------------|--|--|--|--|--|--|--|
| SPZ : 6C5 70-47 * Název vozu : LOGAN II MCV BREAK                                                                                                    | Č.karoserie (VIN) : UU17SDCL549967133 Stav tachometru : 44700 |  |  |  |  |  |  |  |
| IČ/RČ : [45194921]                                                                                                    | Řidič : 5909 ···· Softapp Hotline<br>Číslo OP : Číslo ŘP :    |  |  |  |  |  |  |  |
| Ulice a č.p. : Kouty 1419                                                                                                    | Dat. a místo vydání ŘP : 17.02.2023                           |  |  |  |  |  |  |  |
| PSČ / Město : 1419 Valašské Meziříčí                                                                                                    | Nový řidič Více řidičů (max. 2) 🗇                             |  |  |  |  |  |  |  |
| Datum od : 23.05.2023 • Hodina : 9:10:10 • Datum do : 26.05.2023 • Hodina : 9:30:00 •                                                                                                    |                                                               |  |  |  |  |  |  |  |
| Nutné doklady :     Živnostenský list     Poznámka :       OP     Registrace DPH     Auto na servíse       ŘP     Písemná objednávka     Zvláštní cena       Rodný list     Směnka     PD       Pas     Výpis z OR     Záloha Kč :     D       Seznam rezervací :     Staré rezervace |                                                               |  |  |  |  |  |  |  |
| IČ / RČ Název firmy / Jméno osoby Datum od 🔺 Hodina od 🔺 Datum do 🔺 Hodin                                                                                                    | na do 🛦 Rezervoval Poznámka Záloha                            |  |  |  |  |  |  |  |
|                                                                                                    |                                                               |  |  |  |  |  |  |  |
| Pôjčení Tisk záloh                                                                                                    | Editovat rezervaci Zrušit rezervaci 🥪 Zpět                    |  |  |  |  |  |  |  |

Údaje o zákazníkovi vyplníme výběrem z číselníku obchodních partnerů. Dále se předvyplní řidič, pokud je spojený s vybraným zákazníkem, popř. lze vybrat zatržítkem dva řidiče. V tomto formuláři lze nového řidiče pořídit přes volbu **Nový řidič**. Zadaný řidič v rezervaci se automaticky přenese do půjčení vozu.

Vyplníme **datum od, hodinu od, datum do, hodinu do** v závislosti na požadavcích zákazníka. Zatrhneme **Nutné doklady,** popř. lze přidat **poznámku**, která se následně přenese do půjčení.

Zatržením parametru **Pořizovat záznam o tom, kdo smlouvu dohodl** v nastavení modulu Autopůjčovna, ve formuláři rezervace se zobrazí pole **Rezervoval.** Zde se automaticky předvyplní přihlášený uživatel.

| Nutné doklad | y :        | Živnostenský list  |               | P          | Poznámka : |                             |  | <b>^</b>         |
|--------------|------------|--------------------|---------------|------------|------------|-----------------------------|--|------------------|
|              | OP         | Registrace DPH     | Auto r        | na servise |            |                             |  |                  |
|              | ŘP         | Písemná objednávka | Zvlášt        | tní cena   |            |                             |  | -                |
|              | Rodný list | Směnka             |               | 0          | PD         |                             |  |                  |
|              | Pas        | Výpis z OR         | Záloha Kč : 0 | 0          | ZFA        | Rezervoval : Sandra Marková |  | Ulozit rezervaci |

Na rezervaci je možné pořídit zálohu na pokladní doklad nebo na zálohovou fakturu, (viz. kapitoly 2.5.3 a 2.5.4).

| 🚔 Rezervace vozidla                             |                    |                                 | = X                     |
|-------------------------------------------------|--------------------|---------------------------------|-------------------------|
| SPZ : 5M0 83-34 * Název vozu : MEGANE III BREAK | Č.karo             | serie (VIN) : VF1KZ1U0248329129 | Stav tachometru : 41100 |
| IČ/RČ : 451949212                               |                    | Řidič : 531                     | ··· Softapp Hotline     |
| Název : SOFTAPP, s. r. o.                       |                    | Číslo OP :                      | Číslo ŘP :              |
| Ulice a č.p. : Kouty 1419                       |                    | Dat. a místo vydání ŘP :        |                         |
| PSČ / Město : 1419 Valašské Meziříčí            | Nový řidič         | Více řidičů (max. 2) 🗐          |                         |
| Datum od : 18.07.2024 • Hodina : 8:52:00 •      |                    | Datum do : 27.07.2024 -         | Hodina : 15:00:00 -     |
| Nutné doklady : Živnostenský list               | Poznámka :         |                                 |                         |
| OP Registrace DPH                               | Auto na servise    |                                 |                         |
| ŘP Písemná objednávka                           | Zvláštní cena      |                                 |                         |
| Rodný list Směnka                               | PD                 |                                 |                         |
| Pas Výpis z OR Zálo                             | oha Kč : 500 © ZFA | Rezervoval : Softapp248 Praco   | vník - Ulozit rezervaci |

Tlačítkem **Uložit rezervaci** se provede kontrola údajů a zápis. Program kontroluje, aby nebylo možno zadat více rezervací na stejné datum a aby nebylo možno rezervovat zapůjčený vůz. Dále také kontrolu na povinné údaje. Pokud byla do rezervace zadána záloha, tak se nabídne vystavení dokladu.

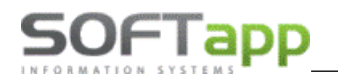

| 🚔 Pokladní doklad č.221290053 |                      |                   |                   |            |               |          |              | _                       | <u> </u> |
|-------------------------------|----------------------|-------------------|-------------------|------------|---------------|----------|--------------|-------------------------|----------|
| Hlavička dokladu              |                      |                   |                   |            |               |          |              |                         |          |
| Řada : Pokladna Hlavní        | -                    | Datum vystavení : | 18.07.2024 - 9    | • 00:00    |               | č        | Íslo faktury | : 0                     |          |
| Číslo : 221290053             |                      |                   |                   |            |               |          | Kód KH       | : •                     |          |
| Odběratel                     |                      |                   |                   |            |               |          | Středisko    | : 31                    |          |
| Kód : 451949212               | SOFTAPP, s. r. o.    |                   |                   |            | <u> </u>      |          | Zakázka      | : 5M0 83-3              | 4 …      |
|                               | Kouty 1419 75701 Val | ašské Meziříčí    |                   |            | cz            |          |              |                         |          |
| DIČ :                         | CZ45194921           |                   | Pohledávky :      | 0,00       |               |          |              |                         |          |
|                               |                      |                   | Závazky :         | 0.00       |               |          |              |                         |          |
|                               |                      |                   |                   |            |               |          |              |                         |          |
| Uvodni text dokladu Rádky o   | lokladu              |                   | 2 MD              | Corre ( M1 |               | Colliner | DDU          |                         |          |
| Text                          | M0 92-24             | Mhozst            | 1 000             | Cena / MJ  | 412.20        | 412.20   | DPH<br>21    | KOO DPH                 | 0        |
|                               | 10 03 34             |                   | 1,000             |            | 415,20        | 415,20   | 21           |                         |          |
|                               |                      |                   |                   |            |               |          |              |                         |          |
|                               |                      |                   |                   |            |               |          |              |                         |          |
|                               |                      |                   |                   |            |               |          |              |                         |          |
|                               |                      | (1)               |                   |            |               | 413,20   |              |                         |          |
|                               |                      |                   |                   |            |               |          |              |                         |          |
|                               |                      |                   |                   |            |               |          |              |                         |          |
| Kód transakce :               |                      |                   |                   | 7204       | roubloní : Na | korupy   |              |                         |          |
|                               |                      |                   |                   | 2000       | roument . Ind | Koruny   |              |                         |          |
| Rozpis DPH                    |                      | Celková čásk      | a                 |            |               |          |              |                         |          |
| 21,0 801 Základní (2          | 1%): 86,77           |                   |                   |            |               |          |              |                         | Uložit   |
| 12,0 602 Sníž                 | iená : 0,00          |                   |                   |            |               |          |              |                         |          |
| 10,0 -1 2.Snížená (1          | 0%): 0,00            |                   | Celkem základ DPI | + : 413,23 |               |          |              |                         |          |
| 420 Netýká se                 | DPH : 0,03           |                   | Celkem s DPI      | H : 500,00 |               |          |              | $\overline{\mathbf{O}}$ | Zpět     |

Rezervace se přenese do dolní části tabulky označené **Seznam rezervací**. Zde jsou vidět všechny rezervace na konkrétní vozidlo. Pomocí tlačítek pod seznamem rezervací je možno jednotlivé rezervace editovat nebo zrušit.

Můžeme zobrazovat **Staré rezervace** zatržením příslušného parametru, popř. nastavit, aby se automaticky při spuštění programu mazaly. V **Seznamu rezervací** lze vidět zákazníka **(IČ, název), Datum od-do, Hodina od-do,** kdo **Rezervoval, Poznámku a zálohu na** rezervaci.

| Seznam rezervací : |                           |            |             |            |             |            |                | Staré rezervace |                         |      |
|--------------------|---------------------------|------------|-------------|------------|-------------|------------|----------------|-----------------|-------------------------|------|
| IČ / RČ            | Název firmy / Jméno osoby | Datum od 🔺 | Hodina od 🔺 | Datum do 🔺 | Hodina do 🔺 | Rezervoval | Poznámka       | Záloha          |                         |      |
|                    |                           |            |             |            |             |            |                |                 |                         |      |
| 451949212          | SOFTAPP, s. r. o.         | 18.07.2024 | 08:52:00    | 27.07.2024 | 15:00:00    | Uzivatel 1 |                | 500,00          |                         |      |
|                    |                           |            |             |            |             |            |                |                 |                         |      |
|                    |                           |            |             |            |             |            |                |                 |                         |      |
|                    |                           |            |             |            |             |            |                |                 |                         |      |
|                    |                           |            |             |            |             |            |                |                 |                         |      |
|                    |                           |            |             |            |             |            |                |                 |                         |      |
|                    |                           |            |             |            |             |            |                |                 |                         |      |
|                    |                           |            |             |            | 0           |            |                |                 |                         |      |
| <b>A</b>           | Půjčení                   |            | Tisk záloh  |            | Editovat    | rezervaci  | Zrušit rezerva | iCi             | $\overline{\mathbf{S}}$ | Zpět |

Tlačítkem **Editovat rezervaci** můžeme opravit již zadané údaje nebo vystavit další zálohu k rezervaci. Kliknutím na **Zrušit rezervaci** se smaže uložená rezervace. V případě, že byla na rezervaci vystavena záloha, program kontroluje existenci dokladu a zobrazí upozornění.

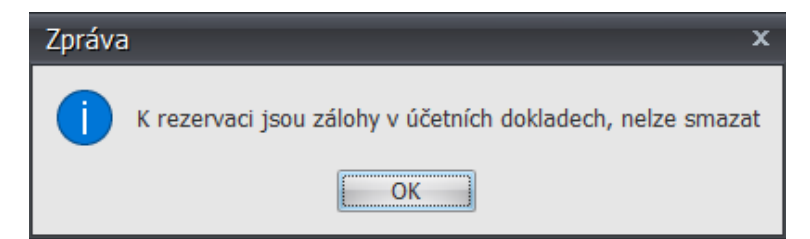

Z formuláře **Rezervace vozidla** lze následně vozidlo přímo půjčit pomocí volby **Půjčení.** Tím se ke zvolené rezervaci otevře tabulka pro zadání údajů o půjčení vozu (s již vyplněnými údaji o vozu a nájemci vozu) a zobrazí se upozornění zadaná v rezervaci (požadované předložení dokladů, dohodnutá záloha, zvláštní cena nebo jiná poznámka).

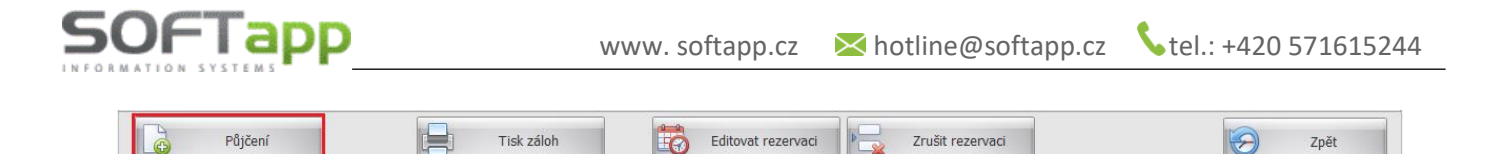

Jestliže chcete vyvolat informaci o rezervacích bez možnosti editace, použijete pravé tlačítko myši na vybraném záznamu o vozidle na hlavní obrazovce a vyberete položku Údaje o stavu vozu (půjčení/rezervace) ze zobrazeného menu nebo lze vidět na modře podbarveném řádku nejen rezervaci, ale také pro koho je a kdo rezervaci provedl.

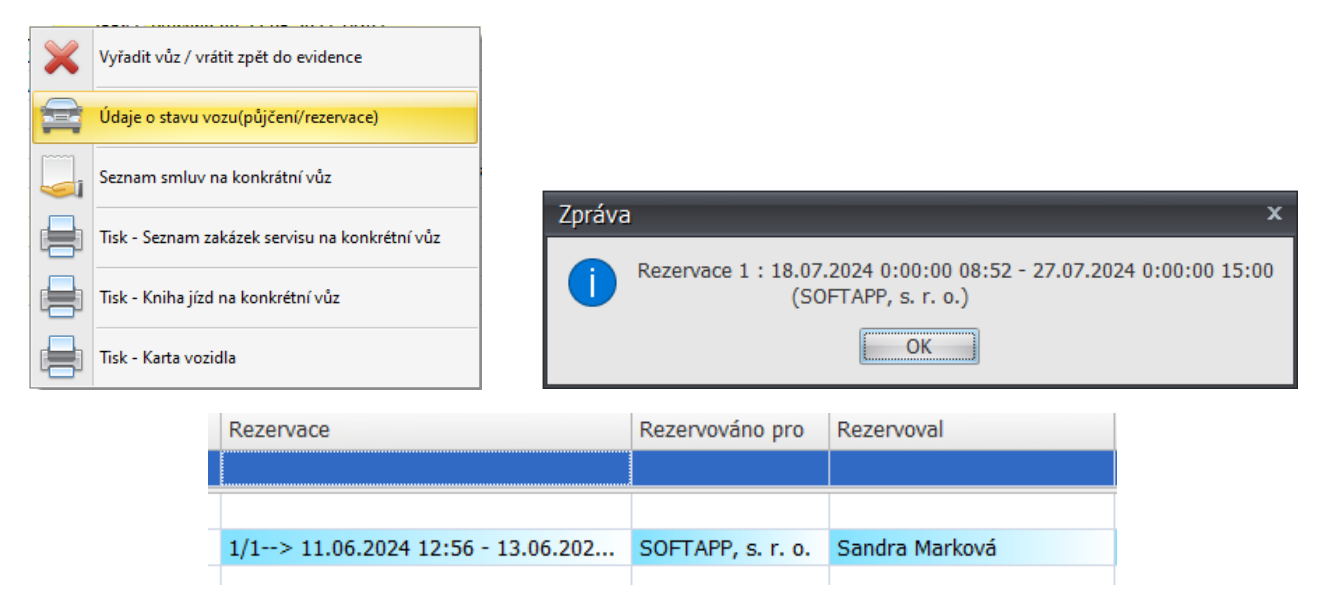

# 2.5 Půjčení

Tato funkce slouží k zaevidování vozu do stavu zapůjčení, tzn. vystavení smlouvy o nájmu, případně vystavení zálohy (pokladní doklad nebo zálohová faktura). Při půjčení rozlišujeme, zda vozidlo bylo či nebylo zákazníkem rezervováno.

### 2.5.1 Půjčení bez rezervace

Na hlavní obrazovce vybereme v tabulce požadované vozidlo, které má aktuální stav **Volný** (bílý řádek) a zvolíme tlačítko **Půjčení**. Pokud máme v nastavení programu povoleno půjčovat i vozy v opravě, lze půjčit i takové vozidlo.

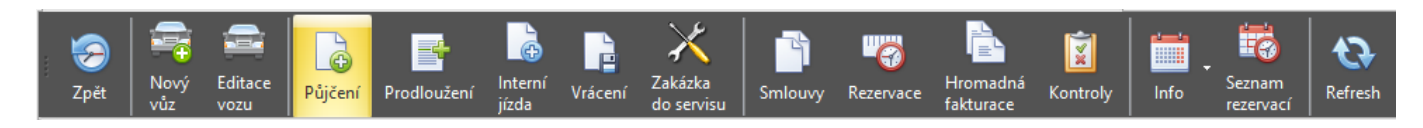

Zobrazí se formulář pro rezervaci vozidla, kde je předvyplněná SPZ, název vozu, VIN, stav tachometru, denní sazba a kód ceníku z karty vozu.

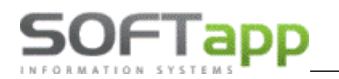

| 🚔 Půjčení vozidla   |                                                                                                    |
|---------------------|----------------------------------------------------------------------------------------------------|
| SPZ : 6C5 64-21     | Název vozu :         CLIO IV BREAK         Č.karoserie (VIN) :         VF17R0G0H49442500         Stav tachometru :         30603                                                                                                    |
| Sazba : 🔘 Hodinová  | B Denní O Měsíční Interní Asistenční služba Asistenční služba |
| Kód ceníku :        | CLK / Clio Grandtour Jiná 🗉 Číslo : 0                                                                                                    |
|                     | Číslo případu :                                                                                                    |
| Počet dnů :         | 3         -         Datum předání : 23.05.2023         -         Hodina : 13:07:00 -         Datum nájmu do : 26.05.2023         -         Hodina : 13:07:00 -                                                                                                    |
| IČ/RČ :             | 45194921 🕖 Sleva : 0 % Řidič : 5909 Softapp Hotline                                                                                                    |
| Název :             | SOFTAPP, s. r. o. Číslo ŘP :                                                                                                    |
| Ulice a č.p. :      | Kouty         1419           Dat. a místo vydání ŘP :         17.02.2023                                                                                                    |
| PSČ / Město :       | 1419 Valašské Meziříčí Více řidičů (max. 2) 🛙                                                                                                    |
| Nájemné na den Kč : | 500,00 Smluvní pokuta Kč /hod při pozdním vrácení : 0,00 Sazba za jeden km je 0,00 při překročení 0 km za den                                                                                                    |
| Číslo smlouvy :     | 13144 Předb. cena Kč bez DPH : 1 500,00                                                                                                    |
| Stav nádrže :       | 1/1 Záloha Kč : 0                                                                                                    |
|                     | Kauce (vinkulace) : 0,00                                                                                                    |
| Poznámka :          | Dohodi : Mechanik Mechanik *                                                                                                    |
| Trasa (nep.):       |                                                                                                    |
| Sepsáno ve :        | Valašské Meziříčí Sepsal : Sandra Marková -                                                                                                    |

U půjčení vozu vyplňujeme:

- Sazbu pronájmu zda se jedná o hodinovou, denní nebo měsíční.
- Zatržítka pro použití Interní sazby nebo Jiné sazby ruční zadání sazby, sazby za km nad limit nebo zapůjčení zdarma.

| 🚔 Vyberte složky intern | í sazby     |   | -  | x    |
|-------------------------|-------------|---|----|------|
| Sazba :                 | 330,00      |   |    |      |
| Sazba za km nad limit : | 0,00        |   |    |      |
| Denní / měs. limit :    | 0           |   |    |      |
|                         | Doplnit PHM |   |    |      |
|                         | 📃 Zdarma    |   |    |      |
| Sazba DPH :             | 21,0 -      |   |    |      |
|                         |             |   |    |      |
|                         |             | 5 | ОК |      |
|                         | L           |   |    | <br> |

Zda se nájemné účtuje k zakázce autoservisu – zapíšeme existující otevřenou zakázku pomocí typu a čísla zakázky.

Pravidla pro použití volby K zakázce autoservisu:

 V Nastavení programu máme zatrženou volbu Spolupracovat se servisem při sestavení (ruční uzavření) a k tomu zadaný druh práce, číslo práce a mechanika,

| Spolupracovat se servisem při sestav | ení (ruční uzavření) : 🔍 🔍               |  |
|--------------------------------------|------------------------------------------|--|
| Druh práce :                         | Mechanická práce -                       |  |
| Číslo práce :                        | Půjčení vozidla -                        |  |
| Mechanik :                           | Mechanik Interní -                       |  |
| <br>tržopo K tekátes sutosomu        | ieu o zodopý tvp o číslo zokázky Corvieu |  |

• Ve smlouvě máme zatrženo K zakázce autoservisu a zadaný typ a číslo zakázky Servisu.

|         | K zakázce autoservisu 🔽 |
|---------|-------------------------|
| Číslo : | 24000186                |
|         |                         |

- SOFTapp
  - Platí, že při vrácení vozu a ručním uzavření smlouvy se částka za nájemné přiřadí do ostatních prací k zadané zakázce autoservisu s druhem, číslem práce a mechanika dle nastavení Autopůjčovny.

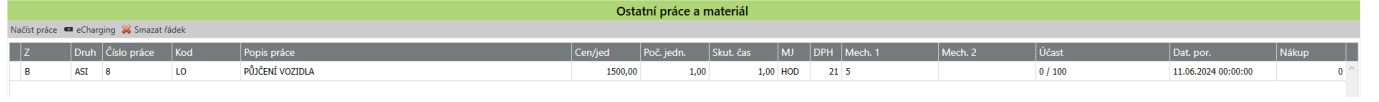

- Zda nájemné hradí asistenční služba po zatržení volby nehradí půjčovné nájemce, ale asistenční služba zadaná v Nastavení programu.
- Počet dnů (hodin) pronájmu.
- Datum a hodina předání vozu zde se automaticky nabízí aktuální datum a čas.
- **Datum a hodina předpokládaného konce** nájmu vozu vyplňuje se automaticky podle zadaného počtu hodin (u hodinové sazby) nebo podle počtu dní (u denní a měsíční sazby).
- Údaje o nájemci IČO/kód pravým tlačítkem myši nebo pomocí tlačítka F2 možno vybírat nebo přidávat do číselníku obchodních partnerů. Jestliže partner není ověřen, zobrazí se upozornění.
- Procento slevy za pronájem.
- **Řidič** (povinný údaj) v případě, že není vyplněn, lze jej přes tlačítko **Nový řidič** vytvořit, nebo máme v nastavení programu zvoleného "univerzálního" řidiče, program se při uložení zeptá, zda jej chceme doplnit.
- Nájemné na den, smluvní pokuta při pozdním vrácení, sazba za 1 km při překroční X najetých km údaje se načtou z ceníku přiřazeného k vozidlu.
- Číslo smlouvy je možno změnit dvojklikem myší na políčku s číslem.
- **Předběžná cena Kč bez DPH** je vypočtena z výše zadaných údajů, konečná cena se mění v závislosti na skutečném datu a hodině vrácení.
- **Záloha Kč** při vyplnění částky zálohy se po uložení smlouvy zapíše záloha do pokladního dokladu nebo se vystaví zálohová faktura v závislosti na vybrané volbě (viz. kapitoly 2.5.3 a 2.5.4).
- Kauce (vinkulace) nepropisuje se do účetnictví.
- Stav nádrže.
- Trasa nepovinný údaj.
- Poznámka tiskne se na sestavách.
- Sepsáno ve ve formuláři Půjčení a na tiskových sestavách je automaticky dotahováno místo sepsání ze sídla společnosti. Pokud je firma rozdělena na provozovny, je místo sepsání načítáno z číselníku provozoven z pole Město. Určení provozovny je závislé na přiřazení vozu do konkrétní provozovny. Toto zařazení se provádí v kartě vozu záložka Ostatní údaje.
- **Dohodl, Sepsal** jméno pracovníka půjčovny, údaj důležitý pro sestavu Vyhodnocení zaměstnanců (lze vytisknout počet zakázek a tržby).

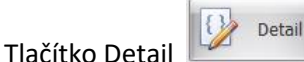

umožňuje zadat:

- **Povolení výjezdu do** zahraničí tiskne se na smlouvě o nájmu. Možnost nastavení vlastního textu pro výjezd v Nastavení programu (Parametry 2).
- Poplatek za přistavení vozu.
- Interní poznámka netiskne se na smlouvě, jen pro interní účely.
- Forma úhrady jakým způsobem bude platba uhrazena.
- Spoluúčast při havárii vyplníme částku.

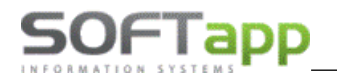

• **Podpisové právo zákazníka** – stanovení řidiče, který má právo se podepsat pod smlouvu. Na sestavě při podpisu je uveden název formy a jméno řidiče.

| 🚔 Detail                      | _ = ×                       |  |
|-------------------------------|-----------------------------|--|
|                               | Povolen výjezd do zahraničí |  |
| Poplatek za přistavení vozu : | 500                         |  |
| Poznámka (interní) :          | Interní poznámka            |  |
|                               |                             |  |
| Forma úhrady :                | Převodním příkazem 🔹        |  |
| Spoluúčast při havárii :      | 5000                        |  |
| Podpisové právo zákazníka :   | 1 ···· Objednatel1 Zástupce |  |
|                               | бок                         |  |

Po kliknutí na tlačítko Uložit dojde k těmto akcím:

- Uložení všech údajů smlouvy.
- Uložení a vytištění dokladu se zálohou.
- Vytištění smlouvy o pronájmu.

### 2.5.2 Půjčení s rezervací

Na hlavní obrazovce vyberete v seznamu požadované vozidlo, které má aktuální stav **Volný** a vyplněnou rezervaci (modrý řádek). Zvolíte tlačítko **Rezervace** a zobrazí se formulář **Rezervace vozidla**.

| 多<br>Zpět | Nový<br>vůz | Editace<br>vozu | Půjčení f           | Prodloužen | Intern<br>jízda | Í Vrácer    | →<br>Ní Zaká:<br>do se | zka<br>ervisu    | Smlouvy        | Rezervac       | e Hro<br>fak | omadná<br>turace | <b>X</b> ontroly | lnfo | Seznam<br>rezervací | Refresh |
|-----------|-------------|-----------------|---------------------|------------|-----------------|-------------|------------------------|------------------|----------------|----------------|--------------|------------------|------------------|------|---------------------|---------|
|           |             | Seznam rezer    | vací :              |            |                 |             |                        |                  |                |                |              |                  | Staré rezerv     | ace  |                     |         |
|           |             | IČ / RČ         | Název firmy / Jméno | osoby      | Datum od 🔺      | Hodina od 🔺 | Datum do 🔺             | Hodina do 🔺      | Rezervoval     | F              | oznámka      | Záloha           |                  |      |                     |         |
|           |             | × 45194921      | SOFTAPP, s. r. o.   |            | 23.05.2023      | 09:54:00    | 25.05.2023             | 09:54:00         | Staněk Jarosla | av l           |              | 0,00             |                  |      |                     |         |
|           |             |                 |                     |            |                 |             |                        |                  |                |                |              |                  |                  |      |                     |         |
|           |             |                 |                     |            |                 |             |                        |                  |                |                |              |                  |                  |      |                     |         |
|           |             |                 |                     |            |                 |             |                        |                  |                |                |              |                  |                  |      |                     |         |
|           |             |                 |                     |            |                 |             |                        |                  |                |                |              |                  |                  |      |                     |         |
|           |             |                 | Půjčení             | -          | ] Tisk za       | áloh        | <b>i</b>               | Editovat rezerva | nci            | Zrušit rezerva | aci          |                  | 6                | Zpět |                     |         |

V dolní části v **Seznamu rezervací vyberete** rezervaci podle firmy nebo osoby a zadáte tlačítko **Půjčení**. Zobrazí se formulář **Půjčení vozidla** s údaji zadanými při rezervaci. Údaje pro zadání půjčení vozu jsou stejné jako v předchozím bodě.

### 2.5.3 Pokladní doklad na zálohu

Jestliže požadujeme po nájemci zaplatit zálohu do pokladny a máme ve smlouvě vyplněnou částku zálohy (pole **Záloha Kč**), dojde k zápisu zálohy do modulu **DMS Klient/Pokladna**.

| Záloha Kč :         | 500 | PD    |
|---------------------|-----|-------|
| Kauce (vinkulace) : | 0   | © ZFA |

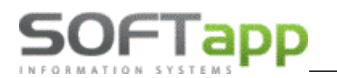

| 🚔 Pokladní doklad č.2342000174 | 4                             |        |                    |           |            |               |                 |        |           |           |        |
|--------------------------------|-------------------------------|--------|--------------------|-----------|------------|---------------|-----------------|--------|-----------|-----------|--------|
| Hlavička dokladu               |                               |        |                    |           |            |               |                 |        |           |           |        |
| Řada : Pokladna - servis       | + Dati                        | um vy  | stavení : 23.05.20 | 23 - 10   | ):39:0( +  |               |                 |        |           |           |        |
| Číslo : 2342000174             |                               |        |                    |           |            |               |                 |        | Kód KH    | : •       |        |
| Odběratel                      |                               |        |                    |           |            |               |                 |        | Středisko | : 3       |        |
| Kód : 45194921                 | SOFTAPP, s. r. o.             |        |                    |           |            | Q 👩           |                 |        | Zakázka   | : 6C6 92- | 70     |
|                                | Kouty 1419 757 01 Valašské Me | ziříčí |                    |           |            | cz            |                 |        |           |           |        |
| DIČ :                          | CZ45194921                    |        | Poh                | ledávky : | 11 329 798 | ,28           |                 |        |           |           |        |
|                                |                               |        |                    | Závazky : | 905 889,50 |               |                 |        |           |           |        |
| Úvodní text dokladu Řádky o    | dokladu                       |        |                    |           |            |               |                 |        |           |           |        |
| Text                           |                               |        | Množství           | MJ        | Cena / MJ  |               | Celkem          |        | DPH       | Kód DPH   |        |
| Záloha za pronájem vozu 6      | C6 92-70                      |        | 1,000              |           |            | 413           | ,20             | 413,20 | 21        |           | 801    |
|                                |                               | (1)    |                    |           |            |               |                 | 413,20 |           |           |        |
| 🔓 Smazat řádek                 | 📮 Kopie řádku 🔚               | Vlož   | it řádek           | Přidat ř  | ádek       |               |                 |        |           |           |        |
| Kód transakce : PK             |                               |        |                    |           | Zaoł       | crouhlení : [ | Nezaokrouhlovat |        | ×         |           |        |
| Rozpis DPH                     |                               | Celk   | ová čáska          |           |            |               |                 |        |           |           |        |
| Základní (2                    | 1%) : 86,77                   |        |                    |           |            |               |                 |        |           |           | Uložit |
| 1.Snížená (1                   | 5%): 0,00                     |        |                    |           |            |               |                 |        | -         |           |        |
| 2.Snížená (1                   | 0%): 0,00                     |        | Celkem z           | áklad DPH | +: 413,20  |               |                 |        |           |           | 7nět   |
| Netýká se                      | DPH : 0,00                    |        | Celk               | em s DPH  | 1: 499,97  |               |                 |        |           | <b>O</b>  | zper   |

U zálohy se nabízí k editaci tyto údaje pro vystavení pokladního dokladu:

- Řada nabízí se pokladna dle nastavení programu.
- Číslo nabídne se podlesní číslo v řadě zvolené číselné řady Pokladny, je možno jej změnit.
- Datum vystavení aktuální datum.
- Kód KH doplní se po vystavení dokladu podle nastavení Pokladny v modulu Klient.
- Středisko dle nastavení programu.
- Zakázka vozidlo, na které se vystavuje záloha.
- Odběratel zde se přenese jméno firmy nebo název nájemce.
- Řádky dokladu automaticky doplněn účel platby.
- Kód transakce možnost zadat min, dva znaky, kterými systém odliší platbu kartou.
- Ikona tiskárny pokud není přeškrtnutá křížkem, tak se po uložení automaticky vytiskne pokladní doklad.

Tlačítkem **Uložit** se provede zápis pokladního dokladu. Následně se vytiskne pokladní doklad a možnost tisku smlouvy o pronájmu vozidla.

| 🚔 Výběr | sestavy         |            |           |                         | -   |   | x |
|---------|-----------------|------------|-----------|-------------------------|-----|---|---|
| Volba : | Pokladní doklad | - záloha   |           |                         |     |   | - |
|         |                 |            | ( <u></u> |                         |     |   |   |
|         | E-Podpis        | E-Signotec | 👌 ок      | $\overline{\mathbf{S}}$ | Zpě | t |   |
|         |                 |            |           |                         |     |   |   |

### 2.5.4 Zálohová faktura

Jestliže chce nájemce platit zálohu formou zálohové faktury, vybereme druhou variantu. Poté dojde k vystavení dokladu do modulu **DMS Klient/Zálohy odběratelské.** 

| Záloha Kč :         | 500 | © PD  |
|---------------------|-----|-------|
| Kauce (vinkulace) : | 0   | ● ZFA |

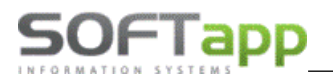

| 🚔 Vydaná zálohová faktura č.2021270248                   |                            |                        | – 🗆 X                           |
|----------------------------------------------------------|----------------------------|------------------------|---------------------------------|
| Hlavička dokladu                                         |                            |                        |                                 |
| Řada : Zálohové FA - Datu                                | m vystavení : 11.06.2024 👻 |                        | Datum splatnosti : 21.06.2024 👻 |
| Číslo : 2021270248                                       | Rok : 2024 -               | Měsíc : 6 👻            |                                 |
|                                                          | Typ dokladu : N            |                        |                                 |
| Odběratel Příjemce                                       |                            |                        | Středisko : 3 ····              |
|                                                          |                            |                        | Zakázka : 6C5 70-47             |
| Kou : 45194921 SOFTAPP, S. F. O.                         |                            |                        | KS: 0308 -                      |
| NULY 1410 73701 Valasske Mez                             | Babladávlar v 15 201 22    | 6.00                   |                                 |
| DIC : C245194921                                         | Poniedavky : 15 281 22     | 0,89                   |                                 |
| Objednavka : 152                                         | Zavazky : 2 366 810        | ,70                    |                                 |
| Úvodní text dokladu Řádky dokladu Závěrečný text dokladu | -                          |                        |                                 |
| Text                                                     | Množství MJ Cena / MJ      | % slevy C              | .ena / MJ po sl. Celkem         |
| Záloha za pronájem vozu 6C5 70-47                        | 1,000 ks                   | 500,00 0,00            | 500,00                          |
|                                                          |                            |                        |                                 |
|                                                          |                            |                        |                                 |
|                                                          |                            |                        |                                 |
|                                                          | (1)                        |                        | 500,00                          |
|                                                          |                            |                        | • • •                           |
| Smazat řádek                                             | Vložit řádek               |                        |                                 |
| Bankovní spojení : 2102554994/2700 - UniCredit Bank      | + For                      | na úhrady : Hotově     | •                               |
|                                                          | Za                         | okrouhlení : Na koruny | *                               |
|                                                          | Celková částka             |                        |                                 |
|                                                          |                            |                        |                                 |
|                                                          |                            |                        | Uložit                          |
|                                                          |                            |                        |                                 |
|                                                          | Celkem základ DPH + 500.00 |                        |                                 |

U zálohové faktury vyplníme následující pole:

- Řada nabízí se pokladna dle nastavení programu.
- Číslo nabídne se podlesní číslo v řadě zvolené číselné řady Pokladny, je možno jej změnit.
- Datum vystavení aktuální datum.
- Kód KH doplní se po vystavení dokladu podle nastavení Pokladny v modulu Klient.
- Středisko dle nastavení programu.
- Zakázka vozidlo, na které se vystavuje záloha.
- Odběratel zde se přenese jméno firmy nebo název nájemce.
- Řádky dokladu automaticky doplněn účel platby.
- Bankovní spojení nabízí se dle nastavení uživatele.

Po uložení zálohové faktury se nabídne formulář k práci s tímto dokumentem. Tento formulář je použit u různých sestav v rámci modulu Autopůjčovna. Nabízí možnosti uložení do zvoleného formátu, tisk, možnost tento dokument elektronicky podepsat pomocí volby **E-Podpis** (v závislosti na instalovaném modulu E-Podpis a zakoupené službě) a samozřejmě tisk.

| 🚔 Výběr sestavy          |            |    | -    | = x |
|--------------------------|------------|----|------|-----|
| Volba : Zálohová faktura |            |    |      | Ŧ   |
| E-Podpis                 | E-Signotec | ОК | Zpět |     |

# 2.6 Prodloužení

Tuto možnost použijeme při změně doby zapůjčení vozidla, které je právě zapůjčeno. Opět nejprve na hlavní obrazovce vyberete v seznamu požadované vozidlo, které má aktuální stav Půjčeno (žlutý řádek) a zvolíte tlačítko **Prodloužení**, poté se zobrazí formulář **Prodloužení smlouvy**, ve kterém lze opravit potřebné údaje (převážně datum a čas).

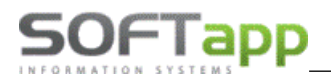

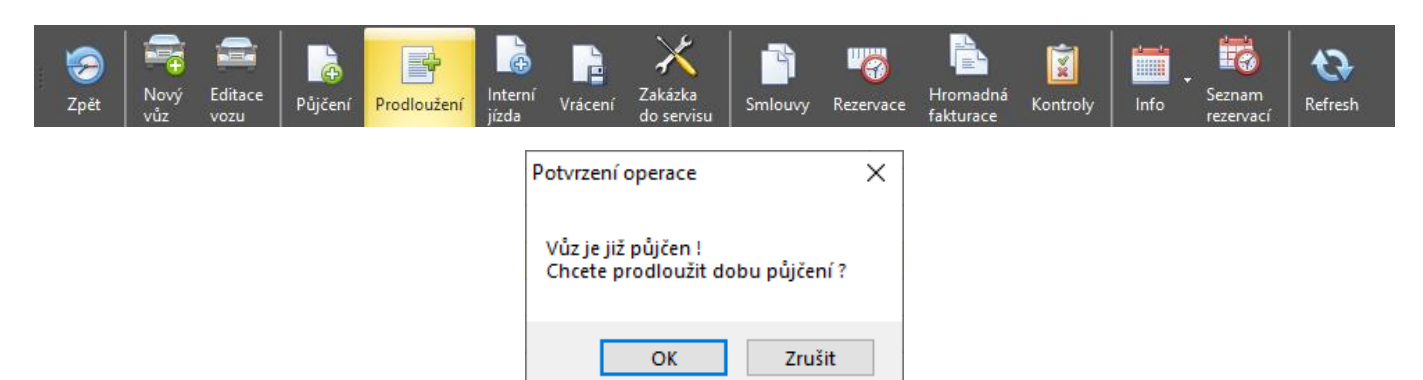

**Prodloužení** (případně zkrácení) doby půjčení provedete změnou počtu dnů nebo hodin zapůjčení. Při této změně dojde zároveň ke změně data a hodiny ukončení nájmu a k přepočtu předběžné ceny. Po **Uložení** se nabízí k tisku smlouva o nájmu se změněnými údaji.

Touto volbou lze také dodatečně vystavit pokladní doklad na zálohu či zálohovou fakturu. Do políčka **Záloha Kč** zapíšeme částku zálohy a tlačítkem **Uložit** se provede zápis a následně tisk dokladu. Je možno vystavit více záloh k jedné smlouvě.

| Nájemné na den Kč : 1 200,00 | Smluvní pokuta Kč /hod při pozdním vrácení : 0,00 | Sazba za jeden km je 0,00 při překročení 0 km za den |
|------------------------------|---------------------------------------------------|------------------------------------------------------|
| Číslo smlouvy : 15970        | Předb. cena Kč bez DPH : 6 000,00                 |                                                      |
| Stav nádrže : 1/1            |                                                   | Záloha Kč : 0 OPD                                    |
|                              |                                                   | Kauce (vinkulace) : 0,00 © ZFA                       |

Tlačítko "**Z**" (vedle políčka s částkou zálohy) je informativní a znamená, že je k této smlouvě vystavena záloha (formou pokladního dokladu nebo zálohové faktury). Kliknutím na toto písmeno se zobrazí hlášení s konkrétními údaji.

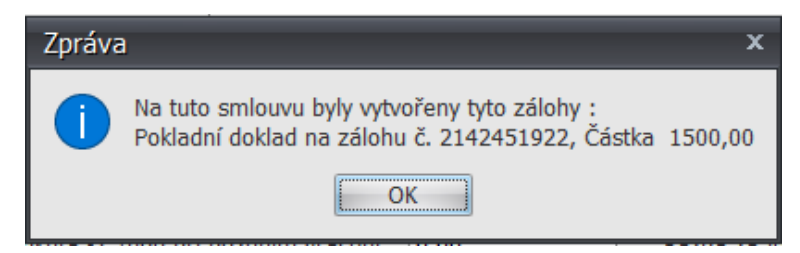

# 2.7 Vrácení

Touto funkcí lze zaevidovat vrácení vozu a vystavit protokol o vrácení včetně vystavení konečné faktury nebo pokladního dokladu za půjčení daného vozidla. Pokud bylo vozidlo zapůjčeno pro interní účely, použijete ruční uzavření nebo interní fakturu.

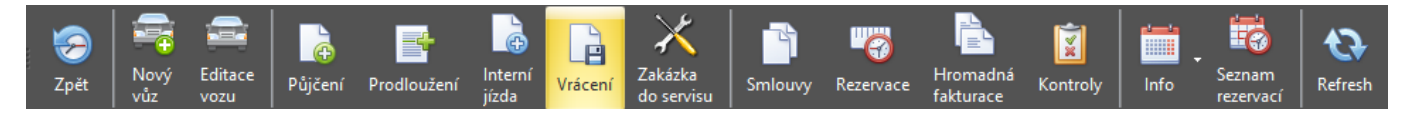

Provádí se stiskem tlačítka **Vrácení** na hlavní obrazovce, kde musí být na hlavní stránce označeno požadované vozidlo. Zobrazí se formulář vrácení vozidla s předvyplněnými údaji pro vrácení.

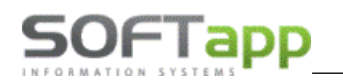

| 🚔 Vrácení vozidla       |                                                                                                    |
|-------------------------|----------------------------------------------------------------------------------------------------|
| SPZ : 6C6 92-70         | Název vozu :         CLIO IV BREAK TÁBR         Č.karoserie (VIN) :         VF17R0G0H50494600         Stav tachometru :         24455 |
| Sazba : 🔘 Hodinová      | 🖲 Denní 🕐 Měsíční Interní 🗇 K zakázce autoservisu 🖗 Asistenční služba 🖱                                                               |
| Kód ceníku : CL         | .K / Clio Grandtour → Jiná 🗇 Číslo : 0                                                                                                |
|                         | Cislo případu :                                                                                                    |
|                         | Detum předání : 23.05.2023 • Hodina : 10:39:00 • Detum nájmu do : 25.05.2023 • Hodina : 9:54:00 •                                     |
| IČ/RČ : 45              | 5194921 ··· Sleva : 0,00 % Řídič : 5909 ··· Softapp Hotline                                                                           |
| Název : SO              | OFTAPP, s. r. o. Číslo ŘP :                                                                                                    |
| Ulice a č.p. : Ko       | Dat. a místo vydání ŘP : 17.02.2023 v                                                                                                 |
| PSČ / Město : 14        | 419 Valašské Meziříčí                                                                                                    |
| Nájemné na den Kč : 50  | 00,00 Sazba za jeden km je 0,00 při překročení 0 km za den                                                                            |
| Číslo smlouvy : 13      | 3145         Předb. cena Kč bez DPH :         1 000,00         Kauce (vinkulace) :         1000,00         Záloha Kč :         0      |
| Stav nádrže :           | 1/1 Fakturovat bez uzavření smlouvy 🖉 Nad limit : 532                                                                                 |
| Stav tachometru : 24    | 4987 Datum vrácení : 31.05.2023 v Hodina : 10:48:00 v Počet dnů : 9 Ujeto : 532                                                       |
| Poznámka :              | Cena Kč bez DPH : 4 500,00                                                                                                    |
|                         | - Cena Kč s DPH : 5 445,00                                                                                                    |
| Poškození :             | Zahrnout do hromad. fakturace 🗖                                                                                                    |
| Sepsal : Sandra Markova | 6 - Detail Pokladní doklad 🔂 Faktura 📄 Interní faktura 🗠 Ruční uzavření 🤣 Zpět                                                        |

Údaje pro ukončení smlouvy o nájmu:

- Sleva zadaná sleva v % se projeví u částky za pronájem vozu v konečné fakturaci.
- Stav nádrže tento údaj nemá vliv na konečnou částku.
- Stav tachometru proběhne výpočet rozdílu mezi stavem při zapůjčení a při vrácení. Vypočtený km se doplní do položky Ujeto. Do položky nad limit se doplní počet kilometrů nad limit km zdarma vynásobený počtem dnů (hodin, měsíců). Kilometry nad limit e po vynásobení částkou sazby za 1 km nad limit promítnou do konečné faktury.
- Datum a hodina vrácení automaticky se nabízí aktuální datum a čas. Po jeho potvrzení nebo opravě se vyplní položka Cena Kč bez DPH a Cena Kč s DPH.
- Tlačítko Detail umožňuje zadat nebo změnit poplatek za přistavení vozu a jiné údaje.
- Pole **Poznámka**, **Poškození** a **Sepsal** se tiskne na Protokolu o vrácení. Jestliže je vyplněno Poškození, nabízí se po vystavení pokladního dokladu nebo faktury, vytvoření nové zakázky do servisu.

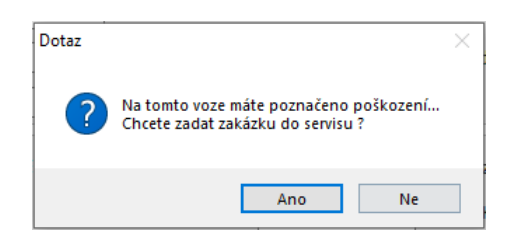

Při vrácení vozidla lze využít jeden z nabízených způsobů fakturace a tím ukončit nájemní smlouvu – **Pokladní doklad**, Odběratelská **faktura, Interní faktura a Ruční uzavření**.

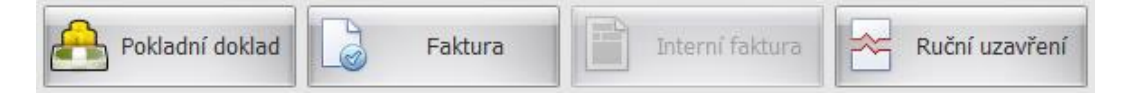

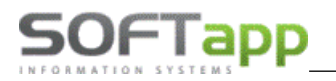

### 2.7.1 Pokladní doklad

Po zvolení tlačítka **Pokladní doklad** při uzavírání smlouvy se nejdříve nabídne tisk **Předávacího protokolu** a poté se nabídne formulář pro vystavení pokladního dokladu.

| 📑 Vý                                   | běr sesta      | avy                |             |               |              |              |               |              | -                | = x                  |        |
|----------------------------------------|----------------|--------------------|-------------|---------------|--------------|--------------|---------------|--------------|------------------|----------------------|--------|
| Volb                                   | a : Proto      | kol o vrácení      |             |               |              |              |               |              |                  | -                    |        |
|                                        | E-P            | odpis              | E-S         | ignotec       |              |              | ОК            | <b>E</b>     | Zpět             |                      |        |
| 🚔 Pokladní doklad č.234                | 2000177        |                    |             |               |              |              |               |              |                  | -                    |        |
| Hlavička dokladu                       |                |                    |             |               |              |              |               |              |                  |                      |        |
| Řada : Pokladna -<br>Číslo : 234200017 | servis<br>7    | Y                  | Datum vys   | tavení : 31.0 | 5.2023 + 1   | 2:49:01 *    |               |              | Kód              | кн :                 | •      |
| Odběratel                              |                |                    |             |               |              |              |               |              |                  |                      |        |
| Kód :51866                             | ··· Markov     | rá Sandra          |             |               |              |              |               |              | Zakázi           | ko : 3<br>ka : 6C9 0 |        |
|                                        | Kouty 1        | 1519 75701 Valašsl | ké Meziříčí |               |              |              |               |              |                  |                      |        |
|                                        | DIČ :          |                    |             |               | Pohledávky   | : 456 507,99 |               |              |                  |                      |        |
|                                        |                |                    |             |               | Závazky      | : 0,00       |               |              |                  |                      |        |
| Úvodní text dokladu                    | Řádky dokladu  |                    |             |               |              |              |               |              |                  |                      |        |
| Text                                   |                |                    | 1           | Množství      | MJ           | Cena / MJ    |               | % slevy      | Cena / MJ po sl. | Ce                   | elkem  |
| Pronájem vozu                          |                |                    |             |               | 1,000 dny    |              | 666,60        | (            |                  | 666,60               |        |
|                                        |                |                    |             |               |              |              |               |              |                  |                      |        |
|                                        |                |                    | (1)         |               |              |              |               |              |                  |                      | 666,60 |
| •                                      |                |                    | 111         |               |              |              |               |              |                  |                      | •      |
| 🖫 Smazat řádek                         |                | Kopie řádku        | Vložit      | řádek         | Přidat       | řádek        | D             | otankování   |                  |                      |        |
| Kód transakce :                        | РК             |                    |             |               |              | Zaokr        | ouhlení : Nez | aokrouhlovat | Ŧ                |                      |        |
| Rozpis DPH                             |                |                    | Celko       | vá čáska      |              |              |               |              |                  |                      |        |
| Zákl                                   | adní (21%) : 🛽 | 39,99              |             |               |              |              |               |              |                  |                      | Uložit |
| 1.Sniž                                 | tená (15%) : 🚺 | 1,00               |             |               |              |              |               |              |                  |                      | UIUZIL |
| 2.Sni2                                 | tená (10%) : 🕻 | ,00                |             | Celk          | em základ DP | H : 666,60   |               |              |                  |                      |        |
| Net                                    | ýká se DPH : 🛛 | ,00                |             |               | Celkem s DP  | H : 806,59   |               |              |                  | S                    | Zpět   |

Nabízí k editaci tyto údaje pro vystavení pokladního dokladu:

- Řada nabízí se pokladna dle nastavení programu.
- Číslo nabídne se podlesní číslo v řadě zvolené číselné řady Pokladny, je možno jej změnit.
- Datum vystavení aktuální datum.
- Kód KH doplní se po vystavení dokladu podle nastavení Pokladny v modulu Klient.
- Středisko dle nastavení programu.
- Zakázka vozidlo, na které se vystavuje záloha.
- Odběratel zde se přenese jméno firmy nebo název nájemce.
- Řádky dokladu automaticky doplněn účel platby.
- Tlačítka pro editaci řádků v dokladu umožní smazat, kopírovat nebo přidat nový řádek do dokladu.

| Úvodní text dokladu Řádky dokladu                                                                                                    | Závěrečný text dokladu |           |           |           |            |                  |          |
|----------------------------------------------------------------------------------------------------|------------------------|-----------|-----------|-----------|------------|------------------|----------|
| Text                                                                                                    |                        | Množství  | MJ        | Cena / MJ | % slevy    | Cena / MJ po sl. | Celkem   |
| Pronájem vozu                                                                                                    |                        | 3,000     | dny       | 1 400,00  | 0,00       | 1 400,00         |          |
| Dotankování                                                                                                    |                        | 1,000     |           | 500,00    | 0,00       | 500,00           |          |
|                                                                                                    |                        |           |           |           |            |                  |          |
|                                                                                                    |                        |           |           |           |            |                  |          |
|                                                                                                    |                        |           |           |           |            |                  |          |
|                                                                                                    | (2)                    |           |           |           |            |                  | 4 700,00 |
| Image: A marked and the second second sec |                        |           |           |           |            |                  | •        |
| Smazat řádek                                                                                                    | Kopie řádku 🛛 🖂 Vlož   | žit řádek | Přidat řa | ádek 📃 D  | otankování |                  |          |

- - Tlačítko Dotankování vloží do dokladu řádek pro dopsání poplatku za dotankování do původního stavu nádrže.
  - Kód transakce možnost zadat min, dva znaky, kterými systém odliší platbu kartou.
  - Ikona tiskárny pokud není přeškrtnutá křížkem, tak se po uložení automaticky vytiskne pokladní doklad.

Tlačítkem **Uložit** se provede zápis a vytiskne se pokladní doklad. Dojde k uzavření smlouvy a vůz je opět volný k zapůjčení.

### 2.7.2 Faktura

Po zvolení tlačítka **Faktura** při uzavírání smlouvy se nejdříve nabídne tisk **Předávacího protokolu** a poté se nabídne formulář pro vystavení faktury.

| Hlavička dokladu                                                                                                    |                                                                                                    |                                                       |                                         |                                      |                           |                                      |                    | - 0       | ×      |
|----------------------------------------------------------------------------------------------------|----------------------------------------------------------------------------------------------------|-------------------------------------------------------|-----------------------------------------|--------------------------------------|---------------------------|--------------------------------------|--------------------|-----------|--------|
|                                                                                                    |                                                                                                    |                                                       |                                         |                                      |                           |                                      |                    |           |        |
| Řada : Odběratelé                                                                                                    | -                                                                                                    | Datum vystavení : 08.06                               | 6.2023 🔻                                |                                      | Datum                     | JZP: 08.06.2023 -                    | Datum splatnosti : | 2.06.2023 | Ŧ      |
| Číslo : 23100654                                                                                                    |                                                                                                    | Rok : 2023                                            | -                                       |                                      | M                         | ésíc: 6 🔸                            | Účet :             | 311 02    | -      |
|                                                                                                    |                                                                                                    | Typ dokladu : A                                       | •                                       |                                      |                           |                                      | Kód KV :           | -         |        |
| Odběratel Příjemce                                                                                                    |                                                                                                    |                                                       |                                         |                                      |                           |                                      | Středisko :        | 81        |        |
| Kód : 51124227                                                                                                    | Softann                                                                                                    |                                                       |                                         |                                      |                           |                                      | Zakázka :          | 5M0 51-20 |        |
| Kou . 51124527                                                                                                    | Kouty 1419 757 01 Valašské                                                                                                    | Meziříčí                                              |                                         |                                      | C7                        |                                      | кs : (             | 308 -     |        |
| DIČ :                                                                                                    | SK51124327                                                                                                    |                                                       | Pohledávky :                            | 0.00                                 |                           |                                      |                    |           |        |
| Ohiednávka :                                                                                                    | 466                                                                                                    |                                                       | Závazky :                               | 0.00                                 |                           |                                      |                    |           |        |
|                                                                                                    |                                                                                                    |                                                       | Lavality i                              | 0,00                                 |                           |                                      |                    |           |        |
| Uvodni text dokladu Radky                                                                                                    | dokladu Zaverecny text dok                                                                                                    | ladu<br>Maažství                                      | MI                                      | Cons / MI                            |                           | % closer                             | Cono / Milno d     | Calkam    |        |
| Press films upon                                                                                                    |                                                                                                    | Millozstvi                                            | MU<br>Ann                               | Cella / MJ                           | 1.50                      | 70 Sievy                             | Cena / No po si.   | Cerken    |        |
|                                                                                                    |                                                                                                    |                                                       |                                         |                                      |                           |                                      |                    |           |        |
|                                                                                                    |                                                                                                    | (1)                                                   |                                         |                                      |                           |                                      |                    | 3         | 000.00 |
| 4                                                                                                    |                                                                                                    | (1)                                                   |                                         |                                      |                           | _                                    |                    | 3         | 000,00 |
| Smazat řádek                                                                                                    | 🔲 Kopie řádku                                                                                                    | (1)                                                   | 📄 Přidat řá                             | ádek                                 |                           | Dotankování                          |                    | 3         | 000,00 |
| <ul> <li>Smazat řádek</li> <li>Bankovní spojení : 11111111</li> </ul>                                                                                                    | E Kopie řádku 1                                                                                                    | (1)<br>Vložit řádek                                   | 📄 Přidat řá                             | ádek<br>Form                         | a úhrady :                | Dotankování<br>Dobírkou              | •                  | 3         | 000,00 |
| Smazat řádek Bankovní spojení : 1111111                                                                                                    | Kopie řádku 🛛 🖻                                                                                                    | (1)<br>III<br>Vložit řádek                            | 🗐 Přidat řá                             | ádek<br>Form<br>Zaoł                 | a úhrady :<br>krouhlení : | Dotankování<br>Dobírkou<br>Na koruny | •                  | 3         | 000,00 |
| Smazat řádek     Bankovní spojení : 11111111  Rozpis DPH                                                                                                    | Kopie řádku 🚽                                                                                                    | (1)<br>Vložit řádek                                   | 🗐 Přidat řá                             | ádek<br>Form<br>Zaoł                 | a úhrady :<br>krouhlení : | Dotankování<br>Dobírkou<br>Na koruny | <b>v</b>           | 3         | 000,00 |
| Smazat řádek     Smazat řádek     Bankovní spojení : 11111111     Rozpis DPH     Základní (2                                                                                                    | Kople řádku<br>1111111111/1111 - KB<br>196) : [630,00                                                                                                    | (1)<br>Vložit řádek                                   | 🗐 Přidat řá                             | ádek<br>Form<br>Zaoł                 | a úhrady :<br>krouhlení : | Dotankování<br>Dobírkou<br>Na koruny | · ·                | 3         | ••••   |
| Smazat řádek Bankovní spojení : 11111111 Rozpis DPH Základní (2 1. Snížená (1                                                                                                    | Kopie řádku<br>1111111111/111 - KB<br>1%) : [630,00<br>5%) : [0,00                                                                                        | (1)<br>III<br>Vložit řádek<br>Celková částka          | 🗐 Přidat řa                             | ádek<br>Form<br>Zaoł                 | a úhrady :<br>krouhlení : | Dotankování<br>Dobírkou<br>Na koruny | -                  | 3<br>     | 000,00 |
| Smazat řádek Bankovní spojení : 11111111 Rozpis DPH Základní (2 1.snížená (1 2.snížená (1 2.snížená (1 2.snížená (1 2.snížená (1 2.snížená (1 2.snížená (1 2.snížená (1 2.snížená (1 2.snížená (1 2.snížená (1 3.snížená (1 3 | Kopie řádku         Kopie řádku           111111111/1111 - KB           1%) :         [630,00           5%) :         [0,00           0%) :         [0,00 | (1)<br>III<br>Vložit řádek<br>Celková částka<br>Celke | Přidat řa<br>Přidat řa<br>am základ DPH | ádek<br>Form<br>Zaol<br>I : 3 000,00 | a úhrady :<br>krouhlení : | Dotankování<br>Dobírkou<br>Na koruny | •                  | 3         | 000,00 |

Dále se vygeneruje podklad pro sestavení faktury a nabídnout se k editaci její údaje:

- Číselná řada faktur nabízí se dle nastavení programu.
- Číslo nabídne se poslední v řadě +1, je možno jej změnit pokud požadujete jiné.
- **Datum vystavení, UZP a splatnosti** datum vystavení a UZP se nabídne z aktuálního data a datum splatnosti se připočte dle nastavení uživatele.
- Kód KH doplní se po vystavení dokladu podle nastavení Pokladny v modulu Klient.
- Středisko dle nastavení programu.
- Zakázka vozidlo, na které se vystavuje záloha.
- **Odběratel** zde se přenese jméno firmy nebo název nájemce ze smlouvy.
- Řádky dokladu automaticky doplněn účel platby.
- Tlačítka pro editaci řádků v dokladu umožní smazat, kopírovat nebo přidat nový řádek do dokladu.
- Tlačítko Dotankování vloží do dokladu řádek pro dopsání poplatku za dotankování do původního stavu nádrže.

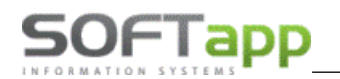

Fakturovat bez uzavření smlouvy 🔽

| Úvodní text dokladu Řádky dokladu Závěrečný text dokladu |            |           |           |            |                  |          |
|----------------------------------------------------------|------------|-----------|-----------|------------|------------------|----------|
| Text                                                     | Množství   | MJ        | Cena / MJ | % slevy    | Cena / MJ po sl. | Celkem   |
| Pronájem vozu                                            | 6,000      | dny       | 500,00    | 0,00       | 500,00           |          |
| Zaplacená záloha PD-1/2342000340                         | 1,000      |           | -413,20   | 0,00       | -413,20          |          |
| > Dotankování                                            | 1,000      |           | 100,00    | 0,00       | 100,00           |          |
|                                                          |            |           |           |            |                  |          |
| (3                                                       | ))         |           |           |            |                  | 2 686,80 |
| 4                                                        |            |           |           |            |                  | ۱.       |
| 😪 Smazat řádek                                           | ožit řádek | Přidat řá | idek 📃 D  | otankování |                  |          |

- Bankovní spojení nabízí se podle nastavení u uživatele.
- Forma úhrady je několik možností, jak platit fakturu.

Tlačítkem Uložit se provede zápis a následně tisk faktury. Dojde k uzavření smlouvy a vůz je opět volný k zapůjčení,

pokud nemáme vybranou volbu Fakturovat bez uzavření smlouvy

### 2.7.3 Interní faktura vs. Ruční uzavření

**Ruční uzavření** se používá, pokud bylo vozidlo půjčeno pro interní účely (byla vybrána interní sazba ve smlouvě) a bude se uzavírat smlouva bez daňového dokladu. Vytiskne se pouze **Protokol o vrácení** a potvrdíme, zda chceme smlouvu uzavřít.

| Dotaz |                          | $\times$ |
|-------|--------------------------|----------|
| ?     | Chcete uzavřít smlouvu ? |          |
|       | Ano Ne                   |          |

Stejně tak lze pro interní účely použít volbu **Interní faktura**, přičemž vznikne zápis faktury. Tlačítko Interní faktura zobrazí obdobný formulář jako klasická faktura, kde jsou na výběr pouze číselné řady interních faktur. Typ dokladu bude ,l' jako interní doklad.

| 🚔 Vydaná faktura č.14900025 |   |                                                |                                         | — 🗆 X                                              |
|-----------------------------|---|------------------------------------------------|-----------------------------------------|----------------------------------------------------|
| Hlavička dokladu            |   |                                                |                                         |                                                    |
| Řada : Interní faktury      | • | Datum vystavení : 08.06.2023 •<br>Rok : 2023 • | Datum UZP : 08.06.2023 •<br>Měsíc : 6 • | Datum splatnosti : 22.06.2023 •<br>Účet : 311 02 • |
| (130). 14500025             |   | Typ dokladu : I 👻                              |                                         | Kód KV :                                           |

### 2.7.4 Fakturace bez uzavření smlouvy

Týká se vozů, které jsou zapůjčeny na delší období. Umožňuje v průběhu zápůjční doby vystavit více faktur za určité období, např. po měsících. Po vystavení faktury zůstává smlouva stále neuzavřená a vozidlo se nevrací do Autopůjčovny. Po zatržení **Fakturovat bez uzavření smlouvy** se zobrazí formulář s obdobím, které se bude fakturovat.

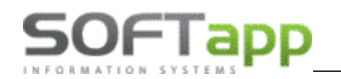

| Stav nádrže :        | 1/1    | Fakturovat bez uzavření smlouvy 🗉 |                   |               | VÍCE FAKTUR          | Nad limit : 0                                          |
|----------------------|--------|-----------------------------------|-------------------|---------------|----------------------|--------------------------------------------------------|
| Stav tachometru :    | 31481  | Datum vrácení : 15.10.2024        | Hodina: 9:09:00 - | Počet dnů : 5 |                      | Ujeto : 101                                            |
| Poznámka :           |        |                                   |                   |               | A                    | Cena Kč bez DPH : 2 500,00<br>Cena Kč s DPH : 3 025,00 |
| Poškození :          |        |                                   |                   |               | *                    | Zahrnout do hromad. fakturace 🗉                        |
| Sepsal : Marková Sar | ndra 🔹 | Detail                            | Pokladní dokla    | d 🗋 Fakt      | tura Interní faktura | Ruční uzavření 😥 Zpět                                  |

Při další fakturaci se nabízí jako počáteční datum fakturace (datum od) datum následující den po posledním dni minulé fakturace. Ve formuláři vrácení je vidět červený text **VÍCE FAKTUR**, který indikuje, že již nějaké faktury k tomuto vozidlu a zákazníkovi existují.

| 🚔 Zadejte dat | um pro faktur | aci |          |         |       | x |
|---------------|---------------|-----|----------|---------|-------|---|
| Datum od :    | 23.05.2023    | •   | Hodina : | 10:39   | :00   | 7 |
| Datum do :    | 31.05.2023    | -   | Hodina : | 23:59   | :59   | - |
|               |               |     | Posledni | faktura | ace 🛛 | 7 |
|               |               |     | 5        | ОК      |       |   |
|               |               |     |          |         |       |   |

Zatržítko ve formuláři **Zadejte datum pro fakturaci** u volby **Poslední fakturace** znamená, že se jedná o poslední fakturu, po jejímž uložení dojde i k uzavření smlouvy.

### 2.7.5 Hromadná fakturace

Program umožňuje fakturovat půjčení více vozů najednou po firmách. V nastavení je nutno zatrhnout volbu **Umožnit** hromadnou fakturaci po firmách. Ve formuláři Vrácení vozu je nutno dále zatrhnout parametr Zahrnout do hromadné fakturace. Poté se zpřístupní pouze ruční uzavření.

| Stav nádrže : [       | 1/1   | Fakturovat bez ( | uzavření smlouvy 🔳 |                     |             |         |                 | Nad limit :        | 13          |        |
|-----------------------|-------|------------------|--------------------|---------------------|-------------|---------|-----------------|--------------------|-------------|--------|
| Stav tachometru :     | 46000 | Datum vrácení :  | 17.06.2024         | Hodina : 14:32:00 - | Počet dnů : | 7       |                 | Ujeto :            | 13          |        |
| Poznámka :            |       |                  |                    |                     |             | ^       | с               | ena Kč bez DPH : [ | 3 500,00    |        |
| Poškození :           |       |                  |                    |                     |             |         |                 | Zahrnout do hr     | omad. faktu | race 🔽 |
| Sepsal : Sandra Marke | ová 🔹 | Detail           |                    | Pokladní doklad     |             | Faktura | Interní faktura | Ruční uzavřen      | ní 🥪        | Zpět   |

Po tomto uzavření smlouvy se zadá na hlavní obrazovce tlačítko Hromadná fakturace.

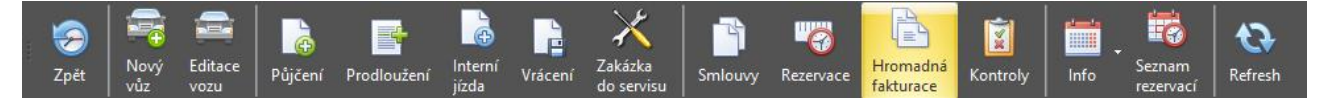

Objeví se formulář **Hromadná fakturace**, kde je v levé části výběr firem, u kterých je možno provést hromadnou fakturaci a v levé části k nim položkově vypsány smlouvy, které se budou hromadně fakturovat. Pomocí zatržítka je možno si vybrat, které smlouvy na danou firmu chceme fakturovat. Po zadání volby **Fakturace** se objeví klasický formulář faktury.

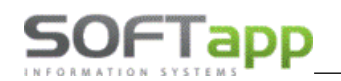

| 🎦 Hromadná fakturace - firma : SOFTAPP, s. r. o. |   |          |                    |           |                    |                  |                 |                     |                     |                     |         |            |    | •    | × |
|--------------------------------------------------|---|----------|--------------------|-----------|--------------------|------------------|-----------------|---------------------|---------------------|---------------------|---------|------------|----|------|---|
| Firma                                            |   | Výběr    | Číslo<br>smlouvy ▲ | SPZ       | Vůz                | Firma            | Řidič           | Půjčení             | Předpoklad vrácení  | Vrácení             | Záloha  | Cena s DPH | Fa | PD   | D |
|                                                  | 8 |          |                    |           |                    |                  |                 |                     |                     |                     |         |            |    |      |   |
|                                                  | > | <b>V</b> | 13201              | 6C5 70-47 | LOGAN II MCV BREAK | SOFTAPP, s. r. o | Softapp Hotline | 11.06.2024 13:51:00 | 18.06.2024 15:00:00 | 17.06.2024 15:39:00 | 1500,00 | 4235,00    |    |      |   |
|                                                  |   | 7        | 13203              | 6C5 70-47 | LOGAN II MCV BREAK | SOFTAPP, s. r. o | Softapp Hotline | 26.06.2024 11:06:00 | 01.07.2024 11:06:00 | 01.07.2024 14:23:00 | 500,00  | 3630,00    |    |      |   |
|                                                  |   |          |                    |           |                    |                  |                 |                     |                     |                     |         |            |    |      |   |
|                                                  |   |          |                    |           |                    |                  |                 |                     |                     |                     |         |            | _  |      |   |
|                                                  | 1 |          |                    |           |                    |                  |                 |                     |                     |                     |         |            |    |      | 2 |
|                                                  |   |          |                    |           |                    | Fakturace        |                 |                     |                     |                     |         | V          |    | Zpět |   |

# 2.8 Interní jízda

Interní jízda se zadává tlačítkem v horní liště, kde musí být na hlavní stránce označeno požadované vozidlo.

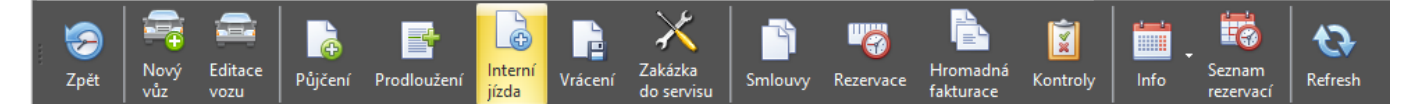

Po zvolení se objeví formulář **Interní půjčení – zdarma**. Automaticky se v údajích o firmě objeví firma zadaná v nastavení programu. Interní půjčení slouží pro sledování skutečného stavu kilometrů (tato jízda se neeviduje do přehledu).

| 🚔 Interní půjčení - zda | Irma                            |                                    | E X                                               |
|-------------------------|---------------------------------|------------------------------------|---------------------------------------------------|
| SPZ : 5M1 86-53         | Název vozu : CLIO IV BREAK      | Č.karoserie (VIN) : VF17R0G0H48878 | 182 Číslo smlouvy : 468                           |
| Počet dnů :             | 1 • Datum předání : 20.07.2023  | • Hodina : 8:29:00 •               | Datum nájmu do : 21.07.2023 • Hodina : 18:00:00 • |
| Počáteční stav tacho    | metru : 6000 Konečný s          | tav tachometru : 8000              | Ujeto : 2000                                      |
| IČ/RČ :                 | 45194921                        | Řidič :                            | 527 ···· Softapp Hotline                          |
| Název :                 | Softapp                         | Číslo OP :                         | Číslo ŘP :                                        |
| Ulice a č.p. :          | Kouty 1419                      | Dat. a místo vydání ŘP :           | · · · · ·                                         |
| PSČ / Město :           | 1419 Valašské Meziříčí          |                                    |                                                   |
| Poznámka :              |                                 |                                    |                                                   |
| Poznámka (interní) :    |                                 |                                    |                                                   |
| Trasa (nep.):           |                                 |                                    |                                                   |
| Sepsáno ve :            | Valašské Meziříčí Sepsal : Soft | app248 Pracovník 🔹                 | 💾 Uložit 🥪 Zpět                                   |

V tomto formuláři se zadá datum a čas předání a vrácení, stav tachometru při vrácení, řidič (zaměstnanec firmy), popřípadě poznámka trasy. Po vyplnění všech údajů pak následně uživatel uloží interní jízdu.

# 2.9 Zakázka do servisu

Touto funkcí lze zadat zakázku do modulu Servis. Provádí se stiskem volby **Zakázka do servisu** na hlavní obrazovce, kdy máme označené konkrétní vozidlo v seznamu vozidel.

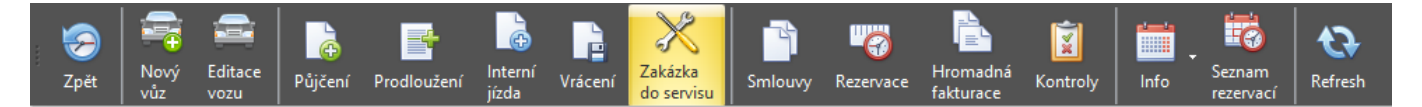

Po stisku tlačítka program provede kontroly na správnost všech údajů a nabídne k editaci údaje zakázky:

- SOFTapp
  - Datum zakázky,
  - Název zakázky,
  - Požadované datum ukončení,
  - Typ zakázky,
  - Požadované úkony popis opravy,
  - Provozovna výběr z existujících provozoven,
  - Zakázku převzal servisní technik,
  - Objednává jméno pracovníka autopůjčovny,
  - Datum převzetí.

| 🚔 Údaje zakázky             |                    |                 |                | -   | = x |
|-----------------------------|--------------------|-----------------|----------------|-----|-----|
| Datum zakázky :             | 18.07.2024 10:10 - | Název zakázky : | - 5M0 83-34    |     |     |
| Požadované datum ukončení : | 19.07.2024 10:10 - | Typ zakázky :   | Běžná oprava 2 | •   |     |
| Požadované úkony :          |                    | Provozovna :    | Softapp 2      | •   |     |
| Výměna oleje                |                    |                 |                |     | A   |
| Zakázku převzal :           |                    | Objednává :     | Uzivatel 1     |     |     |
| Datum převzetí :            | 18.07.2024 10:10 - |                 |                |     |     |
|                             |                    |                 | 🕒 ок 😔         | Zpě | t   |

Po zadání všech údajů se stiskem tlačítka **OK**, provede zápis zakázky do servisu a nabídne se k tisku zakázkový list. Úspěšné uložení ohlásí hlášením o vytvoření zakázky s číslem zakázky. Jestliže byl vůz uložen pouze v číselníku vozů Autopůjčovny, dojde zároveň s uložením zakázky i k vytvoření záznamu v SPZ, tzn. založí se do číselníku vozidel v Autoservise.

| 🚔 Výběr sestavy        |    | _ = × |               |                     |
|------------------------|----|-------|---------------|---------------------|
| Volba : Zakázkový list |    | 4     | Zpráva        | x                   |
|                        |    |       | Byla vytvořen | na zakázka 24225390 |
| eDoc+ePodpis           | ОК | Zpět  |               | DK                  |

Seznam, servisních zakázek lze tisknout volbou **Seznam servisních zakázek na konkrétní vůz** po vyvolání menu pravým tlačítkem myši na vybraném vozidle na hlavní obrazovce.

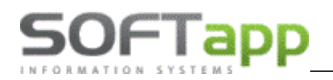

| 5M5 22-35 | LOGAN II  | ~~           |                                                |
|-----------|-----------|--------------|------------------------------------------------|
| 5M6 29-65 | MEGANE S  | $\mathbf{x}$ | Vyřadit vůz / vrátit zpět do evidence          |
| 5M8 56-13 | TRAFIC II |              | 4                                              |
|           |           |              | Udaje o stavu vozu(půjčení/rezervace)          |
|           |           | []           |                                                |
|           |           | -            | Seznam smluv na konkrátní vůz                  |
|           |           |              |                                                |
|           |           |              | Tisk - Seznam zakázek servisu na konkrétní vůz |
|           |           |              |                                                |
|           |           |              | Tisk - Kniha jízd na konkrétní vůz             |
|           |           |              | <b>T</b> 1 <b>K</b> 1 <b>H</b>                 |
|           |           |              | lisk - Karta Vozidia                           |
|           |           |              | Dužní sprava sellos                            |
|           |           | C C          | Kuchi oprava odkazu                            |

Sestava obsahuje seznam zakázek vybraného vozu s čísly zakázek a datem přijetí zakázky do servisu. Sestava obsahuje informace, zda je zakázka otevřená nebo uzavřená. Uzavření zakázky se provádí v modulu Autoservis.

| 🚔 Seznam zakázek vozidel | autopůjčovny                        |                                       |          |                            |                             |                       |      |   |   | = x                                              |
|--------------------------|-------------------------------------|---------------------------------------|----------|----------------------------|-----------------------------|-----------------------|------|---|---|--------------------------------------------------|
| Provozovna<br>Středisko  | [Prázdné]<br>[Prázdné]<br>[Prázdné] |                                       | dat      | tum od                     |                             |                       | - do | ~ | ] | <ul> <li>Uzavřené</li> <li>Neuzavřené</li> </ul> |
| Model Rok výroby SPZ     | [Prázdné]<br>[Prázdné]<br>5M18654   | •                                     | Čís      | <b>lo mate</b><br>psat pou | r <b>iálu</b><br>ze tento i | [Prázdné]<br>materiál | 1    |   | ] | Všechny     Načíst data                          |
| Název vozu               | Model                               | Popis                                 | Stav     | Тур                        | Datum                       | Cena bez DPH          |      |   |   |                                                  |
| CLIO IV BREAK            |                                     | (Stav km: 6000, sestavil: Uzivatel 1) | otevřená |                            |                             | 0,00<br>Celkem : 0,00 |      |   |   |                                                  |
| Tisk                     |                                     |                                       |          |                            |                             | Celkem : 0,00         |      |   |   | Zpét .                                           |

# 3 Práce se smlouvami

Pomocí volby smlouvy na hlavní obrazovce nebo na pravý klik na konkrétním vozidle lze prohlížet, tisknout, editovat nebo rušit smlouvy a vystavené doklady.

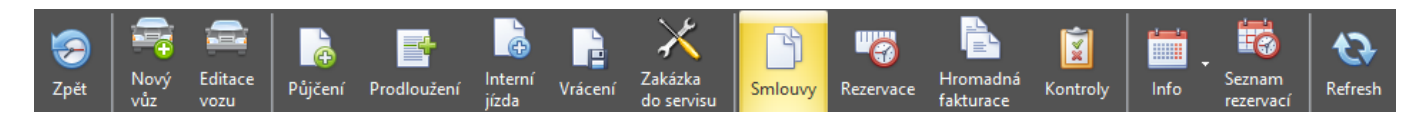

# 3.1 Seznam smluv – všechny

Na hlavní obrazovce zvolíte tlačítko **Smlouvy** a zobrazí se tabulka se seznamem všech vystavených nájemních smluv na všechna vozidla.

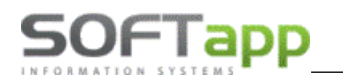

| Ä | Evidence smlu | v            |                     |                                                                                       |                     |                    |                       |                     | -           | = x    |
|---|---------------|--------------|---------------------|---------------------------------------------------------------------------------------|---------------------|--------------------|-----------------------|---------------------|-------------|--------|
| E | Pouz          | e dlouhodobé | smlouvy SF          | PZ : 6C5 70-47 -                                                                      |                     |                    |                       |                     |             |        |
|   | Uzav          | řené         |                     |                                                                                       |                     | Řidič :            |                       |                     |             |        |
| Ī | Neuz          | avřené       |                     | Datum půjčení 🔹 01.01.                                                                | 2024 - 31.12.2024 - | IČ/RČ :            |                       |                     |             |        |
|   | Číslo smlouvy | SPZ          | Vozidlo             | Firma                                                                                 | Řidič               | Půjčení            | Předpoklad vrácení    | Vrácení             | Záloha      | Cena s |
| 8 |               |              |                     |                                                                                       |                     |                    |                       |                     |             |        |
|   | 13193         |              | LOGAN II MCV BREAK  | SOFTAPP, s. r. o.                                                                     | Softapp Hotline     | 06.03.2024 13:33:0 | 0 11.03.2024 13:33:00 | 11.03.2024 12:40:00 | 0,00        | 3      |
| > | 13201         | 6C5 70-47    | LOGAN II MCV BREAK  | SOFTAPP, s. r. o.                                                                     | Softapp Hotline     | 11.06.2024 13:51:0 | 0 18.06.2024 15:00:00 | 17.06.2024 15:39:00 | 1500,00     | 4      |
|   | 13203         | 6C5 70-47    | LOGAN II MCV BREAK  | SOFTAPP, s. r. o.                                                                     | Softapp Hotline     | 26.06.2024 11:06:0 | 0 01.07.2024 11:06:00 | 01.07.2024 14:23:00 | 500,00      | 3      |
|   | 13208         | 6C5 70-47    | LOGAN II MCV BREAK  | SOFTAPP, s. r. o.                                                                     | Softapp Hotline     | 01.07.2024 11:00:0 | 0 03.07.2024 11:00:00 |                     | 0,00        | 1      |
| • |               |              |                     | П                                                                                     |                     |                    |                       |                     |             | Þ      |
| Ľ | Sez           | nam smluv    | Ses<br>Prot<br>Zálo | tavy ke smlouvě<br><mark>okol / Smlouva o půjčení</mark><br>ha - Faktura č.2021270248 |                     |                    | Smlouva               | Smaz                | at smlouvu  | 1      |
|   | G Tabéak      | - 4          | Zálo<br>Prot        | ha - Pokladní doklad č.19/123<br>okol o vrácení                                       |                     |                    | Prodiouzeni smlouvy   | Obnov               | rit smlouvu | 1      |
| S | Zakazk        | a do servisu |                     |                                                                                       |                     |                    | uzavreni smlouvy      |                     | Zpet        |        |

V horní části formuláře jsou jednotlivé filtry, např. SPZ, filtr data, podle řidiče či obchodního partnera. Taktéž můžeme zobrazovat pouze dlouhodobé smlouvy pomocí zatržítka. Filtrovací zatržítka **Uzavřené** a **Neuzavřené** mění zobrazení a vzhled seznamu smluv, podle toho, co chceme zobrazovat. Neuzavřené smlouvy jsou žluté, uzavřené smlouvy mají bíle podbarvený řádek.

| 🚔 E | vidence smlu   | v            |                      |                                                                              |                     |         |              |                     |                         | -           | = x    |
|-----|----------------|--------------|----------------------|------------------------------------------------------------------------------|---------------------|---------|--------------|---------------------|-------------------------|-------------|--------|
|     | Pouz           | e dlouhodobé | smlouvy SI           | PZ : 6C5 70-47 -                                                             |                     |         |              |                     |                         |             |        |
|     | Uzav           | řené         |                      |                                                                              |                     | Ř       | idič :       |                     |                         |             |        |
|     | Neuz           | avřené       |                      | Datum půjčení 🔹 01.01.                                                       | 2024 - 31.12.2024 - | IČ      | /RČ :        |                     |                         |             | _      |
|     | Vale emilerner | 607          | Vezidle              | Cirma                                                                        | ňutix               | Dâiăaní |              | Džedneklad urrácení | Mehoopi                 | Záloba      | Canad  |
|     | ISIO SITIIOUVY | 5FZ          | VOZIDIO              | rinia                                                                        | Riulc               | Fujceni |              | Ргепрокай угасени   | vraceni                 | Zaiona      | Cena s |
|     |                |              |                      | 0.0771.02                                                                    | 0.0 H H             |         |              |                     |                         |             |        |
|     | 13193          |              | LOGAN II MCV BREAK   | SOFTAPP, S. F. O.                                                            | Softapp Hotline     | 06.03.2 | 024 13:33:00 | 11.03.2024 13:33:00 | 11.03.2024 12:40:00     | 0,00        | 3      |
| >   | 13201          | 6C5 70-47    | LOGAN II MCV BREAK   | SOFTAPP, s. r. o.                                                            | Softapp Hotline     | 11.06.2 | 024 13:51:00 | 18.06.2024 15:00:00 | 17.06.2024 15:39:00     | 1500,00     | 4      |
|     | 13203          | 6C5 70-47    | LOGAN II MCV BREAK   | SOFTAPP, s. r. o.                                                            | Softapp Hotline     | 26.06.2 | 024 11:06:00 | 01.07.2024 11:06:00 | 01.07.2024 14:23:00     | 500,00      | 3      |
|     | 13208          | 6C5 70-47    | LOGAN II MCV BREAK   | SOFTAPP, s. r. o.                                                            | Softapp Hotline     | 01.07.2 | 024 11:00:00 | 03.07.2024 11:00:00 |                         | 0,00        | 1      |
| 1   |                |              |                      |                                                                              |                     |         |              |                     |                         |             | •      |
|     | ) Sez          | nam smluv    | Ses                  | tavy ke smlouvě<br>okol / Smlouva o půjčení                                  |                     |         |              | Smlouva             | Smaz                    | at smlouvu  |        |
| _   |                |              | Zálo<br>Zálo<br>Prot | ha - Faktura č.2021270248<br>ha - Pokladní doklad č.19/123<br>okol o vrácení |                     |         | P            | rodloužení smlouvy  | Obnov                   | /it smlouvu |        |
| X   | Zakázk         | a do servisu |                      |                                                                              |                     |         |              | Uzavření smlouvy    | $\overline{\mathbf{S}}$ | Zpět        |        |

Pokud stojíme kurzorem na řádku se smlouvou, vidíme jednotlivé Sestavy ke smlouvě, např. Protokol/Smlouva o zapůjčení, Záloha – Faktura, Záloha – Pokladní doklad, Faktura č. xxx nebo Pokladní doklad, Protokol o vrácení. U neuzavřených smluv vidíme je ty sestavy, které u dané smlouvy byly vytvořeny. Na rozdíl od uzavřených smluv není vyplněno datum vrácení.

Funkční tlačítka, které lze ve formuláři použít:

- Seznam smluv vytiskne vyfiltrované smlouvy.
- Smlouva volba, která umožní prohlížet nebo editovat konkrétní smlouvy (označené), přičemž záleží na stavu uzavřená/neuzavřená.
- Prodloužení smlouvy možnost prodloužit pronájem smlouvy.
- Uzavření smlouvy otevře formulář pro Vrácení vozidla.
- Smazat smlouvu umožní smazat smluv, která nemá na sebe navázané další doklady a smlouva musí být neuzavřená.

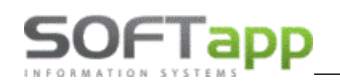

 Obnovit smlouvu – smlouvu lze obnovit v případě smazání dokladů, kterou jsou na smlouvu navázané. Zobrazí se formulář s doklady a provedeme jednotlivé smazání. Poté se zaktivní volba Obnovit smlouvu. Obnovená smlouva se vrátí mezi neuzavřené smlouvy a je možné ji změnit nebo znovu uzavřít.

|   | 🚔 Rušení dokladů                    | •    | x |
|---|-------------------------------------|------|---|
| l | Doklady vystavené na smlouvu č. 462 |      |   |
| ł | Faktura č. 22100619                 |      |   |
| ł |                                     |      |   |
| ł |                                     |      |   |
| 1 |                                     |      |   |
| ł |                                     |      |   |
| l |                                     |      |   |
| l |                                     |      |   |
|   | Smazat doklad P Obnovit smlouvu     | Zpět |   |

• **Zpět** – zavře se formulář.

Pomocí ikony s tiskárnou lze opakovaně prohlížet nebo tisknout již vystavené smlouvy a jiné doklady. Formulář umožňuje ukládat dokumenty do příslušných formátů, ale také elektronicky podepsat pomocí volby **E-Podpis**.

| 🚔 Výběr sestavy         |              |      | - 1  | - x |
|-------------------------|--------------|------|------|-----|
| Volba : Smlouva o krátk | odobém nájmu |      |      | •   |
| E-Podpis                | E-Signotec   | ок 🤣 | Zpět |     |

# 3.2 Seznam smluv – konkrétní vůz

Formulář lze vyvolat pravým klikem na vybraném vozidle volbou **Seznam smluv na konkrétní vůz**. Zobrazí se seznam všech vystavených nájemních smluv s nastaveným filtrem na vybranou SPZ. Práce se smlouvami je stejná jako v kapitole 3.1 Seznam smluv – všechny.

| × | Vyřadit vůz / vrátit zpět do evidence          |
|---|------------------------------------------------|
|   | Údaje o stavu vozu(půjčení/rezervace)          |
|   | Seznam smluv na konkrátní vůz                  |
|   | Tisk - Seznam zakázek servisu na konkrétní vůz |
|   | Tisk - Kniha jízd na konkrétní vůz             |
|   | Tisk - Karta vozidla                           |
| Q | Ruční oprava odkazů                            |

# 4 Nastavení

### 4.1 Nastavení programu

V této části se seznámíme s konfigurací programu a významem jednotlivých parametrů. Konfiguraci programu vyvoláme v menu **Správa systému/Nastavení programu**.

| Půjčovna       | Nastavení programu                                  |
|----------------|-----------------------------------------------------|
| Havní nabídka  | Přístupová práva<br>Výchozí hodnoty gridů formulářů |
| Sestavy        |                                                     |
| Číselníky      |                                                     |
| Správa systému |                                                     |

Konfigurace programu se dělí na tři záložky **Parametry 1, 2 a 3**, které je potřeba postupně projít a než se začne pracovat s programem Autopůjčovna i řádně vše uložit. Pokud má být program nastaven různě **pro jednotlivá střediska**, zatrhneme příslušný parametr a zvolíme **číslo střediska**, pro které nastavení provádíme. Po uložení znovu konfiguraci otevřeme a pokračujeme nastavením pro jiné středisko. Platí však, že nastavení denních sazeb je **společné** i v případě, že použijeme nastavení programu na střediska.

| Autopůjčovna - všechny vozy (Provozovna 1) (Středisko 11) (5) [aktualizováno 0 | 3.08.2023 10:01 | :39] Parametry                         |                      |                   |
|--------------------------------------------------------------------------------|-----------------|----------------------------------------|----------------------|-------------------|
| Nastavení programu není na střediska                                           |                 |                                        |                      |                   |
| Parametry 1 Parametry 2 Parametry 3                                            |                 |                                        |                      |                   |
| Nastavení denních sazeb je společné i v případě,                               |                 | Pokladna :                             | PŠ                   | 1 .               |
| ze pouzijete nastaveni programu na strediska                                   |                 | Číselná řada vydaných faktur :         | Od                   | běratelé 🔹        |
| Denni sazby - počet (max 6): 3 -                                               | do i            | Číselná řada zálohových faktur :       | Zál                  | lohy 2023 -       |
| 2) od : 4 do : 6 5) od :                                                       | do :            | Středisko vozů půjčovny :              | Se                   | rvis 1 •          |
| 3) od : 7 do : více 6) od :                                                    | do :            | Typ zakázky servisu :                  | Běž                  | žná oprava 2 🔹 👻  |
| Automaticky mazat propadlé rezervace :                                         | V               | V nákladech nebrat typ zakázky servisu | :                    | •                 |
| Nezobrazovat vyřazené a odcizené vozy :<br>Používat penále za pozdní vrácení : | <b>V</b>        | Profese autopůičovov :                 | Kde                  | akoliy -          |
| Půjčovat vozy v opravě :                                                       |                 | Interní sazba :                        | De                   | nní               |
| IČ/RČ pro fakturaci asistenční služby :                                        |                 |                                        |                      |                   |
|                                                                                |                 | Provádět kontrolu platnosti STK :      | <b>V</b>             | 14 dnŭ předem     |
| IČ/RČ pro fakturaci zastoupení RENAULT ČR :                                    |                 | Provádět kontrolu další prohlídky :    | <b>V</b>             | 500 km předem     |
|                                                                                |                 |                                        |                      | 14 dnu predem     |
| Používat toleranci vrácení (denní či měsíční sazba) :                          | E               | Provadet kontrolu platnosti pojistky : | V                    | 14 dnu predem     |
| Nepocitat den když je hodina půjcení vetsi než :                               | · · · ·         | Provádět kontrolu fakturace :          |                      | 28 dnů po půjčení |
| Nepoužívat toleranci vrácení u asistenční služby :                             |                 | Spolupracovat se servisem při sestaven | í (ruční uzavření) : | V                 |
|                                                                                |                 | Druh práce : p                         | ůjčení vozu          | •                 |
| Počet hodin tolerance vrácení :                                                | 0               | Číslo práce : V                        | ÝJEZD SILNIČNÍ SLU   | JŽBY •            |
| Automaticky používat měsíční sazbu při půjčení vozu                            |                 | Mechanik : S                           | oftapp29 Pracovník   | ¥                 |
| na více než N dnů, kde :                                                       | N = 28          | Pořizovat záznam o tom, kdo smlouvu d  | lohodl :             |                   |

### 4.1.1 Parametry 1

Denní sazby – počet (max 6): Je možno zadat až 6 denních sazeb v závislosti na počtu dnů zapůjčení a každé sazbě v ceníku přiřadit jiné ceny (viz. kapitola 5.9 Ceník).

**Příklad:** Při zapůjčení auta na 1-2 dny zadáte denní sazbu 700 Kč/den, ale při zapůjčení auta na 3 -7 dní zadáte sazbu již jen 500 Kč/den. Penále za překročení času o 1 hod při jednodenní výpůjčce vozu nastavíte vyšší, než při čtyřdenním zapůjčení apod.

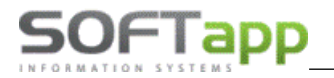

| Nastavení denních sazeb je společné i v případě,<br>že použijete nastavení programu na střediska                                              | Nastavení denních sazeb je společné i v případě,<br>že použijete nastavení programu na střediska         |
|----------------------------------------------------------------------------------------------------|----------------------------------------------------------------------------------------------------|
| Denní sazby - počet (max 6) : 4 \$ 1) od : 1 do : 3 4) od : 14 do : více 2) od : 4 do : 7 5) od : do : do :  3) od : 8 do : 13 6) od : do : 0 | Denní sazby - počet (max 6):       1 ↓         1) od:       1       do:       Òce       4) od:       do: |
| použití několika sazeb                                                                                                    | použití jedné sazby                                                                                      |

 Automaticky mazat propadlé rezervace: Při spuštění programu se po potvrzení mažou ty rezervace, jež jsou starší než aktuální datum.

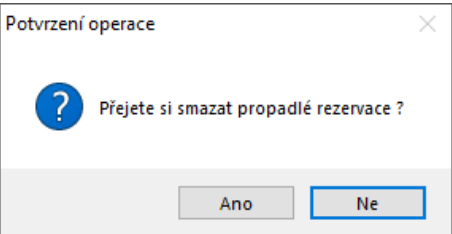

• **Nezobrazovat vyřazené a odcizené vozy:** Tyto vozy se nebudou zobrazovat v hlavní obrazovce. Tento parametr tedy ovlivňuje, zda bude defaultně zatržena příslušná volba na hlavní obrazovce Autopůjčovny.

|                  |   | SPZ 🔻     | Název vozu           | Barva | Stav km | Aktuální stav |
|------------------|---|-----------|----------------------|-------|---------|---------------|
|                  | 7 |           |                      |       |         |               |
|                  |   | M01 42-   | DACIA DUSTER         |       | 500     | Vyřazen       |
|                  |   | 5M5 20-63 | LOGAN II MCV BREAK   |       | 16236   | Volný         |
|                  |   | 5M18654   | CLIO IV BREAK        |       | 6000    | Volný         |
| vyrazena vozidia |   | 5M1 81-42 | MEGANE III BERLINE 5 |       | 14801   | Vyřazen       |

- Používat penále za pozdní vrácení: Pokud není zatrženo, zadané penále z ceníku se nebere v potaz.
- Půjčovat vozy v opravě: Pokud máme tuto funkcionalitu zatrženou, program povolí uživateli půjčit i vozidlo, které je aktuálně ve stavu opravy.

| SPZ 💡     | Název vozu    | Barva              | Pneumatiky                  | Stav km              | Pův. účel                 | Aktuální stav                                       |
|-----------|---------------|--------------------|-----------------------------|----------------------|---------------------------|-----------------------------------------------------|
| 6c9 03    |               |                    |                             |                      |                           |                                                     |
| 6C9 03-29 | CLIO IV BREAK | Hnědá p. CHÁBEROVÁ | Letní                       | 4 789                |                           | V opravě do 12.06.2024 14:05 (42300606 - 6C9 03-29) |
|           |               | Potvr<br>Vůz       | zení operac<br>je v opravě! | e<br>Přejete s<br>OK | i jej přesto půjč<br>Zru: | ×<br>fit ?                                          |

IČ/RČ pro fakturaci asistenční služby: Vazba na číselník Obchodních partnerů (klávesa F2), po vyplnění položky IČ/RČ se v šedém poli pod zadaným IČ/RČ objeví název obchodního partnera a tento partner se poté přednabízí v případě fakturace asistenční služby.

| IČ/RČ pro fakturaci asistenční sl | 25695215        |  |
|-----------------------------------|-----------------|--|
|                                   | C. 61910, Praha |  |

• IČ/RČ pro fakturaci zastoupení ZNAČKA ČR: Nastavit lze podobně jako u asistenční služby.

 Používat toleranci vrácení (denní či měsíční sazba): Pokud je parametr zatržen, je možno v dalších polích zadat, kdy se nemá počítat den do výpůjční doby. Tato funkce je možná pouze u denní či měsíční sazby, není možná u sazby hodinové a zatržením příslušného parametru lze vyčlenit asistenční službu.

**Příklad:** Je nastaveno "**Nepočítat den, když je hodina půjčení větší než**" na 17:30 hod a zákazník si auto půjčí až v 18:00. Do doby, na kterou si zákazník půjčil auto, se mu započítá až následující den.

| Používat toleranci vrácení (denní či měsíční sazba) : |          | <b>V</b> |
|-------------------------------------------------------|----------|----------|
| Nepočítat den když je hodina půjčení větší než :      | 17:30:00 | •        |
| Nepočítat den když je hodina vrácení menší než :      | 8:30:00  | •        |
| Nepoužívat toleranci vrácení u asistenční služby :    |          | <b>V</b> |

• **Počet hodin tolerance vrácení:** Pokud je nastaveno "**Používat penále za pozdní vrácení**" a zákazník vrátí vůz do zadaného počtu hodin tolerance, neplatí penále.

**Příklad:** Nastavena je 1 hodina tolerance a zákazník vrátí vůz místo v 16:00 v 18:00 (2 hodiny zpoždění), pak zaplatí penále pouze za 1 hodinu. Pokud by vůz vrátil v 17:00, neplatí nic.

| Počet hodin tolerance vrácení : 1 |  |  |
|-----------------------------------|--|--|
|-----------------------------------|--|--|

 Automaticky používat měsíční sazbu při půjčení vozu na více než N dnů: Funkce automatického přepínání mezi denní a měsíční sazbou. V nastavení je možno zatrhnout tuto volbu a vyplnit počet (N) dnů. Pokud při vrácení vozidla ve smlouvě s denní sazbou bude počet dnů větší než N dnů (dle nastavení), automaticky se sazba přepne na měsíční a částka bude přepočítána.

| Automaticky používat měsíční sazbu při půjčení vozu |        |
|-----------------------------------------------------|--------|
| na více než N dnů, kde :                            | N = 30 |

- Pokladna: Výběr z již nastavených hodnot v DMS Klient.
- Čís. řada vydaných faktur: Výběr z již nastavených hodnot v DMS Klient.
- Čís. řada zálohových faktur: Výběr z již nastavených hodnot v DMS Klient.
- Středisko vozů půjčovny: Výběr z již nastavených hodnot v DMS Klient.

| Pokladna :                       | Pokladna Půjčovna 🔹 |
|----------------------------------|---------------------|
| Číselná řada vydaných faktur :   | Odběratelé 2024 🔹   |
| Číselná řada zálohových faktur : | Zálohové FA 🔹       |
| Středisko vozů půjčovny :        | Půjčovna •          |

• **Typ zakázky servisu:** Projeví se při založení "**Zakázky do servisu**" při předání vozu do opravy. Tuto volbu najdeme na hlavní obrazovce. Vybraný typ zakázky se bude přednabízet, ale lze ho změnit.

| Typ zakázky servisu : | Běžná oprava 👻 | 1 |
|-----------------------|----------------|---|
|                       |                |   |

Profese autopůjčovny: Výběr z již nastavených hodnot v KLIENTU, případně možno doplnit v číselníku profesí, který je možné hledat v modulu Servis. Zaměstnanci spadající pod vybranou profesi se budou nabízet v poli "Sepsal" (při rezervaci, půjčení i vrácení), "Rezervoval" při rezervaci či "Dohodl" při půjčení vozidla.

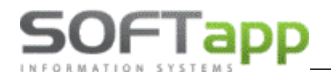

-

÷

Profese autopůjčovny :

Autopujčovna

• Interní sazba: Výběr hodinové, denní či měsíční sazby. Bude se automaticky přednabízet při zadání interního půjčení vozu.

Interní sazba : Hodinová

- **Provádět kontrolu platnosti STK:** Vyplníme počet dnů před skončením platnosti STK vozidla.
- Provádět kontrolu další prohlídky: Podmínka na počet km předem nebo X dnů předem.
- Provádět kontrolu platnosti pojistky: Vyplníme počet dnů předem.
- Pokud jsou nastaveny kontroly (včetně **počtu dnů a km**) a splněny podmínky pro kontrolní hlášení při srovnání s hodnotami v Údajích o voze, objeví se upozornění pro dané vozy hned při spuštění programu, následně potom je možnost spuštění kontrol na hlavní obrazovce kliknutím na tlač. Kontroly. Spouští se však jen kontroly, které jsou nastaveny.

| nastavení |                                      | hlavní ob | razovka program | ıu         |  |          |  |
|-----------|--------------------------------------|-----------|-----------------|------------|--|----------|--|
| Pr        | ovádět kontrolu platnosti pojistky : | <b>V</b>  | 14              | dnů předem |  | Kontroly |  |
|           |                                      |           | 14              | dnů předem |  |          |  |
| Pr        | ovádět kontrolu další prohlídky :    | <b>V</b>  | 500             | km předem  |  |          |  |
| Pr        | ovádět kontrolu platnosti STK :      | <b>V</b>  | 14              | dnů předem |  |          |  |
|           |                                      |           |                 |            |  |          |  |

 Provádět kontrolu fakturace: Možnost zatrhnout tuto volbu a vyplnit za kolik dnů po půjčení vozidla se má kontrolovat fakturace. Toto kontrolní hlášení je přidáno k hlášení o propadlých rezervacích, STK, atd., které se zobrazují při spuštění programu. Pokud je např. určitá smlouva uzavřena před X dny (dle nastavení) a více, hlášení upozorní, že dosud nebyla provedena fakturace této smlouvy.

| Pr               | ovádět kontrolu fakturace :                                        | <b>V</b>               | 28         | dnů po půjčení |       |
|------------------|--------------------------------------------------------------------|------------------------|------------|----------------|-------|
|                  |                                                                    |                        |            |                |       |
| Kontroly         |                                                                    |                        |            |                | -     |
| Upozornění       |                                                                    |                        |            |                | *     |
| Provozovna: 33   | Provozovna 33                                                      |                        |            |                |       |
| Středisko: -     |                                                                    |                        |            |                |       |
| 🛛 Skupina: K     | ontrola fakturace - dle nastavení                                  |                        |            |                |       |
| Vůz 6C7 85       | -89 CLIO IV BREAK (smlouva č.13196) by měl být fakturován ! Byl p  | ůjčen. 14.03.2024 10   | :28:00 !   |                |       |
| Vůz 8C2 16       | -03 MEGANE IV BREAK BREA (smlouva č.13165) by měl být fakturov     | ván ! Byl půjčen. 24.0 | 8.2023 13  | :37:00 !       |       |
| 😑 Skupina: K     | ontrola prohlídky (500 Km předem - nebo už i datum)                |                        |            |                |       |
| Vůz 3z3445       | 5 Alfa Romeo má stav tachometru 310520 km a příští kontrolu má     | naplánovanou na 30     | 1500 km !  |                |       |
| Vůz 6C7 85       | 89 CLIO IV BREAK má stav tachometru 29785 km a příští kontrolu     | má naplánovanou na     | a 30000 kn | 1!             |       |
| Vůz 6C9 01       | ·66 CLIO IV BREAK má stav tachometru 54999 km a příští kontrolu    | má naplánovanou na     | 45000 kn   | 1!             |       |
| Vůz 6C9 03       | ·29 CLIO IV BREAK má stav tachometru 4789 km a příští kontrolu     | má naplánovanou na     | 5000 km !  |                |       |
| Vůz 6C9 07       | ·53 MEGANE Grandtour má stav tachometru 58160 km a příští kontr    | rolu má naplánovano    | u na 4500( | ) km !         |       |
| Středisko: 1     | lenault                                                            |                        |            |                |       |
| 😑 Skupina: K     | ontrola fakturace - dle nastavení                                  |                        |            |                |       |
| Vůz MT958        | EG CAPTUR MONOSPACE (smlouva č.13182) by měl být fakturován        | ! Byl půjčen. 20.10.2  | 023 13:11  | :00 !          |       |
| 🛛 Středisko: 3 S | ervis Borek                                                        |                        |            |                |       |
| 🖯 Skupina: K     | ontrola fakturace - dle nastavení                                  |                        |            |                |       |
| Vůz SOFTA        | PP Pokus (smlouva č.13152) by měl být fakturován ! Byl půjčen. 22. | .08.2023 08:33:00 !    |            |                |       |
| 🛛 Skupina: P     | ropadlé STK                                                        |                        |            |                |       |
| Vůz SOFTA        | PP Pokus má propadlou platnost STK (do 30.11.2023) !               |                        |            |                |       |
|                  |                                                                    |                        |            |                |       |
|                  |                                                                    |                        |            |                |       |
| Tisk             |                                                                    |                        |            |                | 🥪 Zpě |

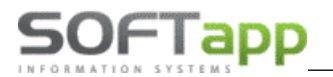

Spolupracovat se servisem při sestavení (ruční uzavření): Při zatržení této volby se zadá druh práce, číslo práce a číslo mechanika. Při vrácení vozu a ručním uzavření smlouvy v případě vyplněného typu a čísla zakázky autoservisu se částka za nájemné přiřadí do ostatních prací k zadané zakázce Servisu s druhem, číslem práce a mechanika dle nastavení.

| Spolupracovat se servisem při sestavení (ruční uzavření) : |                   | <b>V</b> |
|------------------------------------------------------------|-------------------|----------|
| Druh práce :                                               | Asisstenční zásah | *        |
| Číslo práce :                                              | Půjčení vozidla   | -        |
| Mechanik :                                                 | Mechanik 5        | -        |

 Pořizovat záznam o tom, kdo smlouvu dohodl: Při půjčení vozidla bude navíc možnost vyplnit jméno pracovníka Autopůjčovny, který smlouvu dohodl. Údaj Dohodl se přebírá z rezervace, pokud se půjčení provede přímo z ní (v rezervaci se jedná o pole Rezervoval).

### 4.1.2 Parametry 2

| Parametry 1 Parametry 2 Parametry 3                                                                                                    |                     |                                                                                        |                                                   |                          |             |
|----------------------------------------------------------------------------------------------------|---------------------|----------------------------------------------------------------------------------------|---------------------------------------------------|--------------------------|-------------|
| Kód textu na konci faktury :                                                                                                    | •                   | Poplatek za přistavení vozu                                                            | :                                                 |                          | 0           |
| Kód textu na konci smlouvy :                                                                                                    | •                   | Výše spoluúčasti při nehodi                                                            | ě:                                                |                          | 0           |
| Kód textu volitelné smlouvy 1 :        Kód textu volitelné smlouvy 2 :                                                                                   | • Test              | Pokuta za nedotankování na<br>Pokuta za výjezd do zahran                               | ádrže:<br>ičí bez povoleni                        | :                        | 0           |
| Umožnit fakturaci smlouvy bez uzavření :<br>Umožnit hromadnou fakturaci po firmách :<br>Umožnit interní fakturaci :<br>Tisknout QR platbu na fakturách : | V<br>()<br>()<br>() | Výše částky opravy bez sou<br>Sankce za porušení smlouv<br>Pokuta za porušení čl.V ods | hlasu majitele:<br>y čl.VIII odst. 1.:<br>st. 3.: | :                        | 0<br>0<br>0 |
| Nekontrolovat stav nádrže při vrácení vozidla :                                                                                                    |                     | Kód textu výjezd do zahran                                                             | ičí : Výjezd d                                    | o zahraničí              | *           |
| Smluvní pokuta za pozdní vrácení :<br>Smluvní pokuta při zásahu na vozidle :                                                                             | 0 10000             |                                                                                        |                                                   |                          |             |
| IC/RC pro interni sazbu :                                                                                                    |                     |                                                                                        |                                                   |                          |             |
| Používat měsíční limit km při měsíční sazbě (ne denní lim                                                                                                | it):                | Účty pro načítání odpisů :                                                             |                                                   |                          | *           |
| Používat standartní sestavu smlouvy (pro SK) :                                                                                                    |                     | Náklady vozidla načítat z úč                                                           | ·<br>etních dokladů :                             |                          | <b></b>     |
| Řidič nabízený v případě nevyplnění při půjčení:                                                                                                    |                     | Náklady ze servisních zakáz                                                            | zek načítat pouze                                 | e se střediskem půjčovny |             |
| Vyplňovat středisko i při ručním uzavření :                                                                                                    |                     | Po kolika minutách aktualiz                                                            | ovat obrazovku p                                  | oůjčovny :               | 5           |
| Pro fakturaci použít středisko z vozidla :                                                                                                    |                     | Notifikační email :                                                                    |                                                   |                          |             |
| Používat sestavy pro značku PEUGEOT                                                                                                    |                     | Notifikační SMS - mobil :                                                              |                                                   |                          |             |

- Kód textu na konci faktury: Vazba na číselník volitelných textů. Tímto nastavením se na konci faktury vždy objeví předem definovaný text. Lze rovněž do číselníku přidávat nové texty a upravovat.
- Kód textu na konci smlouvy: Nadefinovaný text z číselníku volitelných textů se tiskne na konci smlouvy o pronájmu.

| Kód textu na konci faktury : | Text na konci faktury 🔹 |  |
|------------------------------|-------------------------|--|
| Kód textu na konci smlouvy : | •                       |  |

• Kód textu volitelné smlouvy 1 a 2: Další dva možné texty pro tisk na konci smlouvy o pronájmu s volitelnými texty.

| Kód textu volitelné smlouvy 1 : | Text dokladu o vrácení vozidla 🔹 | ] |
|---------------------------------|----------------------------------|---|
| Kód textu volitelné smlouvy 2 : | •                                | ] |

- Umožnit fakturaci smlouvy bez uzavření: Týká se vozů, které jsou zapůjčeny na delší období. V průběhu zápůjční doby je možno vystavit více faktur za určité období, např. po měsících. Po vystavení faktury zůstává smlouva stále neuzavřená a vozidlo se nevrací do půjčovny. Je nutné zatrhnout tuto volbu ještě ve formuláři o vrácení.
- Umožnit hromadnou fakturaci po firmách: Umožňuje vystavení hromadné faktury na konkrétní firmu, která má zapůjčených více vozidel.
- Umožnit interní fakturaci: Pokud je zatrženo, ve vrácení je zpřístupněno políčko interní faktura, ta umožňuje fakturovat bez DPH.
- Tisknout QR platbu na fakturách: Na fakturách vystavených v Autopůjčovně se tiskne QR kód pro platby stejně jako DMS Klient.

| Umožnit fakturaci smlouvy bez uzavření : |   |
|------------------------------------------|---|
| Umožnit hromadnou fakturaci po firmách : |   |
| Umožnit interní fakturaci :              |   |
| Tisknout QR platbu na fakturách :        | V |

 Nekontrolovat stav nádrže při vrácení vozidla: Pokud není zatrženo a při vrácení vozidla nezadáme stav nádrže, program nás při vystavení faktury či pokladního dokladu upozorní, že auto bylo vráceno s jiným stavem nádrže, než půjčeno.

| Nekontrolovat stav nádrže při vrácení vozidla :                    |              |
|--------------------------------------------------------------------|--------------|
| nastavení                                                          |              |
| Traduce                                                            | ~            |
| zprava                                                             | ^            |
| Pozor !!! Zákazník vrátil vůz s jiným stavem nádrže než s jakým mu | u byl půjčen |

hlášení při vrácení vozidla

OK

- Smluvní pokuta za pozdní vrácení: Částka je editovatelná v sestavě pro SK.
- Smluvní pokuta při zásahu na vozidle: Částka je editovatelná v sestavě pro SK.

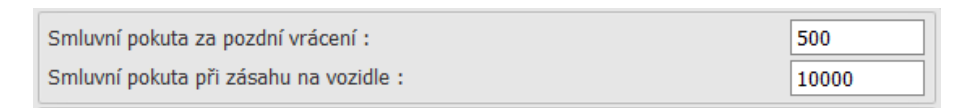

• IČ/RČ pro interní sazbu: Zadává se obchodní partner, kterému poskytujeme interní půjčení, tedy půjčení zdarma (může být nastavena vlastní firma).

| IČ/RČ pro interní sazbu : |                   | 45194921 |  |
|---------------------------|-------------------|----------|--|
|                           | SOFTAPP, s. r. o. |          |  |

- Používat měsíční limit km při měsíční sazbě (ne denní limit): Při překročení limitu km se používá sazba na 1 km pro měsíční sazbu, která je zadána v ceníku.
- Používat standardní sestavu smlouvy (pro SK): Ve výběru sestav se zobrazí jen jedna sestava pro SK.
- Řidič nabízený v případě nevyplnění při půjčení: Z číselníku řidičů pomocí klávesy F2 je možné vybrat univerzálního řidiče, který se bude přednabízet, když nebude v zapůjčení vozidla řidič vyplněn.

Řidič nabízený v případě nevyplnění při půjčení: 4 ····

OFTapp

www.softapp.cz 🔀 hotline@softapp.cz \$tel.: +420 571615244

- Vyplňovat středisko i při ručním uzavření: Středisko se bude automaticky přednabízet i u ručního uzavření zapůjčení.
- **Používat sestavy pro značku PEUGEOT:** V modulu Autopůjčovna se budou zobrazovat jen standardizované sestavy pro značku Peugeot.
- Poplatek za přistavení vozu

SOFTapp

- Výše spoluúčasti při nehodě
- Pokuta za nedotankování nádrže
- Pokuta za výjezd do zahraničí bez povolení
- Výše částka opravy bez souhlasu majitele
- Sankce za porušení smlouvy č.VIII odst. 1
- Pokuta za porušení čl. V odst. 3

| Poplatek za přistavení vozu :                | 100  |
|----------------------------------------------|------|
| Výše spoluúčasti při nehodě :                | 90   |
| Pokuta za nedotankování nádrže:              | 100  |
| Pokuta za výjezd do zahraničí bez povoleni : | 500  |
| Výše částky opravy bez souhlasu majitele:    | 1100 |
| Sankce za porušení smlouvy čl.VIII odst. 1.: | 100  |
| Pokuta za porušení čl.V odst. 3.:            | 100  |

Pokud jsou výše uvedené sankce, pokuty a poplatky nastaveny, jsou viditelné ve smlouvě, která se tiskne při zapůjčení vozidla.

Kód textu výjezd do zahraničí: Nedefinovaný text z číselníku volitelných textů, který se tiskne na smlouvě o
pronájmu v případě, že je povolen výjezd do zahraničí.

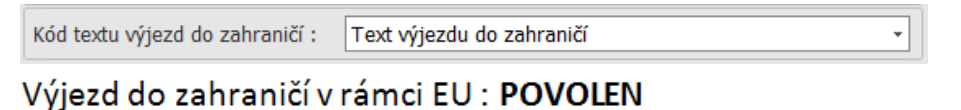

### Povolen výjezd do zahraničí.

- Účty pro načítání odpisů: Soupis nákladových účtů oddělených čárkou slouží pro zaúčtování odpisů (např. 551) v rámci Prodejní kalkulace.
- Náklady vozidla načítat z účetních dokladů: Jsou načítány všechny účetní doklady, které mají zadanou SPZ v účetní zakázce a v účtu strany MD je nákladový účet.
- Náklady ze servisních zakázek načítat pouze se střediskem půjčovny: Platí pro všechny uzavřené zakázky na konkrétní SPZ, mimo zakázek vytvořených z modulu Salon a Bazar.

| Účty pro načítání odpisů :                                                               | 551000, 551300                 | • |
|------------------------------------------------------------------------------------------|--------------------------------|---|
| Náklady vozidla načítat z účetních dokladů<br>Náklady ze servisních zakázek načítat pouz | :<br>ze se střediskem půjčovny |   |

• Po kolika minutách aktualizovat obrazovku půjčovny: Nastavení minut pro aktualizaci hlavní obrazovky.

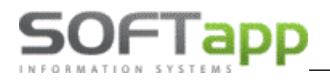

Po kolika minutách aktualizovat obrazovku půjčovny :

10

### 4.1.3 Parametry 3

| Parametry 1 Parametry 2 Parametry 3           |
|-----------------------------------------------|
| Skin : Black - Font : 10 -                    |
| Skupina sestavy :                             |
| Název sestavy :                               |
| Přidat                                        |
| Nastavení emailu                              |
| O Centrální emailing                          |
| © Přímé napojení na MS OutLook                |
| © Přímé odeslání na SMTP server               |
| O Pomocí knihovny CDOSYS                      |
| 🛇 Odesílání přes výchozího poštovního klienta |

- Skin: Z rozbalovacího menu je možné zvolit motiv modulu Autopůjčovna a velikost písma.
- Nastavení emailu:
  - Centrální emailing odesílání probíhá přes emailového klienta, který je nainstalovaný na serveru.
     Jedná se o placenou službu a je potřeba ji objednat na obchodním oddělení Softapp.
  - Přímé napojení na MS Outlook program zapíše zprávy přímo do MS Outlook (nefunguje pro MS Outlook 365 a Express), které jsou následně odeslány.
  - Přímé odesílání na SMTP server program vytvořené zprávy odešle přímo na poštovní server.
  - Odesílání přes výchozího poštovního klienta k odesílání elektronické pošty bude použit výchozí poštovní klient.

### 4.2 Uživatelské nastavení

Uživatelské nastavení je možné spustit v hlavním menu **Správa systému/Přístupová práva**. Pro každého uživatele lze zvlášť nastavit přístupová práva tak, aby nedocházelo k nežádoucím manipulacím s daty ze strany neoprávněných uživatelů. Pokud je uživatel nastaven jako správce systému má automaticky nastaven přístup ke všem volbám.

| Půjčovna         | Nastavení programu              |
|------------------|---------------------------------|
|                  | Přístupová práva                |
| 💾 Hlavní nabídka | Výchozí hodnoty gridů formulářů |
| Sestavy          | Změna SPZ                       |
| Číselníky        |                                 |
| Správa systému   |                                 |

SOFTapp

Uživatel, pro kterého se budou přístupová práva nastavovat, se vybere v horní části z rozbalovacího menu. Přes **Editaci** se u uživatele nastaví práva příslušným zatržením parametru, které umožní konkrétní operaci. Je nutné nastavení pro každého uživatele uložit zvlášť pomocí tlačítka **Uložit**.

- Hlavní: Parametr určuje, jestli má uživatel přístup do modulu Autopůjčovna.
- Práce v programu: Zatržením parametrů určíme, zda má mít uživatel právo měnit km u vozidla, mazat doklady k vytvořeným smlouvám, možnost opravit smlouvu, používat jinou sazbu než v ceníku, povolit použití filtru na střediska nebo možnost výběru osoby, která vystavuje nebo uzavírá smlouvu.
- Číselníky: Příslušným zatržením určíme, které číselníky máme možnost editovat.
- Sestavy: Právo mazat doklady k vytvořeným smlouvám.
- Správa systému: Právo měnit parametry programu a editovat přístupová práva uživatelů.

| Přístupová práva                                      |          |
|-------------------------------------------------------|----------|
| Editace Tisk                                          |          |
| Zaměstnanec : Uzivatel 66 🔹                           |          |
| 🛛 Hlavní                                              |          |
| Modul půjčovna                                        | <b>V</b> |
| Práce v programu                                      |          |
| Zakázat změnu stavu km u vozidla                      |          |
| Rušení dokladů                                        |          |
| Oprava smlouvy                                        | <b>V</b> |
| Používat jinou sazbu než z ceníku                     |          |
| Povolit použití filtru střediska na hlavní obrazovce  |          |
| Zakázat výběr osoby pro vystavení či uzavření smlouvy |          |
| 🗆 Číselníky                                           |          |
| 🕆 Ceník                                               |          |
| 🖻 Vozidla                                             | <b>V</b> |
| Přidat                                                | <b>V</b> |
| Editovat                                              | <b>V</b> |
| Smazat                                                | <b>V</b> |
| vyřadit                                               | <b>V</b> |
| Obchodní partneři                                     |          |
| Přidat                                                | <b>V</b> |
| Editovat                                              | <b>V</b> |
| Smazat                                                | <b>V</b> |
| ⊕ Řidiči                                              | <b>V</b> |
| Profese                                               |          |
|                                                       | Zpět     |

Správa systému obsahuje kromě nastavení programu a přístupových práv i další volby:

- Výchozí hodnoty gridů formulářů: Použití je možné při nesprávném zobrazení formulářů na obrazovce. Po této proceduře je nutné ukončit a znovu spustit program.
- **Změna SPZ:** Při změně SPZ vozidla se SPZ změní i zpětně u doposud vystavených smluv na příslušné vozidlo, současně dojde ke změně také v modulu Autoservis.

| Potvrzení | operace                                                                                                    | $\times$ |
|-----------|----------------------------------------------------------------------------------------------------|----------|
| ?         | Opravdu si přejete provést změnu SPZ?<br>To bude mít za následek změnu nejen v modulu Půjčovna,<br>ale i v Servise, pokud dané vozidlo je v jeho evidenci<br>nebo na něj v Servise existuje zakázka.<br>Přejete si pokračovat? |          |
|           | Ano Ne                                                                                                    |          |

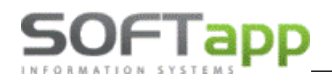

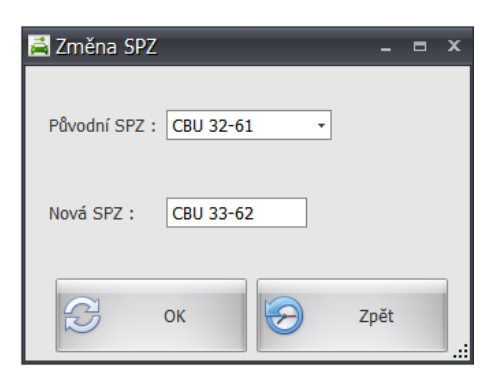

# 5 Číselníky

Seznam číselníků vyvoláme v hlavním menu volbou Číselníky.

| Půjčovna         | Vozidla           |
|------------------|-------------------|
|                  | Obchodní partneři |
| 💾 Hlavní nabídka | Řidiči            |
|                  | Profese           |
| Sestavy          | Zaměstnanci       |
| Čím lu že        | Provozovny        |
| Сізентіку        | Střediska         |
| Správa systému   | Zakázky           |
| Sprava systemu   | Texty             |
| 0 aplikaci       | Doplňky           |
|                  | Pohonné hmoty     |
| Co je nového     | Ceník             |

### 5.1 Vozidla

Jedná se o číselník vozidel zavedených v modulu Autopůjčovna. Zde je možné jejich pořízení, editace, vyřazení i vrácení zpět mezi aktivní vozy.

| Voz | idla          |            |                   |                |                    |                   |                   |              |            |               |        |                |                  |                    |        |                   |               |       | ×   |
|-----|---------------|------------|-------------------|----------------|--------------------|-------------------|-------------------|--------------|------------|---------------|--------|----------------|------------------|--------------------|--------|-------------------|---------------|-------|-----|
|     | <b>)</b><br>x | Set Pridat | 🧼 📑<br>Edit Smaza | t Tisk Vyładit | Aktivní Tisk karty |                   |                   |              |            |               |        |                |                  |                    |        |                   |               |       |     |
| Zr  | načka         | SPZ        | MACZNE            | Název vozu     | Model              | Č.karoserie (FAB) | Č.karoserie (VIN) | Číslo motoru | Typ motoru | Typ karoserie | STUVYB | Typ převodovky | Číslo převodovky | Barva              | Palivo | Průměrná spotřeba | Objern nádrže | PUVOD |     |
| >   | 2             | CBU 32-61  |                   | Renault        |                    |                   | BB0FCF26007308    | F216028      |            |               |        |                | 5039907          | Sedostříbrná metal |        | 6,2               |               |       |     |
|     | 17            | CBS 09-05  | 1                 | R              | Clio               | VF1               | BB0A0F22013299    | F554349      | D7FD720    |               |        |                |                  | modrá              |        | 0,0               | G             | j     |     |
|     |               | CBU 32-08  | <b>E</b>          | R              | Clio               | VF1               | BB05CF26075502    | F150615      | D4F /      |               |        |                | S027986          | střibrná           |        | 0,0               | 0             | j     |     |
|     | 9             | CBT 71-25  | 10                | R              | Kangoo             | VF1               | KC0FEF26683972    | F238705      | D7F /      |               |        |                | A016148          | ZCIZENÉ-NEPOUŻIVA  |        | 0,0               | 0             | j     |     |
|     | 4             | CBS 31-80  | <u>21</u>         | Renault        | Kangoo             | VF1               | KC0HAF22179805    |              |            |               |        |                |                  | žlutá              |        | 0,0               | 0             | )     |     |
|     | v             | CBU 20-27  | - E1              | Vel satis      |                    | VF1               | BJ0K0626954326    | C002259      | F4R /      |               |        |                | C003138          | stříbrná           |        | 0,0               | 0             | 1     | 1   |
|     | 14            | CBU 32-63  | E1                | R              | Clio               | VF1               | BB05CF26075495    | F157630      | D4F /      |               |        |                | S029301          | světle modrá       |        | 0,0               | 0             | 1     |     |
|     | v             | CBS 97-38  | 10                | R              | Laguna             | VF1               | BG0A0524639227    |              |            |               |        |                |                  | střibrná           |        | 0,0               | 0             | j     |     |
|     | 1             | CBP 04-23  | 1                 | R              | Laguna B568        | VF1               | 85680518196388    | D011832      | K4MF720    |               |        |                |                  |                    |        | 0,0               | 0             | 1     |     |
|     | U.            | 1C5 98-26  | 20                | Renault        | Trafic.            | VF1               | JLACA63V161822    | C068405      | F9Q /      |               |        |                | C022790          | stříbrná           |        | 0,0               | 0             | j.    | 100 |

way siver

Formulář pro nové vozidlo je rozdělen do několika záložek, které je potřeba pečlivě vyplnit.

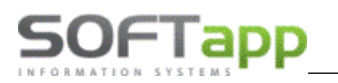

### 5.1.1 Technické údaje

| 🚔 Vozidla             |                                               |                                                     | _ = ×           |
|-----------------------|-----------------------------------------------|-----------------------------------------------------|-----------------|
| SPZ: 6C5 70-47        | - P.č. :                                      | 169 Typ: LOGAN II MCV BREAK                         | Stav : VOLNÉ    |
| Technické údaje Osta  | ní údaje 🗍 Doplňky a poznámka 🗍 Ceník 🗍 Nákla | dy a výnosy 🗍 Prodejní kalkulace 🗍 Poškození vozu 🗍 | Přílohy Majitel |
| ✓ Vozidlo Renault     | Vozidlo k dlouhodobému půjčení 🛅              |                                                     |                 |
| Č.karoserie (VIN) :   | UU1 7SDCL549967133                            | Datum přijetí : 10                                  | 0.03.2014 -     |
| Verze vozu :          | LOGAN II MCV *                                | Rok výroby : 03                                     | 3/2013          |
| Název vozu :          | LOGAN II MCV BREAK                            | Uvedeno do provozu : 06                             | 5.03.2014 -     |
| Model :               |                                               | Č. tech. průkazu :                                  |                 |
| Výr.štítek : Typ :    | K8AL Výr.č.: A 0                              | Č. OTP :                                            |                 |
| Typ / číslo motoru :  |                                               | Kód CEBIA :                                         |                 |
| Typ převodovky :      |                                               | Č. dálnič. kuponu :                                 |                 |
| Typ karoserie :       |                                               | Platnost od                                         |                 |
| Barva :               | Šedá                                          | Platnost STK do :                                   |                 |
| Předepsané palivo :   | -                                             | Platnost emisí do :                                 | - Č. dokl. :    |
| Pneumatiky :          | Letní • rozměr :                              |                                                     |                 |
| Stav tachometru :     | 44700 km                                      | Max. výkon :                                        | 0 kW            |
| Poslední prohlídka :  | 45000 km                                      | Zdvihový obj. mot. :                                | 0 cm3           |
| Příští prohlídka :    | 60000 km -                                    | Druh :                                              |                 |
| Prům. spotř./100 km : | 0,0                                           |                                                     |                 |
| Objem nádrže :        | 0                                             |                                                     |                 |
| Tisk karty            | Vył                                           | fadit z evidence                                    | 💾 Uložit 😓 Zpét |

- SPZ V novém formuláři je zapotřebí zadat registrační značku vozidla. Klávesou F2 je možné vyvolat číselník vozidel, která již existují v modulu Servis, a po výběru vozu se základní údaje předvyplní. V opačném případě doplníte údaje o vozu ručně.
- Vozidlo značkové Zda se jedná o značkové vozidlo či nikoli. U značkových vozidel jsou povinnými údaji verze vozu, typ a výrobní číslo. Při zakládání zakázky do modulu Servis se tímto přepínačem ovlivní, zda se vozidlo zařadí do evidence značkových či neznačkových vozidel.
- Číslo karoserie (VIN) Označení karosérie, povinný údaj. Po uložení karty vozu není možné VIN editovat.
- Verze vozu Výběr z číselníku verzí společného s modulem Servis.
- Tovární značka, model V případě zvolení výše uvedené verze vozu se tyto údaje automaticky doplní z číselníku verzí vozů.
- Výrobní štítek (typ, výrobní číslo)
- Typ motoru a jeho číslo
- Typ převodovky
- Typ karosérie Výběr z číselníku.
- Barva
- Předepsané palivo Výběr z číselníku pohonných hmot.
- Druh pneumatik a jejich rozměr
- Stav tachometru Aktualizuje se při každém zadání stavu tachometru při vrácení vozu.
- Poslední prohlídka Stav tachometru při poslední prohlídce.
- Příští prohlídka Pole pro zadání počtu najetých km nebo data, při kterém se má uskutečnit příští prohlídka.
   Program upozorní na prohlídku s předstihem o počet km nebo dnů podle nastavení programu.
- Průměr. spotřeba na 100 km, objem nádrže Údaje z technického průkazu.
- Datum přijetí Datum zavedení vozu do Autopůjčovny.
- Rok výroby, Uvedení do provozu
- Číslo technického průkazu, Číslo OTP
- Kód CEBIA
- Číslo dálničního kuponu od do
- Platnost STK a emisí do

- Maximální výkon, Zdvihový objem motoru
- **Druh** Výběr druhu vozidla (osobní, užitkový).

### 5.1.2 Ostatní údaje

Tato záložka obsahuje spoustu informací o leasingu, pojištění, ale hlavně možnost zadat provozovnu a středisko. Údaj o provozovně či středisku má velký vliv na filtrování vozidla v hlavní obrazovce.

| Technické údaje Ostatní údaje | Doplňky a poznámka 🗍 Ceník 🗍 Náklad | dy a výnosy ⊤ Prodejní kalkulace ⊤ Poškození vozu ⊤ Přílohy ⊤ Majitel |
|-------------------------------|-------------------------------------|-----------------------------------------------------------------------|
| Č. leas sml. :                |                                     | Zákonné pojištění : 🔟 do :                                            |
| Leas. společnnost :           |                                     | Č. poj. smlouvy :                                                     |
| Výše měs. splátky :           | 0,00 Kč                             | Č. dokladu k pojistce :                                               |
| Datum leas. sml. :            | · ·                                 | Výše pojistného ročně : 0,00 Kč                                       |
| Datum leas. sml. do :         | •                                   | Pojišťovna :                                                          |
| Původní účel :                |                                     | Havarijni pojištění : 📰 do :                                          |
| Provozovna :                  | Provozovna 33 •                     |                                                                       |
| Středisko :                   | Půjčovna •                          | Výše pojistného ročně : 0,00 Kč                                       |
|                               |                                     | Pojišťovna :                                                          |
| Kategorie vozidla :           | Náhradní vozidlo - standart Renau 💌 | Spoluúčast : 0,00 %<br>min. částa : 0,00 Kč                           |

- Číslo leasingové smlouvy, leasingová společnost
- Datum leasingové smlouvy Datum uzavření leasingu.
- Výše měsíční splátky
- Datum leasingové smlouvy do Platnost leasingové smlouvy.
- **Původní účel** Slouží pro členění vozu Autopůjčovny (např. náhradní, služební, demo vůz). Je zde možno zadat barvu pro zobrazení konkrétního vozu, touto barvou se podbarví pole SPZ na hlavní obrazovce.
- Provozovna Na základě přiřazení do provozovny se vůz zobrazuje na hlavní obrazovce. Následně vždy při přihlášení do modulu Autopůjčovna dojde k zobrazení vozidel provozovny, do které je přihlášený uživatel přiřazen.
- Středisko Na hlavní obrazovce se budou zobrazovat vozidla se stejným nebo prázdným střediskem, jako má přihlášený uživatel. Právo na přepínání mezi středisky na hlavním formuláři Autopůjčovny, lze nastavit v menu Správa systému Přístupová práva Povolit použití filtru střediska na hlavní obrazovce.
- Zákonné pojištění Datum do kdy platí, číslo pojistné smlouvy, číslo dokladu k pojistce, výše pojistného ročně, pojišťovna.
- Havarijní pojištění Datum do kdy platí, číslo pojistné smlouvy, číslo dokladu k pojistce, výše pojistného ročně, pojišťovna, spoluúčast v %, minimální částka.

### 5.1.3 Doplňky a poznámka

V této kartě lze v horní části záložky vybrat příslušný doplněk, který je ve vozidlu k dispozici. Doplňky se zobrazí z číselníku, který musí být předem definován. Dále lze zadat či si prohlédnout poznámku k vozu ve spodní části tohoto formuláře.

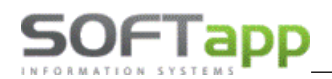

| F | Fechnic | cké údaje     | Ostatní údaje   | Doplňky a | a poznám | ka Ce | ník Náklady | a výnosy | Prodejní kalkulace | Poškození vozu | Přílohy | Majitel |  |   |
|---|---------|---------------|-----------------|-----------|----------|-------|-------------|----------|--------------------|----------------|---------|---------|--|---|
| ſ | Dopl    | ňky           |                 | *         | A/N V    |       |             |          |                    |                |         |         |  |   |
| 1 | 7       |               |                 |           |          |       | <b>^</b>    |          |                    |                |         |         |  |   |
|   | > 1 lôž | źko           |                 |           |          |       | =           |          |                    |                |         |         |  |   |
|   | 1 mc    | onitor        |                 |           |          |       |             |          |                    |                |         |         |  |   |
|   | 10 ŋ    | ychlostních : | stupňů          |           |          |       |             |          |                    |                |         |         |  |   |
|   | 10x a   | airbag        |                 |           |          |       |             |          |                    |                |         |         |  |   |
|   | 12x a   | airbag        |                 |           |          |       |             |          |                    |                |         |         |  |   |
|   | 14x a   | airbag        |                 |           |          |       |             |          |                    |                |         |         |  |   |
|   | 2 lůž   | ika           |                 |           |          |       |             |          |                    |                |         |         |  |   |
|   | 2 mc    | onitory       |                 |           |          |       |             |          |                    |                |         |         |  |   |
|   | 2x ai   | irbag         |                 |           |          |       |             |          |                    |                |         |         |  |   |
|   | 3 mc    | onitory       |                 |           |          |       |             |          |                    |                |         |         |  |   |
|   | 360°    | monitorova    | ací systém (AV№ | 1)        |          |       |             |          |                    |                |         |         |  |   |
|   | 4 mo    | onitory       |                 |           |          |       |             |          |                    |                |         |         |  |   |
|   | 4x ai   | irbag         |                 |           |          |       |             |          |                    |                |         |         |  |   |
|   | 5 ryc   | chlostních st | upňů            |           |          |       | -           |          |                    |                |         |         |  |   |
|   | Poznár  | mka           |                 |           |          |       |             |          |                    |                |         |         |  |   |
| F |         |               |                 |           |          |       |             |          |                    |                |         |         |  | ~ |
|   |         |               |                 |           |          |       |             |          |                    |                |         |         |  |   |
|   |         |               |                 |           |          |       |             |          |                    |                |         |         |  |   |
|   |         |               |                 |           |          |       |             |          |                    |                |         |         |  |   |
|   |         |               |                 |           |          |       |             |          |                    |                |         |         |  |   |
|   |         |               |                 |           |          |       |             |          |                    |                |         |         |  | - |
|   | v       | 'ložit datum  | a autora        |           |          |       |             |          |                    |                |         |         |  |   |

### 5.1.4 Ceník

V záložce **Ceník** lze vozidlo propojit s nastavenými ceníky a to výběrem v poli Kód ceníku. Následně se pomocí vybraného kódu vyplní všechny hodnoty nadefinované pro konkrétní ceník.

| Technické údaje 🗍 Ostat | ní údaje 🛛 Doplňky a | poznámka Ceník | Náklady a výnosy    | Prodejní kalkulace | Poškození vozu P      | řílohy Majitel |                      |          |
|-------------------------|----------------------|----------------|---------------------|--------------------|-----------------------|----------------|----------------------|----------|
| Kód ceníku :            | CLK / Clio Grandto   | ır             |                     | ]                  |                       |                | Tisł                 | c ceníku |
|                         |                      |                | Km zdarma (limit) : | Sazb               | a za 1 km nad limit : | Penále za      | překročení o 1 hod : |          |
| Hodinová sazba :        | 250,00               | Kč             | 0                   | km                 | 0,00                  | Kč             | 0,00                 | Kč       |
| Měsíční sazba :         | 0,00                 | KČ             | 0                   | km                 | 0,00                  | Kč             | 0,00                 | Кč       |
| Interní sazba :         | 0,00                 | Kč             | 0                   | km                 | 0,00                  | Kč             | 0,00                 | Kč       |
| Sazba 1 - 2 dní :       | 500,00               | Kč             | 0                   | km                 | 0,00                  | Kč             | 0,00                 | Kč       |
| Sazba 3 - 5 dní :       | 500,00               | Kč             | 0                   | km                 | 0,00                  | Kč             | 0,00                 | Kč       |
| Sazba 6 - více dní :    | 0,00                 | Kč             | 0                   | km                 | 0,00                  | Kč             | 0,00                 | Kč       |

### 5.1.5 Náklady a výnosy

Jedná se o finanční rozbor vozidel, který najdeme v údajích o vozidle, tzn. v kartě vozidla. Záložka **Náklady a výnosy** v sobě obsahuje veškeré informace o nákladech a výnosech evidované u vybraného vozidla.

Důležitým údajem je **SPZ daného vozu**. Na základě SPZ vozidla, která se uvede při vystavování dokladů do pole zakázka, dojde k přiřazení nákladů a výnosů k danému vozu.

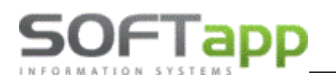

| SPZ : 6C5 7      | )-47 -          | P.č. : 169                                   | Тур  | : LOGAN     | ΙМ   | ICV BREAK    |          |                |        |          | Stav :    | ZAPŮJČE | INO                |
|------------------|-----------------|----------------------------------------------|------|-------------|------|--------------|----------|----------------|--------|----------|-----------|---------|--------------------|
| Technické úda    | je Ostatní údaj | e Doplňky a poznámka Ceník Náklady a výn     | osy  | Prodejní    | kalk | culace Po    | škozei   | ní vozu 🛛 Pří  | lohy   | Majitel  |           |         |                    |
| Náklady z účetní | ctví :          |                                              | ſ    | Náklady ru  | čně  | pořízené     | Nákla    | ady měsíční o  | pakov  | ání      |           |         |                    |
| Datum 🔺          | Cena bez DPH    | Popis                                        |      | Datum       | 4    | Cena bez     | DPH      | Popis          | R      | _        | KLIC      |         | 1                  |
| 8                |                 |                                              |      | ₹           |      |              |          |                |        |          |           |         |                    |
| > 11.06.2024     | 17077,6700      | Účetní doklad č.5 - Odpisy - 6C5 70-47       |      |             |      | 1            |          |                |        |          |           |         |                    |
|                  |                 |                                              |      |             |      |              |          |                |        |          |           |         |                    |
|                  |                 |                                              |      |             |      |              |          |                |        |          |           |         |                    |
|                  |                 |                                              |      |             |      |              |          |                |        |          |           |         |                    |
|                  |                 |                                              | JI:  |             |      |              |          |                |        |          |           |         |                    |
|                  | 17077,6700      |                                              |      |             |      |              | 0        |                |        |          |           |         |                    |
| •                |                 |                                              |      |             |      |              |          |                |        | E F      |           | řidat   | Smazat             |
| Výnosy z doklad  | ů :             |                                              |      |             |      |              |          |                |        |          | <u> </u>  | nuur    |                    |
| Datum 🔺          | Cena bez DPH    | Popis                                        | 1    |             |      |              |          |                |        |          |           |         |                    |
| 7                |                 |                                              |      |             |      |              |          |                |        |          |           |         |                    |
| > 18.03.2014     | 3000.00         | Vydaná faktura č.2014280011 - Fakturujeme Vi | 1    |             |      |              |          |                |        |          |           |         |                    |
| 28.03.2014       | 4500,00         | Ruční uzavření smlouva č.6958                | Т    | /to náklady | na   | vůz se zob   | razí v s | sestavě Nákla  | ady au | topůjčov | /ny vedle | nákladů | spárovaných s      |
| 02.04.2014       | 1500,00         | Ruční uzavření smlouva č.6982                | po   | okladními d | okla | idy a faktur | ami dl   | le čísla zakáz | ky kon | krétního | vozu      |         |                    |
| 07.04.2014       | 24250,00        | Ruční uzavření smlouva č.6985                |      |             |      |              |          |                |        |          |           |         |                    |
| 10.04.2014       | 250,00          | Ruční uzavření smlouva č.6999                |      |             |      |              |          |                |        |          |           |         |                    |
| 02.05.2014       | 1500,00         | Ruční uzavření smlouva č.7036                |      | Výn         | os   | y:           |          |                | 3      | 43 28    | 38,37     |         |                    |
| 13.05.2014       | 4500,00         | Ruční uzavření smlouva č.7044                |      | NIZ L       |      |              |          |                |        |          | ·         |         |                    |
| 14.05.2014       | 500,00          | Ruční uzavření smlouva č.7058                |      | Nak         | la   | ay:          |          |                |        | 17 07    | 77,67     |         |                    |
| 17.05.2014       | 1000.00         | Ruční uzavření smlouva č. 7065               |      |             |      |              |          |                |        |          |           |         | Číslo účetní zaká: |
|                  | 343288,37       |                                              |      | Hru         | bý   | zisk :       |          |                | 3      | 26 21    | 10,70     |         | pro parovani :     |
| •                |                 |                                              |      |             |      |              |          |                |        |          |           |         | 6C5 70-47          |
|                  |                 |                                              |      |             |      |              |          |                |        |          |           |         |                    |
| Tis              | sk karty        | Vyřadit z ev                                 | iden | ce          |      |              |          |                |        |          |           | Ulo     | žit 🦃 Zpě          |
|                  |                 |                                              |      |             |      |              |          |                |        |          |           |         |                    |

Existují dvě možnosti načítání nákladů:

- Načítání z prvotních dokladů
  - Došlé faktury všechny došlé faktury, které mají zadanou SPZ v účetní zakázce.
  - Pokladna všechny výdajové doklady, které mají zadanou SPZ v účetní zakázce (pouze typ 2 Výdej).
  - Ručně zadané náklady pomocí tlačítka Přidat (kladně zadaná hodnota).
  - Sklad všechny výdejky, ve kterých je vyplněna SPZ v zakázce.
  - Servis všechny uzavřené zakázky na konkrétní SPZ, mimo zakázek vytvořených z modulu Salon a Bazar. Ze zakázek se načítají dílenské, ostatní práce a vydaný materiál.
- Načítání z účetních dokladů
  - Účetní doklady všechny doklady, které mají zadanou SPZ v účetní zakázce a v účtu strany MD je nákladový účet.
  - Servis všechny uzavřené zakázky na konkrétní SPZ, mimo zakázek vytvořených z modulu Salon a Bazar.

Tato možnost načítání je podmíněna parametrem v nastavení programu. Menu – Správa systému – Nastavení programu – Parametry 2 – Náklady vozidla načítat z účetních dokladů.

| Účty pro načítání odpisů :                   | 551000, 551010, 551300, 551310 | <b>-</b> |
|----------------------------------------------|--------------------------------|----------|
| Náklady vozidla načítat z účetních dokladů : | :                              | <b>V</b> |
| Náklady ze servisních zakázek načítat pouz   | e se střediskem půjčovny       |          |

Pokud je půjčovné uzavřeno a fakturováno v servisní zakázce, bude z ostatních prací vyloučeno. Vyloučeny budou ostatní práce, které mají vyplněný konkrétní druh a číslo práce, které jsou nastaveny v nastavení programu. Tato ostatní práce vlastně není nákladem, ale výnosem za zapůjčení vozu.

| Spolupracovat se servisem při sestav | ení (ruční uzavření) : | <b>V</b> |
|--------------------------------------|------------------------|----------|
| Druh práce :                         | Asisstenční zásah      | -        |
| Číslo práce :                        | Půjčení vozidla        | -        |
| Mechanik :                           | Mechanik 5             | •        |

SOFTapp

Načítání nákladů:

- Vydané faktury všechny vydané faktury, které mají zadanou SPZ v účetní zakázce.
- **Pokladna** všechny příjmové pokladní doklady, které mají zadanou SPZ v účetní zakázce (pouze typ 1 Příjem a typ 9 Příjem zálohy).
- Ručně zadané výnosy pomocí tlačítka Přidat (záporně zadané hodnota).

Při ručně uzavřeném půjčení vozidla, jsou výnosy načítány přímo z modulu Autopůjčovna. Placené a garanční zakázky jsou na danou SPZ načítány pouze do nákladů. Jakmile dojde k jejich vyúčtování, je nutné zadat výnos do autopůjčovny ročním zápisem. Jinak vyhodnocení bude zkresleno.

Dále je v záložce Náklady a výnosy podzáložka Náklady měsíční opakování. Jedná se o ručně pořízené náklady potažmo výnosy, které se v určité periodě opakují.

| N | áklady ručně | pořízené  | Náklady měsíční o | pakování |           |        |                |
|---|--------------|-----------|-------------------|----------|-----------|--------|----------------|
|   | Platí od 🔺   | platí do  | Cena bez DPH      | Popis    |           |        | Celkem bez DPH |
| 7 |              |           |                   |          |           |        |                |
| > | 01.01.2024   | 31.12.202 | 4 1 000,00        | Opakovar | né náklad | y      | 12 000,00      |
|   | 15.10.2024   | 15.10.202 | 5 0,00            |          |           |        | 0,00           |
|   |              |           |                   |          |           |        |                |
|   |              |           |                   |          |           |        |                |
|   |              |           |                   |          |           |        | 12 000,00      |
|   |              |           |                   |          |           | Přidat | Smazat         |

Tlačítkem **Přidat** vznikne nový řádek, kde je možnost zadat interval, ve které se má částka zahrnovat do vyhodnocení vozidla. Dále se zde uvádí popis nákladu (výnosu) a částka bez DPH. Kladně zadaná částka je brána jako náklad, záporná částka je vyhodnocena jako výnos.

### 5.1.6 Prodejní kalkulace

**Prodejní kalkulace** slouží jako nástroj pro tvorbu prodejní ceny vozu, evidovaného v modulu Autopůjčovna. Navržená prodejní cena vozu zohledňuje majetkové odpisy a požadovanou marži.

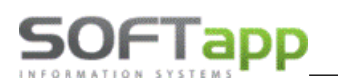

| é | /ozidla – 🗆                                                                                                    | x |
|---|----------------------------------------------------------------------------------------------------|---|
|   | SPZ :         3C3 75-45         P.č. :         99         Typ :         MEGANE Grandtour         Stav :         PRODÁNO                    |   |
| J | zchnické údaje 🛛 Ostatní údaje 🗋 Doplňky a poznámka 🗍 Ceník 🗍 Náklady a výnosy 📄 Prodejní kalkulace 📄 Poškození vozu 📄 Přílohy 🗌 Majitel 📗 |   |
|   | Pořízovací cena bez DPH :         496600,00         Kč         Požadovaná marže bez DPH :         0,00         Kč                          |   |
|   | em přetáhlaví sloupce, podle kterého chcete seskupovat                                                                                     |   |
|   | Prodejní cena bez DPH : 496600,00 Kč                                                                                                    |   |
|   | Tisk karty Vrátit do evidence                                                                                                    |   |

Pořízení vstupních hodnot:

- Pořizovací cena bez DPH pořizovací cena vozu.
- Požadovaná marže bez DPH výše požadované marže při jeho prodeji.
- Odpisy u účetnictví načítají se zde všechny zaúčtované odpisy, které jsou spojeny s účetní zakázkou (SPZ).

Zaúčtování odpisů na předem určené nákladové účty (např. 551). Tuto definici účtů je potřeba zadat v nastavení Autopůjčovny. **Menu – Správa systému – Nastavení programu – Parametry 2 – Účty pro načítání odpisů**. Možnost zadání i více účtů.

| Účty pro načítání odpisů :                                                               | 551000, 551010, 551300, 551310 | •        |
|------------------------------------------------------------------------------------------|--------------------------------|----------|
| Náklady vozidla načítat z účetních dokladů<br>Náklady ze servisních zakázek načítat pouz | :<br>e se střediskem půjčovny  | <b>V</b> |

Zaúčtování odpisů:

- a) Účetnictví ručně zadané účetní zápisy na určené nákladové účty a SPZ zadanou v zakázce strany MD.
- b) Modul Majetek účetní odpisy zaúčtované přímo v modulu Majetek. Platí stejné podmínky jako u ručních zápisů. Definice nákladových účtů v nastavení modulu Autopůjčovna, zadání SPZ do zakázky. V majetkové kartě je potřeba zadat účetní zakázku, což je SPZ půjčovacího vozu.
- Prodejní cena bez DPH výsledná prodejní cena vozu, ve které jsou zohledněny majetkové odpisy a požadovaná marže vozu.

### 5.1.7 Poškození vozu

V této kartě se manuálně zaznamenává poškození vozu pomocí umístění poškození vozu v mřížce (tj. po dvojkliku lze označit místo poškození vozidla, které se vypíší do seznamu dle souřadnice poškození).

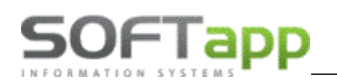

| 🚔 Vozidla                                                                         |                                                                                                    | _ = ×        |
|-----------------------------------------------------------------------------------|----------------------------------------------------------------------------------------------------|--------------|
| SPZ : 1CA 85-44 - P.č. : 297 Ty                                                   | p: MASTER III                                                                                                    | Stav : VOLNÉ |
| 🛛 Technické údaje 🗍 Ostatní údaje 🗍 Doplňky a poznámka 🗍 Ceník 🗍 Náklady a výnosy | Prodejní kalkulace Poškození vozu Přílohy Majite                                                                                                    |              |
| Technické údaje Ostalní údaje Doplňky a poznámka Cenik Náklady a vynosy           | <ul> <li>Prodejni kalkulace</li> <li>Poškození vozu</li> <li>Přilohy</li> <li>Majite</li> <li>Trvalá poškození</li> <li>[03/17] Škrábanec</li> </ul> |              |
| Tisk karty Vyřadit z evide                                                        | nce                                                                                                    | Uložit Zpět  |

### 5.1.8 Přílohy

V záložce **Přílohy** se přidávají k danému vozidlu souborové přílohy z počítače pomocí voleb **Přidat** a **Odebrat**. Přílohy se dají také zobrazit pomocí tlačítka **Náhled** nebo **Stáhnout**.

| 🚔 Vozidla                                              |                       |                                            |                 |              | - = ×  |
|--------------------------------------------------------|-----------------------|--------------------------------------------|-----------------|--------------|--------|
| SPZ : 6C5 70-47 - P.                                   | č. : 169              | Typ: LOGAN II MCV BREAK                    | 9               | Stav : VOLNÉ |        |
| Technické údaje 🗍 Ostatní údaje 🗍 Doplňky a poznámka 🗍 | Ceník 🛛 Náklady a výi | nosy 🛛 Prodejní kalkulace 📄 Poškození vozu | Přílohy Majitel |              |        |
| Název souboru 🔺 Výběr 🔻                                |                       |                                            |                 |              |        |
| 9                                                      |                       |                                            |                 |              |        |
| Kniha_jizd.pdf                                         |                       |                                            |                 |              |        |
| Report.pdf                                             |                       |                                            |                 |              |        |
|                                                        |                       |                                            |                 |              |        |
|                                                        |                       |                                            |                 |              |        |
|                                                        |                       |                                            |                 |              |        |
|                                                        |                       |                                            |                 |              |        |
|                                                        |                       |                                            |                 |              |        |
|                                                        |                       |                                            |                 |              |        |
|                                                        |                       |                                            |                 |              |        |
|                                                        |                       |                                            |                 |              |        |
|                                                        |                       |                                            |                 |              |        |
|                                                        |                       |                                            |                 |              |        |
|                                                        |                       |                                            |                 |              |        |
|                                                        |                       |                                            |                 |              |        |
|                                                        |                       |                                            |                 |              |        |
|                                                        |                       |                                            |                 |              |        |
|                                                        |                       |                                            |                 |              |        |
| Přidat Odebrat Náhled Stažení                          |                       |                                            |                 |              |        |
| Tisk karty                                             | Vyřadit z e           | vidence                                    |                 | 💾 Uložit     | Ə Zpět |

# 5.2 Obchodní partneři

Jedná se o číselník obchodních partnerů, který je společný pro celou databázi. Tento číselník slouží pro evidenci majitelů vozidel, ať už firem nebo soukromých osob. Aby se netvořily duplicity v záznamech, doporučujeme v seznamu obchodních partnerů hledat dle názvu firmy. Hledat je možné buď v poli pro vyhledávání, kde probíhá fulltextové vyhledávání napříč všemi sloupci nebo přímo v konkrétním sloupci **Název**.

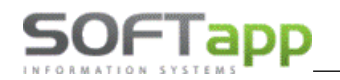

| C | )bchodní partne            | eři                     |         |        |                   |       |          |                 |
|---|----------------------------|-------------------------|---------|--------|-------------------|-------|----------|-----------------|
|   | <ul> <li>Sector</li> </ul> | 📑 🤣 📑   🚽               | 0       |        |                   |       |          |                 |
|   | OK Zpět                    | Přidat Edit Smazat Tisk | Aktivní |        |                   |       |          |                 |
|   |                            |                         |         |        |                   |       |          |                 |
|   | Zadejte text pro           | vyhledávání             | -       | Najít  | Smazat            |       |          |                 |
|   |                            |                         |         |        |                   |       |          |                 |
|   | IČ                         | Název 🔻 🖗               | Ulice   | č.pop. | Město             | PSČ   | Kód      | Slevová skupina |
| 7 |                            | softapp                 |         |        |                   |       |          |                 |
|   | 45194921                   | SOFTAPP, s. r. o.       | Kouty   | 1418   | Valašské Meziříčí | 75701 | 45194921 | 0               |

Pokud nebyl zákazník nalezen v databázi, přes tlačítko **Přidat** se otevře formulář pro přidání nového obchodního partnera.

Formulář se otevře na evidenci **Soukromé osoby**. Vygenerujeme kód dvojitým klikem a dále se zadává jméno, adresa, bankovní solení, telefon, email, aj.

| ıdni üdafe   |                                     |                                          | Hlavní kontaktní údaje          | Souhlas s poskytováním osobních údajů |
|--------------|-------------------------------------|------------------------------------------|---------------------------------|---------------------------------------|
| 1Č           | 45194921 Kód 50443542 ARES          | Firma                                    | Telefon                         | Zákazník souhlasí                     |
| DIČ          | CZ45194921 VIES                     | Právnická osoba                          | Mobil +420 776634314            | Datum změny souhlasu 18.10.2018       |
| Název        | SOFTAPP, S. C. O.                   |                                          | Eav                             | Sounds                                |
|              |                                     | E Dodavatel                              |                                 | Souhlas s elektronickou fakturaci     |
|              |                                     | College                                  | Email Zadany * hotine@softap.cz | C Zákaznik souhlasí                   |
| Ulice a č.p. | Kouty 1419                          | Rizik, obch. partner                     | Odpovědná osoba                 |                                       |
| PSČ / město  | 757 01 Valašské Meziříči            | Zakázat zobrazení                        | Poznámka                        | Typy (akapiny)                        |
| Stát / kraj  | [cz                                 |                                          | poznámka                        | Түр 1 4 : 🗂 7 : 🗂                     |
|              | Ověřit na www ·                     | E VIP                                    |                                 | Тур 2 5 : 🗂 8 : 🗂                     |
|              |                                     |                                          |                                 | Тур 3 6 : 🗂 10 : 🗂                    |
|              |                                     |                                          |                                 | Kategorie R1 - Koncesionář            |
|              |                                     |                                          | Viožit datum a autora           | Kód člena prodejního klubu            |
| není Imér    | to Telefon Mobil Email Poznámi      | Modul                                    |                                 |                                       |
|              | +420 776634314 botline@softanoznámi | Ulacari basebabilati Admin               |                                 |                                       |
|              |                                     | Havii kontakuli uuaje                    |                                 |                                       |
|              |                                     | <ul> <li>mevni konokali uusje</li> </ul> |                                 |                                       |

Při evidování právnické osoby je potřeba tlačítko v levé horní části přepnout tak, aby obsahovalo text **Firma.** <u>Vyplníme</u> <u>potřebné údaje:</u> IČO, Kód, DIČ, název a adresu firmy. Po zadání IČO je možné použít volbu **ARES** a stáhnout údaje o firmě, aniž bychom je museli ručně vyplňovat nebo můžeme stávající údaje nahradit pomocí volby **Zaměnit data dle výběru** a bude se to týkat zatržených záznamů.

| Název pole     | Původní hodnota                | Nová hodnota                   | Výběr    |
|----------------|--------------------------------|--------------------------------|----------|
| DIČ            | CZ45194921                     | CZ45194921                     |          |
| Název 1        | SOFTAPP, s. r. o.              | SOFTAPP, s. r. o.              |          |
| Název 2        |                                |                                |          |
| Ulice          | Kouty                          | Kouty                          |          |
| Číslo popisné  | 1419                           | 1419                           |          |
| PSČ            | 757 01                         | 757 01                         |          |
| Město          | Valašské Meziříčí-Valašské Mez | Valašské Meziříčí-Valašské Mez |          |
| Stát           |                                |                                |          |
| Obch. rejstřík |                                | Krajský soud v Ostravě C 3068  | <b>V</b> |
| Bankovní účet  |                                |                                |          |
| Kód banky      |                                |                                |          |
|                |                                |                                |          |

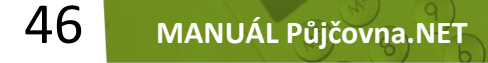

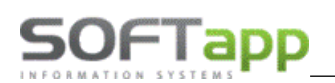

Dále je možno zadat bankovní spojení telefon, email, odpovědnou osobu, aj. Pokud zákazník má více kontaktních osob, přidání je možné přes tlačítko **Přidat** v levém dolním rohu formuláře. Můžeme zvolit, zda je obchodní partner ověřen příslušným zatržítkem, které má vliv na vystavování faktur.

V rámci GDPR dále ukládáme souhlasy s poskytováním osobních údajů a možnosti oslovení zákazníka.

| Subjekt údajů :  | SOFTAPP, s. r. o.,   |                             |                         |                |       |
|------------------|----------------------|-----------------------------|-------------------------|----------------|-------|
|                  | Kouty 1419           |                             |                         |                |       |
|                  | Valašské Meziříčí-V  | alašské Mez                 |                         |                |       |
| Kód / RČ :       | 50443542             |                             | Datum změny souhlasu    | 18.10.2018     |       |
|                  |                      | Opakovaný tisk pro značku   | RENAULT                 | Opakovaný tisk | de la |
|                  | Souhlasím se zpraco  | váním osobních údajů a posl | cytnutím třetím stranám |                |       |
|                  | Souhlasím s oslovová | iním pomocí EMAILU          | hotline@softapp.cz      |                |       |
|                  | Souhlasím s oslovová | iním pomocí TELEFONU        | +420 776634314,         |                |       |
|                  | Souhlasím s oslovová | iním pomocí SMS             | +420 776634314          |                |       |
|                  | Souhlasím s oslovová | iním pomocí DOPISU          |                         |                |       |
| Dokument pro zna | čku RENAULT          | ×                           |                         | E-Podpis       | G     |
|                  |                      |                             |                         | Uložit+Tisk    | E     |

V případě, že obchodní partner není v systému a je potřeba vytvořit nového lze to provést dvěma způsoby.

- Přes rezervaci, zapůjčení nebo jiné vyvolání číselníku obchodních partnerů.
- Přes číselník obchodních partnerů (menu Číselníky/Obchodní partneři).

Editace zákazníka je v tom samém číselníku možná přes tlačítko **Editovat.** Je však zapotřebí mít označeného obchodního partnera, který má být editován.

# 5.3 Řidiči

Ke každé smlouvě je nutné zadat řidiče, jehož iniciály se tisknou na smlouvě o zapůjčení. Řidiče je možné pořídit dvěma způsoby.

Přes volbu Řidiči v menu Číselníky.

| Ì | Řidiči        |                       |          |                |                |      |       |       |
|---|---------------|-----------------------|----------|----------------|----------------|------|-------|-------|
|   | OK Zpět Přida | 🕨 🌈 📑<br>at Edit Smaz | zat Tisl | k              |                |      |       |       |
|   | Přijmení 💡    | Jméno T               | Fitul    | telefon        | Mobil          | Kód  | Ulice | Město |
| 7 | softapp       |                       |          |                |                |      |       |       |
|   | Softapp       | Hotline               |          | +420 571616501 | +420 776634314 | 5909 |       |       |

Nebo tlač. Nový řidič při vytváření půjčení/rezervace.

| IČ/RČ :00123704                 | Sleva : 0 % | š Řidič : 🚺 …            |  |
|---------------------------------|-------------|--------------------------|--|
| Název : SOFTAPP, s. r. o.       |             | Číslo OP : Číslo ŘP :    |  |
| Ulice a č.p. : Kosmonautů       | 27          | Dat. a místo vydání ŘP : |  |
| PSČ / Město : 27 Klient neuvedl |             | Více řidičů (max. 2) 🗖   |  |

Každý řidič je v systému identifikován kódem, který mu systém přidělí automaticky. U řidiče můžeme evidovat kromě adresy a telefonních čísel také číslo občanského a řidičského průkazu. Dále datum a místo vydání ŘP. Důležitý údaj je IČO firmy, ke které řidič patří. Tento formulář lze bez problému vyvolat při půjčení i rezervaci vozidla a dodatečně jej doplnit.

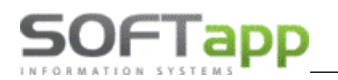

| Řidiči         |                         |                                       |
|----------------|-------------------------|---------------------------------------|
| Kód :          | 5909                    | IČ: 50443542                          |
|                |                         | SOFTAPP, s. r. o.                     |
| Přijmení :     | Softapp                 | Jméno : Hotline Titul :               |
| Ulice a č.p. : | Kouty 1419              | Rodné číslo :                         |
| PSČ / Město :  | 75701 Valašské Meziříčí |                                       |
| Telefon :      | +420 571616501          | Datum narození : 17.02.2023 🔹         |
| Mobil :        | +420 776634314          | Číslo OP :                            |
| Fax :          |                         | Číslo ŘP :                            |
| Email :        | hotline@softapp.cz      | Dat. a místo vydání ŘP : 17.02.2023 🔹 |
| Poznámka :     |                         |                                       |
|                |                         |                                       |
|                |                         | E Bellevá ak de defendence            |
|                | 🖾 zamestnanec           | Kizikovy obchodni partner             |
|                |                         | Uložit 🥪 Zpět                         |

# 5.4 Profese

Slouží k evidenci profesí, které se vyskytují v databázi pro jednotlivé zaměstnance. Tento číselník se obvykle definuje na úrovni modulu Servis, ale lze jej editovat, popř. i doplňovat o novou profesi v modulu Autopůjčovna. Obsahuje pouze číslo profese a popis, přičemž má vazbu na číselník zaměstnanců.

| F | Profese               |                   |                        |                                 |       |  |  |  |  |  |
|---|-----------------------|-------------------|------------------------|---------------------------------|-------|--|--|--|--|--|
|   | <ul> <li>S</li> </ul> | 📑 🎲               | 🛃 📙                    |                                 |       |  |  |  |  |  |
|   | OK Zpět               | Přidat Edit S     | imazat Tisk            |                                 |       |  |  |  |  |  |
|   | Číslo profese         | Popis             | Načítat jako mechaniky | Načítat jako přijímací techniky | SKLAD |  |  |  |  |  |
| 7 |                       |                   |                        |                                 |       |  |  |  |  |  |
| > | -1                    | NEPŘIŘAZENO       |                        | <b></b>                         |       |  |  |  |  |  |
|   | 1                     | Mechanik          |                        |                                 |       |  |  |  |  |  |
|   | 4                     | THP               |                        |                                 |       |  |  |  |  |  |
|   | 5                     | Prodejce vozů     |                        |                                 |       |  |  |  |  |  |
|   | 6                     | Přijímací technik |                        |                                 |       |  |  |  |  |  |

# 5.5 Zaměstnanci

Číselník slouží pro evidenci zaměstnanců a je společný pro celé DMS. Kromě voleb pro přidání nového zaměstnance, je možná editace, mazání nebo jen vyřazení, které se doporučuje pro zachování historie vazeb na zaměstnance.

| ſ | Zaměstn  | anci      |     |           |          |          |         |           |            |              |
|---|----------|-----------|-----|-----------|----------|----------|---------|-----------|------------|--------------|
|   |          | 8         |     | 1 🎲       | •        |          | ×       | ۲         |            |              |
| ĺ | OK       | Zpět      | Při | idat Edit | Smazat   | Tisk     | Vyřadit | Aktivní   |            |              |
| Γ | Číslo za | městnance |     | Přijmení  | Jméno    | Profese  |         | Středisko | Provozovna | Osobní číslo |
| 9 | 7        |           |     |           |          |          |         |           |            |              |
|   |          |           | 1   | Mechanik  | Mechanik | Mechanik |         | 3         | 0          |              |

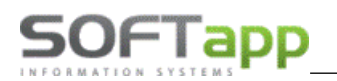

| Zaměstnanci  |                     |          |                |                          |                   |          |
|--------------|---------------------|----------|----------------|--------------------------|-------------------|----------|
|              | Kód :               | 1        | Osobní číslo : | Nez                      | obrazovat ve výst | tupech 🔳 |
|              | Příjmení :          | Mechanik |                | Jméno                    | Mechanik          |          |
| I            | Titul :             |          |                | Datum narození           |                   | •        |
|              | Ulice, č. popisné : |          |                |                          |                   |          |
|              | PSČ, Město :        |          |                |                          |                   |          |
| × ×          | Telefon :           |          |                |                          |                   |          |
|              | Mobil :             |          |                |                          |                   |          |
|              | E-mail :            |          |                |                          |                   |          |
| Profese :    | Mechanik            | Ŧ        |                | Hod                      | sazba :           | 125,00   |
| Uživatel :   | Správce systému     | •        |                |                          | Barva :           | •        |
| Dílna :      | Tým :               |          |                | Č. osvědčení pro emise : |                   |          |
| Provozovna : |                     |          |                | •                        |                   |          |
| Středisko :  | Půjčovna            |          |                | <b>.</b>                 | v                 | yřazen 🔳 |
| Další úd     | aje                 |          |                | U U                      | ožit 🧭            | Zpět     |

## 5.6 Texty

Tento číselník slouží pro evidenci volitelných textů. Číselník obsahuje kód textu, což je jedinečné označení daného záznamu (číslo, znaky), krátký popis záznamu a vlastní text, který se bude tisknout na zvoleném místě protokolu či jiného dokumentu.

| ſ | Volitelné texty  |                                              |                                                |   |
|---|------------------|----------------------------------------------|------------------------------------------------|---|
|   | 🥏 🥪              | 📑 🎲 📑   🚍                                    |                                                |   |
|   | OK Zpět          | Přidat Edit Smazat Tisk                      |                                                |   |
|   | Kód              | Text                                         | Text1                                          | Ĩ |
| 8 |                  |                                              |                                                | ľ |
|   | ASA_POT          | ASA Potvrzení návštěvy                       |                                                |   |
|   | ASA_PRI          | ASA Připomenutí návštěvy                     | Kód textu: P_Vyjezd                            |   |
|   | B_DI_ODHLA       | Text pro plnou moc na odhlášení vozu         | Krátký text (nonis): Text výjezdu do zahraničí |   |
|   | B_DI_ODHLK       | Text plné moci na odhlášení a zprostředkován |                                                | _ |
|   | B_DI_PRIHL       | Text pro plnou moc na přihlášení vozu        | Dlouhý text: Povolen vyjezd do zahranici.      |   |
|   | <b>B_FAKTURA</b> | Text na konci faktury                        |                                                |   |
|   | B_POUKAZ         | Text poukazu na bezplatnou prohlídku         |                                                |   |

# 5.7 Doplňky

Tento číselník slouží pro evidenci doplňků vozidel, kde se zadávají jen názvy. Doplňky k vozům se přidávají v kartě vozidla v záložce **Doplňky a poznámka**. V tomto číselníku je lze přidávat, editovat a mazat.

| D | oplňky       |                              |  |  |  |  |  |  |
|---|--------------|------------------------------|--|--|--|--|--|--|
|   |              | 😔 📑 🌽 🛃 🖨                    |  |  |  |  |  |  |
|   | ок           | Zpět Přidat Edit Smazat Tisk |  |  |  |  |  |  |
|   | Zrušen       | Popis                        |  |  |  |  |  |  |
| ₽ | $\checkmark$ |                              |  |  |  |  |  |  |
| Þ |              | ABS                          |  |  |  |  |  |  |
|   |              | ESP                          |  |  |  |  |  |  |
|   |              | Airbag řidiče                |  |  |  |  |  |  |
|   |              | Airbag spolujezdce           |  |  |  |  |  |  |
|   |              | Airbagy boční                |  |  |  |  |  |  |
|   |              | Alarm                        |  |  |  |  |  |  |

| Vozidla |                                |           |         |     |   |  |  |
|---------|--------------------------------|-----------|---------|-----|---|--|--|
| S       | PZ: 1C9 06-83                  |           |         |     |   |  |  |
| Te      | echnické údaje 🛛 Ostatní údaje | Doplňky a | a pozna | iml | a |  |  |
|         | Doplňky                        |           | A/N     | Ŧ   |   |  |  |
| 7       |                                |           |         |     |   |  |  |
| >       | 1 lůžko                        |           |         |     |   |  |  |
|         | 1 monitor                      |           |         |     |   |  |  |
|         | 10 rychlostních stupňů         |           |         |     |   |  |  |
|         | 10x airbag                     |           |         |     |   |  |  |
|         | 12x airbag                     |           |         |     |   |  |  |
|         | 14x airbag                     |           |         |     |   |  |  |

karta vozidla

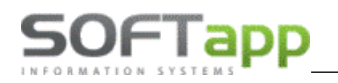

# 5.8 Pohonné hmoty

Číselník **Pohonné hmoty** musí být vyplněn pro zadávání technických údajů o vozidle Autopůjčovny.

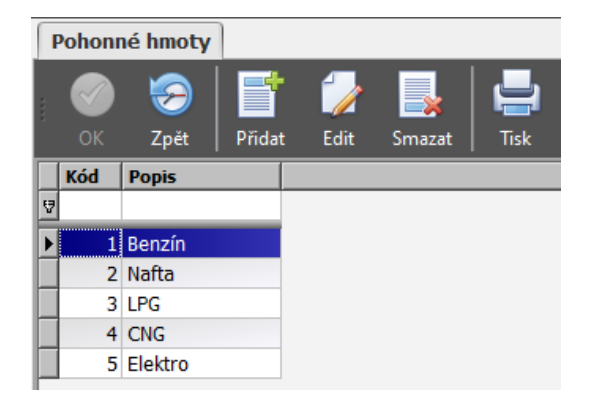

# 5.9 Ceník

Ceník půjčovného je rozdělen podle typu vozu, což má vazbu na číselník verzí vozidel ze Servisu. Je možno použít konkrétní verzi vozu, obecnou specifikaci (např. OST – ostatní vozy) nebo nechat prázdný typ vozu (pak je ceník jednotný). Jednotlivé ceníky jsou označeny kódem (maximálně čtyři znaky).

| ſ | Ceník |                  |                   |        |
|---|-------|------------------|-------------------|--------|
|   |       | 😔 📑 🎲            | 🔜 📄               |        |
|   | OK    | Zpět Přidat Edit | Smazat Tisk       |        |
|   | Kód 🛆 | Verze vozu       | Popis             | SAZDPH |
| 9 |       |                  |                   |        |
|   | 1     | AAA              |                   | 21,0   |
|   | 10    | FL0              | TRAFIC II         | 21,0   |
|   | 11    | AEL              | Netříděná vozidla | 21,0   |
|   | 12    | 857              | CLIO              | 21,0   |
|   | 13    | TRA              | Trafic            | 21,0   |
|   | 15    | FGM              | TRAFIC III        | 21,0   |
|   | 16    | AEL              | Netříděná vozidla | 21,0   |
|   | 18    | D                | DUSTER            | 21,0   |

Při přidávání nebo editaci ceníku je potřeba vyplnit potřebná pole, aby docházelo ke správnému výpočtu při vrácení vozidla v Autopůjčovně. Zadávají se hodinové, denní, měsíční a interní sazby, u každé sazby ještě počet kilometrů zdarma (limit) a sazba za 1 km při překročení limitu. Je možno zadat i penále za překročení doby vrácení vozu do Autopůjčovny.

Denní sazba může být jedna (bez ohledu na počet dnů zapůjčení) nebo jich může být až šest odstupňovaných podle počtu dnů zapůjčení (viz. **Nastavení programu**).

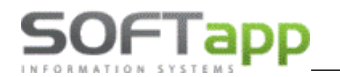

| Ceník |                                                                                                    |                                               |    |                     |      |                        |    |             |                      |    |
|-------|----------------------------------------------------------------------------------------------------|-----------------------------------------------|----|---------------------|------|------------------------|----|-------------|----------------------|----|
|       | Kód : 11<br>Verze vozu : Ne<br>Popis : Ne<br>Sazba DPH : 21                                                | etříděná vozidla<br>etříděná vozidla<br>L,0 + | •  |                     |      |                        |    |             |                      |    |
|       |                                                                                                    |                                               |    | Km zdarma (limit) : | Carl | ha za 1 km nad limit : |    | Ponálo za r | rčekročení o 1 hod : |    |
|       | Hodinová sazba :                                                                                           | 440,00                                        | Kč | 0                   | km   | 0,00                   | KČ | Fendle za p | 0,00                 | KČ |
|       | Měsíční sazba :                                                                                            | 5 500,00                                      | KČ | 0                   | km   | 0,00                   | KČ | Ì           | 0,00                 | Kč |
|       | Interní sazba :                                                                                            | 0,00                                          | KČ | 0                   | km   | 0,00                   | KČ |             | 0,00                 | Kč |
|       | Sazba 1 - více dní :                                                                                       | 880,00                                        | Kč | 0                   | km   | 0,00                   | Kč | [           | 00, 0                | KČ |
|       |                                                                                                    |                                               |    |                     |      |                        |    |             |                      |    |
|       |                                                                                                    |                                               |    |                     |      |                        |    |             |                      |    |
|       |                                                                                                    |                                               |    |                     |      |                        |    |             |                      |    |
|       |                                                                                                    |                                               |    |                     |      |                        |    |             |                      |    |
|       | U měsíční sazby je použit měsíční limit km, ovšem sazba za 1 km nad limit se přepočítává dle dní (/30) !!! |                                               |    |                     |      |                        |    |             |                      |    |

# 6 Sestavy

V menu **Sestavy** modulu Autopůjčovna je soupis tiskových sestav. Jednotlivé sestavy lze zobrazit poté, co zvolíte požadovanou výběrovou podmínku. Kromě prohlížení sestav je můžeme tisknout a ukládat podle potřeby do zvoleného formátu.

| Půjčovna       | Seznam vozidel                      |  |  |  |  |
|----------------|-------------------------------------|--|--|--|--|
| -              | Seznam smluv                        |  |  |  |  |
| Havní nabídka  | Seznam neuzavřených smluv k datu    |  |  |  |  |
|                | Seznam rezervací                    |  |  |  |  |
| Sestavy        | Kniha jízd                          |  |  |  |  |
| Číselníky      | Náklady autopůjčovny                |  |  |  |  |
| Cooliny        | Výnosy autopůjčovny                 |  |  |  |  |
| Správa systému | Výnosy autopůjčovny - porovnání     |  |  |  |  |
| 128 · · ·      | Zisk/ztráta autopůjčovny            |  |  |  |  |
| O aplikaci     | Vytíženost vozidel                  |  |  |  |  |
| -              | Nevyužití vozidel                   |  |  |  |  |
| Co je nového   | Počty smluv / jízd                  |  |  |  |  |
|                | Vyhodnocení zaměstnanců             |  |  |  |  |
| 💡 Manuál       | Seznam zakázek vozidel autopůjčovny |  |  |  |  |
| Konec.         | Tisk ceníku                         |  |  |  |  |
|                | Opakovaný tisk dokladů              |  |  |  |  |

V seznamech a rozborech v menu Sestavy lze filtrovat dle zadané provozovny/střediska a jiných kritérií.

### 6.1 Seznam vozidel

Sestava **Seznam vozidel**, obsahuje základní údaje o vozech – číslo záznamu, SPZ, název vozidla, číslo karosérie, rok výroby, barvu, stav km, platnost STK a dálničního kupónu. Předchází tomu výběr podmínek, které konkretizují zvolený výstup.

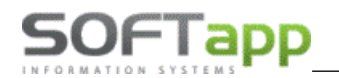

| Seznam vozidel |                |                 |   |                             |             |                          |  |  |
|----------------|----------------|-----------------|---|-----------------------------|-------------|--------------------------|--|--|
|                | Provozovna     | Provozovna 33 + |   | Platnost dálniční známky od | v do v      | © K dispozici            |  |  |
|                | Středisko      | [Prázdné]       |   | Období dálniční známky      | [Prázdné] - | ◎ Půjčené                |  |  |
|                | Tovární značka | [Prázdné]       | - | Datum STK od                | v do v      | Všechny kromě vyřazených |  |  |
|                | Model          | [Prázdné]       | - | Období STK                  | [Prázdné] - | © Vyřazené               |  |  |
|                | Rok výroby     |                 |   |                             |             |                          |  |  |
|                |                |                 |   |                             |             | 🦃 III Načíst data III    |  |  |

### 6.2 Seznam smluv

Seznam všech vystavených smluv obsahující spoustu užitečných údajů dle typu vybrané sestavy.

Sestava **Seznam smluv (prvotní doklady)** obsahuje kromě jiného i čísla prvotních dokladů, kterými byly smlouvy uzavřeny. V případě, že smlouva byla uzavřena ručně na interní zakázku, je v sloupci pokladní doklad i faktura hodnota 0.

|        |                 | ×                              |
|--------|-----------------|--------------------------------|
|        |                 | M Název                        |
|        |                 | Seznam smluv                   |
|        |                 | Seznam smluv (dohodl)          |
|        |                 | Seznam smluv (i předpoklad)    |
|        |                 | Seznam smluv (prvotní doklady) |
| E Tisk | Volba sestavy : | Seznam smluv 💌                 |
|        |                 |                                |

### 6.3 Seznam neuzavřených smluv k datu

Při výběru sestavy Seznamu neuzavřených smluv k datu se automaticky nastaví výběrová podmínka zatržením volby K datu a aktuální den. Typy reportů pro zobrazení jsou stejné, jako u výběru Seznamu smluv.

| Seznam ne | euzavřených smlu | v k datu  |       |                        |              |                       |
|-----------|------------------|-----------|-------|------------------------|--------------|-----------------------|
|           | Provozovna       | [Prázdné] | Firr  | my                     |              |                       |
|           | Středisko        | [Prázdné] | K d   | latu                   | 16.07.2024 - |                       |
|           | Tovární značka   | [Prázdné] | ~     |                        |              |                       |
|           | Model            | [Prázdné] | - Doł | hodl                   | [Prázdné] ~  |                       |
|           | Rok výroby       |           | Det   | tail prvotních dokladů |              |                       |
|           | SPZ              | [Prázdné] |       |                        |              | 🧐 III Načíst data III |

# 6.4 Seznam rezervací

Sestava **Seznam rezervací**, což je soupis rezervovaných vozů a datum jejich rezervací se zobrazí ihned, bez jakékoli výběrové podmínky.

| Seznam rezervací |                                               |   |                  |       |          |          |         |           |                  |          |
|------------------|-----------------------------------------------|---|------------------|-------|----------|----------|---------|-----------|------------------|----------|
|                  | × Zadejte text pro vyhledávání → Najít Smazat |   |                  |       |          |          |         |           |                  |          |
|                  | SPZ                                           | * | Název vozu       | Model | Firma    |          | Od      | *         | Do               | Poznámka |
| 9                |                                               |   |                  |       |          |          |         |           |                  |          |
|                  | 5M0 83-3                                      | 4 | MEGANE III BREAK |       | SOFTAPP, | s. r. o. | 16.07.2 | 024 14:17 | 20.07.2024 15:00 |          |

V dolní části je možnost tisku změny výběrové podmínky a editace nebo zrušení rezervace.

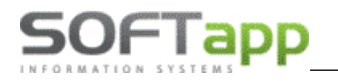

| Tisk | Zobrazit jen aktivní rezervace<br>Zobrazt ien z portálu CarRental | Editovat rezervaci | Zrušit rezervaci |
|------|-------------------------------------------------------------------|--------------------|------------------|
|      | 2001azt jen z portalu Carkentar                                   |                    |                  |

# 6.5 Kniha jízd

Sestava Kniha jízd umožňuje výběr podmínky a na základě ni pak zobrazí data do příslušné sestavy.

| Softapp, s.r.o.<br>Kouty 1419<br>75701 Valašské I | Meziříčí            | (všechny dat | Kniha jízd<br>um od 01.01.2024 do 31.12 | 2.2024)          |              | IČ :       | 45194921     |
|---------------------------------------------------|---------------------|--------------|-----------------------------------------|------------------|--------------|------------|--------------|
| Dat. zapůjčení                                    | Dat. vrácení        | Trasa        | Účel                                    | Firma            | Stav km před | Stav km po | Najeto       |
| Vozidlo: 5M0 81-63 LAGUNA                         | A III BREAK         |              |                                         |                  |              |            |              |
| 05.06.2023 12:00:00                               | 24.04.2024 13:57:13 |              | Pronájem dle smlouvy č.467              | Softapp, s.r.o.  | 4 578        | 5 000      | 422          |
|                                                   |                     |              |                                         |                  |              |            | Celkem : 422 |
| Vozidlo: 5M0 83-34 MEGAN                          | E III BREAK         |              |                                         |                  |              |            |              |
| 03.08.2023 10:03:00                               | 03.06.2024 09:33:00 |              | Pronájem dle smlouvy č.468              | Softapp          | 41 100       | 41 100     | 0            |
|                                                   |                     |              |                                         |                  |              |            | Celkem : 0   |
| Vozidlo: BFE 70-75 MEGANE                         | EII                 |              |                                         |                  |              |            |              |
| 24.04.2024 13:53:27                               | 30.04.2024 13:59:50 |              | Pronájem dle smlouvy č.471              | SOFTAPP, s.r. o. | 1 500        | 1 500      | 0            |
|                                                   |                     |              |                                         |                  |              |            | Celkem : 0   |

# 6.6 Náklady autopůjčovny

Do sestavy Náklady autopůjčovny se načítají ke každému vozu tyto náklady:

• režijní náklady zadané u jednotlivého vozidla přes volbu Editace vozu v záložce Náklady,

• náklady z pokladních dokladů a faktur, které jsou vázané na číslo zakázky vozu Autopůjčovny (zakázka je zobrazena ve volbě Editace vozu v záložce Náklady a je totožná s SPZ, pokud nebyla jinak změněna).

| Softapp, s.r.o.<br>Kouty 1419<br>75701 Valašské Meziřičí         | Náklady autopůjčovny<br>(všechny) |                  | IČ : 45194921         |
|------------------------------------------------------------------|-----------------------------------|------------------|-----------------------|
|                                                                  | Popis                             | Datum            | Náklady (bez DPH)     |
| SPZ: 111 11-11 Megane Grandtour                                  |                                   |                  |                       |
| Zakázka č.24225364 test doplnění chladící kapaliny, výměna oleje |                                   | 18.08.2023 11:17 | 1 058,40              |
|                                                                  |                                   |                  | Celkem SPZ : 1 058,40 |

Volba Vypsat detaily u zakázek ve výběrové podmínce umožňuje v sestavě u zakázek zobrazit podrobný výpis, tj. datum opravy, stav km, práce, náhradní díly, kdo opravu zadal (vytvořil zakázku) a kdo zakázku uzavřel.

| Náklady a | utopůjčovny    |             |                          |               |
|-----------|----------------|-------------|--------------------------|---------------|
|           | Provozovna     | [Prázdné] · | Původní účel [Prázdné] - | © K dispozici |
|           | Středisko      | [Prázdné] - | Datum od do 🗸            | © Dôičoné     |
|           | Tovární značka | [Prázdné] - |                          | © Fujcene     |
|           | Model          | [Prázdné] - | Vypsat detaily u zakázek | Všechny       |
|           | Rok výroby     |             |                          |               |
|           | SPZ            | 2M3 53-94 - |                          | Vačíst data   |

Doporučujeme omezit výběrovou podmínku na konkrétnější zobrazení dat, aby přepočet sestavy netrval dlouho.

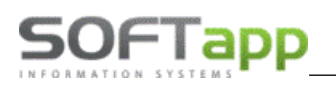

# 6.7 Výnosy autopůjčovny

Do sestavy **Výnosy autopůjčovny** se načítají ke každému vozu výnosy za nájemné z faktur a pokladních dokladů. Volitelně je zde možnost zahrnout výnosy ze Servisu z uzavřených prací a také ceny z ručně uzavřených smluv – slouží k tomu příslušné parametry (viz. screen).

| Výnosy au | Výnosy autopůjčovny |             |   |                            |                              |       |               |  |  |
|-----------|---------------------|-------------|---|----------------------------|------------------------------|-------|---------------|--|--|
|           | Provozovna          | [Prázdné] 🔹 |   | Původní účel               | [Prázdné]                    | •     | © K dispozici |  |  |
|           | Středisko           | [Prázdné]   |   | Datum od                   | 01.01.2024 · do 31.12.20     | )24 - | Růičoné       |  |  |
|           | Tovární značka      | [Prázdné]   | ~ |                            |                              |       | © rujcene     |  |  |
|           | Model               | [Prázdné]   | · | Zahrnout výnosy ze servisu | (uzavřené práce z nastavení) |       | Vsechny       |  |  |
|           | Rok výroby          |             |   | Včetně ručně uzavřených sn | nluv                         |       | <b>_</b>      |  |  |
|           | SPZ                 | [Prázdné] 🗸 |   |                            |                              | 2     | 🎾 Načíst data |  |  |

# 6.8 Zisk/ztráta autopůjčovny

Sestava **Zisk/ztráta autopůjčovny** porovnává náklady a výnosy Autopůjčovny s vyčíslením zisku nebo ztráty v částkách bez DPH. Opět je zde možnost zahrnout výnosy z autoservisu z uzavřených prací a také ceny z ručně uzavřených smluv.

# 6.9 Vytíženost vozidel

Sestava **Vytíženost vozidel** udává, kolik dní byla vozidla vytížena ve zvoleném období, počítá se zde i s dlouhodobě zapůjčenými vozidly. Ve výběrové podmínce minimálně zvolíme požadované období.

| Vytíženost vozidel |           |              |                              |               |
|--------------------|-----------|--------------|------------------------------|---------------|
| Provozovna         | [Prázdné] | Původní účel | [Prázdné] •                  | © K dispozici |
| Středisko          | [Prázdné] | Datum od     | 01.01.2024 • do 31.07.2024 • | Půičoná       |
| Tovární značka     | [Prázdné] | ~            |                              | O rujcene     |
| Model              | [Prázdné] | ~            |                              | Všechny       |
| Rok výroby         |           | Detail       |                              |               |
| SPZ                | [Prázdné] |              |                              | Načíst data   |

# 6.10 Ostatní sestavy

- Nevyužití vozidel opak sestavy Vytíženost vozidel, udává, kolik dní byla vozidla nevyužita ve zvoleném období.
- Počty smluv/jízd sestava obsahující druh půjčení/sazby, počet a procentuální podíl na celkovém počtu.
- Vyhodnocení zaměstnanců seznam zaměstnanců s počtem vystavených a uzavřených smluv a jejich tržby

za nájemné.

- Seznam zakázek vozidel autopůjčovny seznam zakázek Servisu, které se vztahují k vozidlům Autopůjčovny. Ve výběrových podmínkách je možno zvolit také číslo materiálu.
- Tisk ceníku opis ceníku půjčovného dle kódů v cenách bez DPH.
- **Opakovaný tisk dokladů** opakovaný tisk dokladů vystavených ke smlouvám faktur, pokladních dokladů a pokladních dokladů na zálohu. Volba umožňuje vybrat typ dokladu a k němu prvotní doklad.